## ASUS Tablet

e-매뉴얼

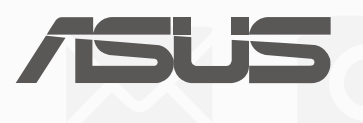

K10044 1 2015

초판

#### 저작권 정보

본 설명서에 기술된 제품과 소프트웨어들은 보완을 목적으로 보관되는 경우를 제외하고는 ASUSTeK COMPUTER INC.(이하 "ASUS")로부터의 서면 동의 없이 임의의 양식이나 수단을 통해 다른 언어로 번역, 저장매체로 보관, 복사, 전달, 재구성 할 수 없습니다.

ASUS는 본 설명서에 대해 그 어떠한 보증도 하지 않으며, 특정 목적을 위한 적합성 또는 제품의 매매 상황, 제품 보증에 관한 함축적 의미 등을 포함한 여타의 보증을 하지 않습니다. 또한 ASUS는 간부, 직원, 그밖의 고용인 및 대리인으로부터의 보증에 관련된, 가접적이거나 특별한 경우 혹은 우연히, 필연적으로 발생하는 손상(수익의 손실, 사업상의 손실, 이용 시 데이터의 손실, 사업상의 장애 또는 이와 비슷한 경우를 포함)에 대해서 그 어떠한 책임도 지지 않습니다. ASUS는 설명서 및 제품에 이러한 결점 및 오류에 의한 피해의 가능성에 대해서 언급하고 있습니다.

본 설명서 안에 표시되거나 기재된 제품에 대한 정보, 회사의 명칭 및 그들 회사의 고유마크와 상표권은 해당 회사들의 소유이며, 이는 해당 회사들의 권익을 해치려는 의도가 아닌 오직 증명 또는 설명을 위해 사용되었음을 명시합니다.

본 설명서 안에 기입되어 있는 각종 정보 및 사양은 제품 사용시 필요한 정보만을 제공하고 있으며, 사전 통보 없이 내용이 변경될 수 있습니다. 본 설명서 안에 기입되어 있는 제품 및 기타 소프트웨어에 대한 기입상의 오타나 부정확한 부분에 대해서는 ASUS 본사 혹은 서비스 센터로 신고하여 주시면 즉시 보완 조치할 것을 약속 드립니다.

Copyright © 2015 ASUSTeK COMPUTER INC. All Rights Reserved.

#### 책임 제한

소비자께서는 ASUS의 책임에 대한 불이행이나 제품 각 부분의 결함에 대해 ASUS에게 손해 배상을 청구할 권리가 있습니다. 이러한 경우 ASUS는 사망을 포함한 시체적 피해 및 실질적인 재산 피해, 명백한 인적 피해에 해당하는 부분에 대해서만 보상할 채임과 의무가 있으며, 본 보증서 내에 명시된 법률상의 책임 및 의무 수행을 성실히 이행하지 않거나 태만에 의한 실질적이고 직접적인 결과에 대해서도 보상할 책임이 있습니다. 또한 ASUS 는 제품에 명시되어 있는 보상 금액 한도 내에서 책임과 의무를 수행하게 됩니다.

ASUS는 본 보증서에서 불법 행위 또는 권리 침해, 약정의 불이행으로 인한 손실, 손해 또는 청구에 대한 책임을 다할 것이며, 이에 대한 적용 범위는 ASUS제품의 공급자 및 판매자에게도 적용됩니다.

단, ASUS는 아래의 내용에 대해서는 책임을 지지 않습니다.

(1) A/S 대행사가 소비자에게 손해 배상을 요구할 경우, (2)소비자의 데이터에 관련한 손해와 분실 (3)ASUS 제품 공급자 및 판매자로부터의 보증에 의한 특수한 사고, 우발적 사고, 또는 간접적 손해, 필연적인 경제적 손실에 대해 ASUS는 손해 배상에 대한 책임이 없습니다.

#### 서비스 및 지원

다국어 지원은 <u>http://support.asus.com</u> 을 방문하십시오.

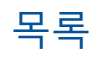

|   | 이 설명서에 사용된 규칙<br>과리 및 안전 주의사항                   | 7        |
|---|-------------------------------------------------|----------|
| 1 | 기본 사항                                           |          |
|   | 화영하니다                                           | 9        |
|   | 건 영습 키키··································       |          |
|   | 터치 스크린 사용법                                      |          |
| 2 | 제 집보다 좋은 곳은 없습니다                                |          |
|   | 젠 홈 기능                                          |          |
|   | 홈 화면                                            |          |
|   | 홈 화면을 개인화 설정하기                                  |          |
|   | 앱 바로가기                                          |          |
|   | 위젯                                              |          |
|   | 배경화면                                            |          |
|   | 확장된 홈 화면                                        |          |
|   | 날짜 및 시간 설정하기                                    |          |
|   | 벨소리와 알림음 설정하기                                   |          |
|   | 빠른 설정                                           |          |
|   | 시스템 알림 사용법                                      |          |
|   | 장금 와면                                           |          |
|   | '심금 와면 사용자 시장아기<br>빠르 애비즈 비트 사용자 되저하기           | 24<br>عد |
| 2 | 빠는 럭세스 비는 사용사 시장아기                              |          |
| 3 | 연락하기                                            |          |
|   | 전화 스타일 (선택된 모델에만 해당)                            |          |
|   | 듀얼 SIM 기능                                       |          |
|   | 전화 걸기                                           |          |
|   | 전화 수신하기                                         |          |
|   | 통화 기록 관리하기                                      |          |
|   | 기타 통화 옵션                                        |          |
|   | 목수 통화 관리하기                                      |          |
|   | 동와 내억 녹음하기                                      |          |
|   | 연락저 관리아기                                        |          |
|   | 우소록 앱 시작아기<br>여러된 서전                            |          |
|   | 인탁시 결경<br>고근피 서저친기                              |          |
|   | ニエョ ㅋゔヾ゙ヿ<br>여라처 ᄎ기치기                           | 4242     |
|   | · 근 ¬ 시 구 기 의 기 ······························· | 45<br>Л5 |
|   | 자주 이용하는 연락처 표시하기                                |          |

| 1 |   |   |  |
|---|---|---|--|
| 1 | 2 | 3 |  |
|   | • |   |  |
| ł |   |   |  |
|   |   |   |  |

| 메시지 및 기타 보내기      | 53 |
|-------------------|----|
| 메시징 (선택된 모델에만 해당) | 53 |
| Omlet Chat        | 55 |

## 4 소중한 순간들

| 순간 포착                      | 65 |
|----------------------------|----|
| 카메라 앱 실행하기                 | 65 |
| 카메라를 처음 사용할 때              | 66 |
| 카메라 고급 기능                  | 70 |
| 갤러리 사용법                    | 75 |
| 소셜 네트워크나 클라우드 스토리지에서 파일 보기 | 75 |
| 사진 위치 보기                   | 76 |
| 갤러리에서 파일 공유하기              | 77 |
| 갤러리에서 파일 삭제하기              | 77 |
| 이미지 편집하기                   | 77 |
| 마이크로필름 사용법                 | 79 |
|                            |    |

## 5 열심히 일하고 열심히 노십시오

| 브라우저                     | 81 |
|--------------------------|----|
| 인터넷 앱 시작하기               | 81 |
| 페이지 공유하기                 | 82 |
| 페이지 나중에 읽기               | 82 |
| 새 탭 추가하기                 | 82 |
| 페이지에 책갈피 지정하기            | 82 |
| 온라인에서 스마트하게 읽기           | 83 |
| 브라우저 캐시 지우기              | 84 |
| 이메일                      | 84 |
| 전자 메일 계정 설정하기            | 84 |
| 전자 메일 계정 추가하기            | 85 |
| Gmail 계정 설정하기            | 85 |
| 캘린더                      | 86 |
| <br>이벤트 만들기              | 86 |
| 캘린더에 계정 추가하기             | 86 |
| 계정에서 이벤트 만들기             | 87 |
| 이벤트 알림 활성화하기             | 87 |
| 다음 할 일                   | 88 |
| 이벤트 알림 받기                | 88 |
| 이벤트로의 초대를 수락하기 또는 거절하기   |    |
| 이벤트 관련 알림 받기             | 90 |
|                          | 92 |
|                          | 93 |
| 나중에 하기                   | 94 |
| 할 일 추가하기                 | 94 |
| 할 일 우선순위 정하기             | 94 |
| 지금 답신 전화하기 (선택된 모델에만 해당) | 95 |
| 지금 온라인에서 읽기 따라잡기         | 95 |
| 지금 답장하기 (선택된 모델에만 해당)    | 95 |
| 할 일 삭제하기                 | 95 |

| S | SuperNote       |  |
|---|-----------------|--|
|   | 새 노트북 작성하기      |  |
|   | 클라우드에서 노트북 공유하기 |  |
|   | 클라우드에서 메모 공유하기  |  |
| ī | 파일 관리자          |  |
|   | 내부 저장소 액세스하기    |  |
|   | 외부 저장 장치 액세스하기  |  |
|   | 클라우드 저장소에 액세스하기 |  |
| ÷ | 클라우드            |  |
|   | ASUS WebStorage |  |
| C | 케이터 전송          |  |
|   |                 |  |

## 6 재미와 오락

| 헤드셋 사용법          |  |
|------------------|--|
| 오디오 잭 연결하기       |  |
| Play Games       |  |
| Play Games 사용법   |  |
| 음악               |  |
| · ·<br>음악 앱 시작하기 |  |
| 곡 재생             |  |
| 클라우드 음악 스트리밍하기   |  |
| 재생 목록 만들기        |  |
| 다른 장치에서 재생       |  |

## 7 연결 상태 유지하기

| 모바일 네트워크 (선택된 모델에만 해당)                         |  |
|------------------------------------------------|--|
| 모바일 네트워크 활성화하기                                 |  |
| Wi-Fi                                          |  |
| Wi-Fi 활성화하기                                    |  |
| Wi-Fi 네트워크에 연결하기                               |  |
| Wi-Fi 비활성화하기                                   |  |
| Bluetooth <sup>®</sup>                         |  |
| Bluetooth® 활성화하기                               |  |
| ASUS 타블렛을 Bluetooth <sup>®</sup> 장치에 페어링하기     |  |
| ASUS 타블렛을 Bluetooth <sup>®</sup> 장치에서 페어링 해제하기 |  |
| 테더링                                            |  |
| Wi-Fi 핫스팟                                      |  |
| 블루투스 테더링                                       |  |
| PlayTo                                         |  |
| PlayTo 실행하기                                    |  |
| ,                                              |  |

## 8 여행 및 지도

| 날씨            | . 112 |
|---------------|-------|
| <br>날씨 앱 시작하기 | 112   |
| 날씨 호 하면       | 113   |
|               |       |

| <br>시계 | 114 |
|--------|-----|
| 세계 시간  |     |
| 알람 시계  | 115 |
| 스톱워치   | 115 |
| 타이머    | 116 |
|        |     |

## 9 ZenLink

| ZenLink 알아보기 |  |
|--------------|--|
| Party Link   |  |
| Share Link   |  |
| PC Link      |  |
| Remote Link  |  |

## 10 어디서나 사용할 수 있는 Zen

| 특수 Zen 도구  |  |
|------------|--|
| 계산기        |  |
| Quick Memo |  |
|            |  |
| 오디오 마법사    |  |
| Splendid   |  |
| ,<br>절전기   |  |
| :          |  |

## 11 사용자의 젠 유지보수

| 장치를 최신 상태로 유지하기 |  |
|-----------------|--|
| 시스템 업데이트하기      |  |
| 저장소             |  |
| 박업 및 재설정        |  |
| ASUS 타블렛 잠그기    |  |

#### 이 설명서에 사용된 규칙

이 설명서에서는 주요 정보를 강조하기 위해 다음과 같은 메시지를 사용합니다:

**중요 사항!** 이 메시지에는 작업을 완료하기 위해 반드시 준수해야 하는 중요한 정보가 들어있습니다.

**참고:** 이 메시지에는 작업을 완료하는 데 도움이 되는 추가 정보와 팁이 들어있습니다.

**주의!** 이 메시지에는 특정 작업을 수행하는 동안 안전을 유지하고 ASUS 타블렛의 데이터와 구성요소의 손상을 방지하기 위해 반드시 준수해야 하는 중요한 정보가 들어있습니다.

#### 관리 및 안전 주의사항

지침

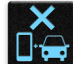

도로에서의 안전이 최우선 고려사항입니다. 어떤 차종이든 상관 없이 차량 주행 중이나 조작 중에는 장치를 사용하지 않을 것을 강력하게 권장합니다.

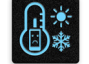

- 이 장치는 주변 온도 범위가 0℃(32°F) ~ 35°C(95°F)인 환경에서만 사용해야 합니다.
- 모바일 장치 사용이 금지된 장소에서는 장치의 전원을 끄십시오. 공항이나 영화관, 병원이나 의료 기기 근처, 가스나 연료 근처, 건설 현장, 발파 예정지와 같이 제한된 장소에서는 반드시 해당 법규를 준수하십시오.
- 반드시 본 장치와 함께 사용하도록 ASUS가 승인한 AC 어댑터를 사용하십시오. 장치 하단에 있는 정격 라벨을 참조하여 전원 어댑터가 이 정격값을 준수하는지 확인하십시오.
- **E** 2
  - 손상된 전원 코드, 액세서리, 기타 주변장치를 장치와 함께 사용하지 마십시오.

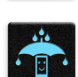

장치가 젖지 않도록 하십시오. 장치를 액체, 비 또는 습기 근처에서 사용하거나 노출시키지 마십시오.

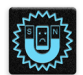

장치를 X-레이 검색대(공항 보안상 컨베이어 벨트에서 사용되는 검색대와 같은) 로 통과시켜도 되지만 자석 탐지기 또는 막대에 노출시키지 마십시오.

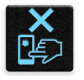

본 장치의 화면 재질은 유리입니다. 유리가 깨질 경우 장치 사용을 중지하고 유리 파편을 만지지 마십시오. 곧바로 ASUS 전문 기술자에게 수리를 의뢰하십시오.

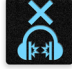

청력 손상을 방지하려면 장시간 높은 볼륨으로 듣지 마십시오.

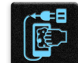

장치를 청소하기 전에 AC 전원을 분리하십시오. 장치 화면을 청소할 때는 반드시 깨끗한 셀룰로오스 스펀지 또는 샤므와 천을 사용하십시오.

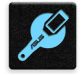

장치 수리는 반드시 ASUS 전문 기술자에게 의뢰하십시오.

올바른 폐기

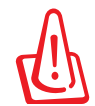

배터리를 올바르지 않은 제품으로 교체할 경우 폭발의 위험이 있습니다. 더 이상 사용할 수 없는 배터리의 폐기는 지시사항에 따라 주십시오.

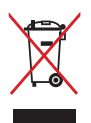

ASUS 타블렛를 일반 쓰레기와 함께 버리지 마십시오. 이 제품은 부분별 재활용을 위해 특별하게 설계되었습니다. X 표시가 된 바퀴 달린 쓰레기통 라벨이 부착된 제품 (전기 전자 제품, 수은을 포함하고 있는 셀 배터리)은 일반 쓰레기와 함께 폐기해서는 안됩니다. 전자 제품 폐기에 관련된 지역 규정을 확인해 주십시오.

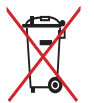

배터리를 일반 쓰레기와 함께 버리지 마십시오. 본 라벨은 배터리를 일반 쓰레기와 함께 폐기해서는 안됨을 의미합니다.

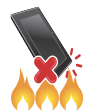

ASUS 타블렛를 불 속에 버리지 마십시오. 접점을 단락하지 마십시오. ASUS 타블렛를 분해하지 마십시오.

## 기본 사항

# 1

## 환영합니다!

ASUS Zen UI의 직관적인 단순함을 살펴보십시오!

ASUS Zen UI는 매력적이고도 직관적인 ASUS ASUS 태블릿용 인터페이스입니다. 이 인터페이스는 통합되어 있거나 다른 앱과 함께 사용할 수 있는 특수 앱을 제공하므로 ASUS 태블릿을 사용할 때 사용자가 필요한대로 맞출 수 있어서 사용이 훨씬 편리합니다.

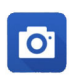

<u>카메라</u> PixelMaster 기술이 적용되어 소중한 순간을 고품질 사진과 동영상으로 생생하게 캡처할 수 있습니다.

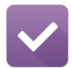

#### <u>나중에 하기</u>

편한 시간에 중요한 이메일, SMS 메시지, 관심 있는 웹사이트 또는 기타 중요한 작업을 찾아서 처리할 수 있습니다.

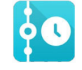

#### <u>다음 할 일</u>

회의 세부사항, 이메일 및 기타 이벤트 알림을 홈 화면, 잠금 화면 또는 What's Next 앱으로부터 한 눈에 볼 수 있습니다.

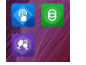

#### ZenLink

Remote Link, Share Link, PC Link 및 Party Link 앱으로 구성된 ZenLink로 생산성을 극대화할 수 있습니다. 이 앱들 중 어느 것이든 사용해서 다른 장치와 연결하면 파일을 공유하거나 받을 수 있습니다.

**참고:** ZenLink 앱의 사용 가능 여부는 ASUS 타블렛 모델에 따라 달라집니다.

**참고:** ASUS Zen UI 앱의 사용 가능 여부는지역별이나 ASUS 타블렛 모델에 따라 달라집니다. 홈 화면에서 ■■■ 아이콘을 탭핑하면 ASUS 타블렛에서 사용할 수 있는 앱을 확인할 수 있습니다.

#### 처음 사용할 때

ASUS 타블렛을 처음 켜면 설치 마법사가 설정 과정 전반에 대해 안내해줍니다. 화면 지침에 따라 언어 선택, 입력 방법 선택, 모바일 네트워크 및 Wi-Fi 설정, 계정 동기화, 위치 서비스 구성 등의 작업을 수행하십시오.

Google 계정이나 ASUS 계정을 이용하여 장치를 설정할 수 있으며, 아직 Google 계정이나 ASUS 계정이 없을 경우 계정을 만드십시오.

#### Google 계정

Google 계정을 이용하여 아래와 같은 Android OS 기능 전체를 활용할 수 있습니다.

- 각종 출처에서 받은 모든 정보의 정리 및 보기.
- 모든 데이터의 자동 백업.
- 어디에서나 Google 서비스를 편리하게 활용.

#### ASUS 계정

ASUS 계정을 이용하여 다음과 같은 특혜를 누릴 수 있습니다.

- 개인별 맞춤 ASUS 지원 서비스와 등록된 제품에 대한 보증 연장.
- 5 GB의 무료 클라우드 저장 공간.
- 최신 장치 및 펌웨어 업데이트 수신.

**참고:** 설치 마법사를 이용하여 편리한 시간에 언제라도 장치를 구성할 수 있습니다. 홈 화면에서 ■■■ > 설치 마법사를 선택하십시오.

#### 배터리 전원 절약을 위한 팁

배터리 충전은 ASUS 타블렛의 생명선입니다. 다음은 ASUS 타블렛 배터리를 절약하는 데 도움이 되는 몇 가지 팁입니다.

- 장치를 사용하지 않을 때는 전원 버튼을 눌러서 장치를 절전 모드로 설정합니다.
- 절전 앱의 스마트 절전 기능을 활성화합니다.
- 오디오를 절전 모드로 설정합니다.
- 디스플레이의 밝기를 낮춥니다.
- 스피커 볼륨을 낮은 수준에 맞춥니다.
- Wi-Fi 기능을 사용 안 함으로 설정합니다.
- 블루투스 기능을 사용 안 함으로 설정합니다.
- PlayTo 기능을 사용 안 함으로 설정합니다.
- GPS를 사용 안 함으로 설정합니다.
- 화면 자동 회전 기능을 사용 안 함으로 설정합니다.
- 장치의 모든 자동 동기화 기능을 사용 안 함으로 설정합니다.

## 터치 스크린 사용법

터치 스크린에서 이 제스처를 사용하여 앱을 시작하고, 설정에 액세스하고 ASUS Tablet을 탐색합니다.

#### 앱 시작 또는 항목 선택하기

다음 중 아무 방법이나 수행하십시오.

- 앱을 시작하려면, 간단히 앱을 탭핑하면 됩니다.
- 파일 관리자와 같은 항목을 선택하려면, 간단히 항목을 탭핑하면 됩니다.

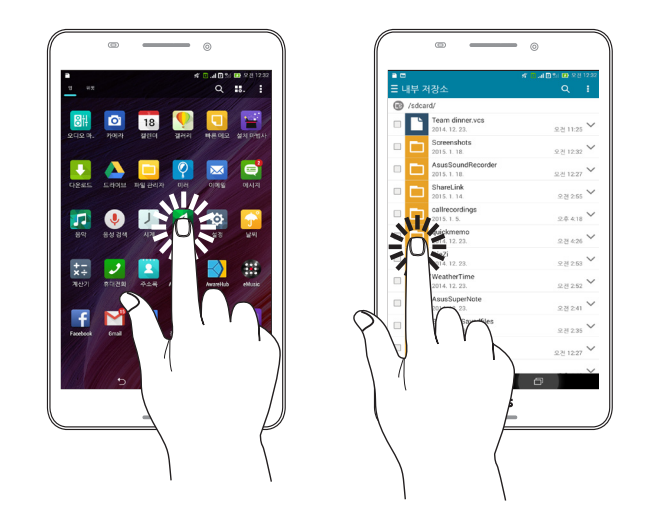

#### 항목 이동 또는 삭제하기

다음 중 아무 방법이나 수행하십시오.

- 앱 또는 위젯을 이동하려면, 이를 탭핑하고 누른 채로 이를 이동해 두려는 위치로 끕니다.
- 홈 화면에서 앱 또는 위젯을 삭제하려면, 이를 탭핑하고 누른 채로 이를 X 제거로 끕니다.

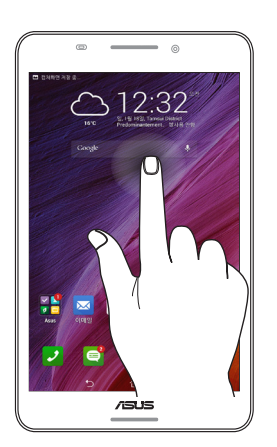

#### 페이지 또는 화면 간 이동하기

다음 중 아무 방법이나 수행하십시오.

- 손가락을 왼쪽이나 오른쪽으로 살짝 밀어 화면 간 전환을 하거나 이미지 갤러리에서 이미지를 넘깁니다.
- 손가락을 위아래로 살짝 밀어 웹 페이지 또는 항목 목록을 탐색합니다.

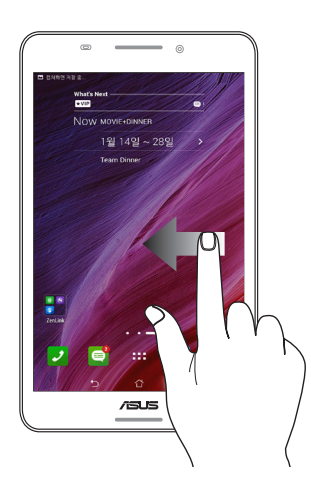

#### 확대하기

터치 패널에서 두 손가락을 벌려 갤러리 또는 맵에 있는 이미지를 확대합니다.

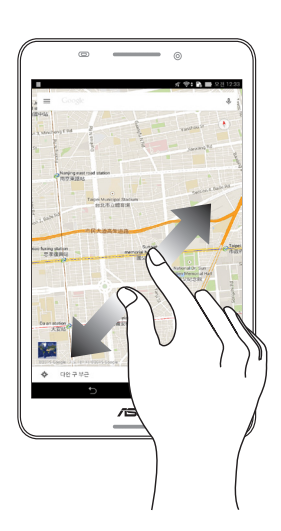

## 축소하기

터치 패널에서 두 손가락을 오므려 갤러리 또는 맵에 있는 이미지를 축소합니다.

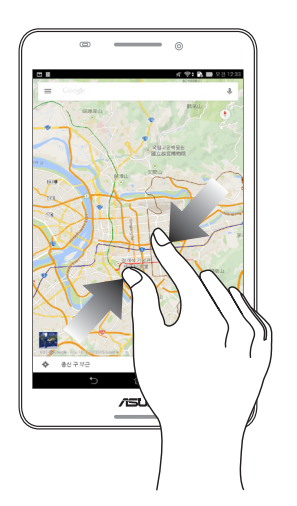

## 제 집보다 좋은 곳은 없습니다

**참고:** 화면에 표시되는 실제 앱은 모델에 따라 다를 수 있습니다. 다음 스크린샷은 참조용으로만 사용하십시오.

## 젠 홈 기능

#### 홈 화면

중요한 이벤트, 앱 및 시스템 업데이트, 일기 예보, 중요한 사람이 보낸 문자 메시지 등을 홈 화면에서 곧바로 볼 수 있습니다.

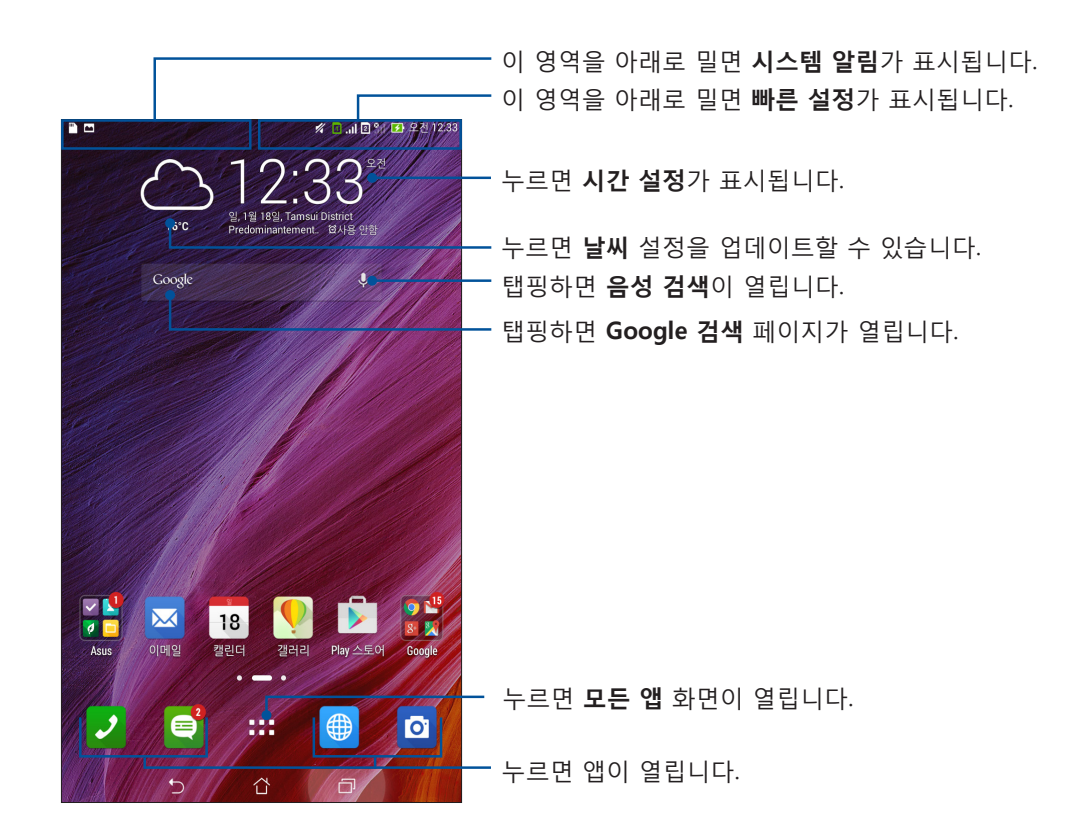

홈 화면을 왼쪽이나 오른쪽으로 밀면 홈 화면이 확장됩니다.

**참고:** 홈 화면에 페이지를 더 추가하려면 <u>확장된 홈 화면</u>을 참조하십시오.

### 아이콘 알아보기

각 아이콘은 상태 표시줄에 표시되며 사용자 ASUS 타블렛의 현재 상태를 알려줍니다.

| ıII          | <b>모바일 네트워크</b><br>모바일 네트워크의 신호 강도를 표시합니다.                           |
|--------------|----------------------------------------------------------------------|
| 1            | <b>마이크로 SIM 카드 1</b><br>마이크로 SIM 카드가 SIM 카드 슬롯 1에 끼워져 있음을 알려줍니다.     |
| 2            | <b>마이크로 SIM 카드 2</b><br>마이크로 SIM 카드가 SIM 카드 슬롯 2에 끼워져 있음을 알려줍니다.     |
|              | <b>참고:</b> SIM 카드 아이콘이 녹색으로 표시되면 이 카드가 선호하는 네트워크로 설정되어<br>있다는 표시입니다. |
|              | <b>메시지</b><br>읽지 않은 메시지가 있음을 알려줍니다.                                  |
| ((r·         | <b>Wi-Fi</b><br>Wi-Fi 연결의 신호 강도를 나타냅니다.                              |
| <b>F</b>     | <b>배터리 수명</b><br>ASUS 타블렛의 배터리 상태를 나타냅니다.                            |
|              | <b>microSD 카드</b><br>microSD 카드가 ASUS 타블렛에 연결되어 있음을 나타냅니다.           |
|              | <b>스크린샷</b><br>ASUS 타블렛의 스크린샷을 만들었음을 나타냅니다.                          |
| 7            | <b>비행기 모드</b><br>ASUS 타블렛이 비행기 모드에 있음을 나타냅니다.                        |
| হি           | Wi-Fi 핫스팟<br>ASUS 타블렛의 Wi-Fi 핫스팟이 활성화되었음을 나타냅니다.                     |
| Ēp           | <b>스마트 절전 모드</b><br>스마트 절전 모드가 활성화되었음을 나타냅니다.                        |
|              | <b>참고:</b> 자세한 내용은 <u>절전기</u> 절을 참조하십시오.                             |
| 1            | <b>음소거 모드</b><br>무음 모드가 활성화되었음을 나타냅니다.                               |
| 1 <b>0</b> 1 | <b>진동 모드</b><br>진동 모드가 활성화되었음을 알려줍니다.                                |
| L            | <b>다운로드 상태</b><br>앱이나 파일의 다운로드 상태를 나타냅니다.                            |
| ÓÒ           | <b>읽기 모드</b><br>읽기 모드가 활성화되었음을 알려줍니다.                                |
|              | <b>참고:</b> 자세한 내용은 <u>읽기 모드</u> 절을 참조하십시오.                           |

## 홈 화면을 개인화 설정하기

홈 화면을 개성 있게 꾸미십시오. 눈길을 끄는 디자인을 배경화면으로 선택하고 자주 이용하는 앱에 쉽게 액세스할 수 있도록 바로가기 키를 추가하고 중요한 정보를 한눈에 볼 수 있도록 위젯을 추가해 보십시오. 홈 화면에 더 많은 앱을 추가하여 빨리 액세스하거나 훑어볼 수 있도록 페이지를 더 추가해도 됩니다.

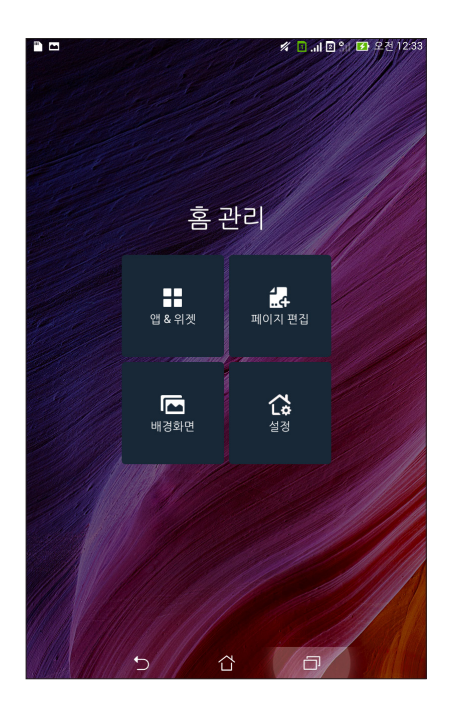

#### 앱 바로가기

앱 바로가기를 이용하면 홈 화면으로부터 자주 이용하거나 선호하는 앱에 보다 쉽게 액세스할 수 있습니다. 각종 앱을 폴더 한 개에 추가하거나 그룹으로 만들거나 폴더에서 삭제할 수 있습니다.

#### 앱 바로가기를 추가하는 방법

- 1. 홈 화면의 빈 공간을 길게 눌러 앱를 선택합니다.
- 2. 모든 앱 메뉴에서 앱 하나를 눌러 홈 화면의 빈 공간으로 끌어다 놓습니다.

#### 앱 바로가기를 제거하는 방법

홈 화면에서 제거하려는 앱을 누른 채로 화면 상단에 있는 **X 삭제**로 끌어옵니다. 홈 화면으로부터 삭제한 앱은 모든 앱 화면에 남아있게 됩니다.

#### 폴더 하나에 들어있는 각종 앱 바로가기를 그룹으로 만들기

홈 화면에 있는 앱 바로가기를 정리할 폴더를 만드십시오.

1. 홈 화면에서 앱 한 개를 탭핑해서 또 다른 앱으로 끌어오면 폴더가 나타납니다.

2. 새 폴더를 탭핑하고 이름이 없는 폴더를 탭핑하여 이 폴더에 이름를 할당합니다.

#### 위젯

소형 동적 앱인 위젯을 홈 화면에 놓아도 됩니다. 위젯은 일기 예보, 일정 이벤트 정보, 배터리 상태 등을 빠르게 확인할 수 있게 해줍니다.

#### 위젯 추가하기

위젯을 추가하는 방법

- 1. 홈 화면의 빈 공간을 누른 채로 위젯를 선택합니다.
- 2. 위젯 메뉴에서 위젯 하나를 누른 채로 홈 화면의 빈 공간으로 끌어다 놓습니다.

#### 앱 바로가기를 제거하는 방법

홈 화면에서 제거하려는 위젯을 누른 채로 화면 상단에 있는 X 삭제로 끌어옵니다.

**참고:** 홈 화면의 **\*\*\*** 아이콘을 눌러도 **모든 앱**와 **위젯**가 표시됩니다.

#### 배경화면

앱, 아이콘 그리고 기타 젠 엘리먼트를 매력적으로 디자인된 배경화면에 올려 놓으십시오. 반투명 배경 색조를 배경화면에 추가하면 읽기 쉽고 화면이 명료해집니다. 동적인 배경화면을 선택하여 화면을 생기있게 만들 수도 있습니다.

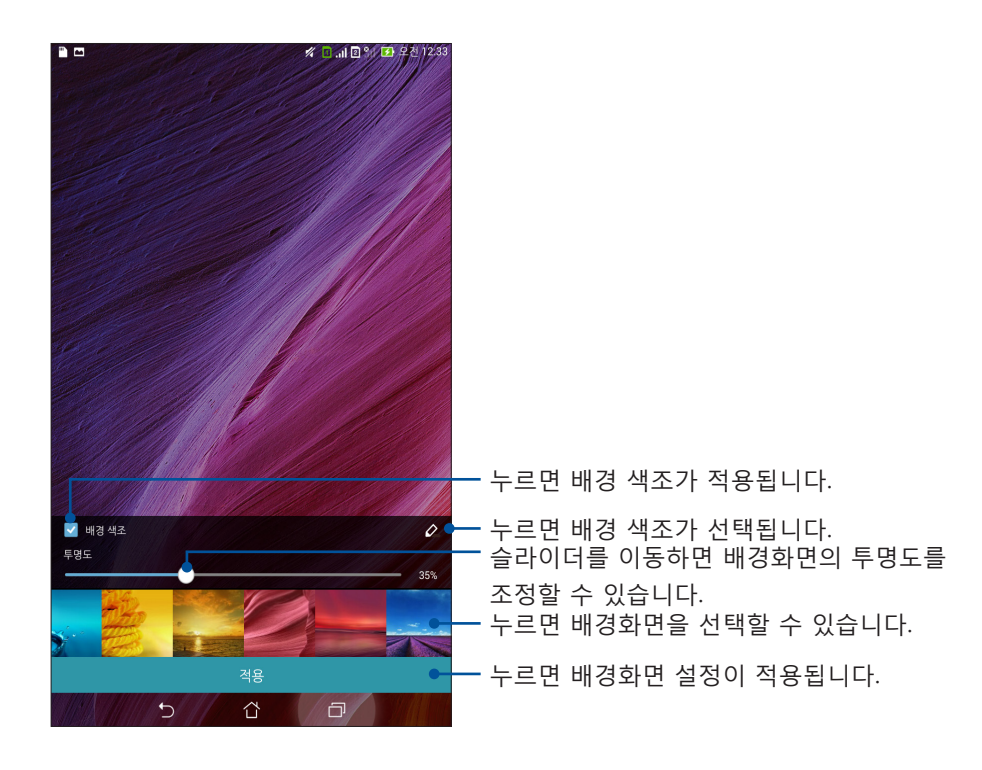

#### 배경화면 및 배경 색조 적용하기

배경화면 및 배경 색조를 적용하는 방법

- 1. 홈 화면의 빈 공간을 누른 채로 배경화면를 선택합니다.
- 배경화면을 배치하려는 위치를 다음 중에서 선택합니다: 홈 화면, 잠금 화면 또는 홈 화면과 잠금 화면. 배경화면에 배경 색조를 추가하지 않으려면 5단계로 건너뛰십시오.
- 3. 배경 색조를 선택한 다음 투명도를 조정합니다.
- 4. 🗳 아이콘을 눌러 색을 선택합니다.
- 5. 배경화면을 선택한 다음 적용를 누릅니다.

**참고:** 배경 색조는 **홈 화면**에만 적용될 수도 있으며 **홈 화면과 잠금 화면**에 모두 적용될 수도 있습니다.

#### 동적 배경화면 적용하기

동적 배경화면을 적용하는 방법

- 1. 홈 화면의 빈 공간을 누른 채로 배경화면를 선택합니다.
- 배경화면을 배치하려는 위치를 다음 중에서 선택합니다: 홈 화면 또는 홈 화면과 잠금 화면.
- 3. 동적 배경화면을 선택한 다음 적용를 누릅니다.

**참고: 설정** > **디스플레이**를 선택하여 배경화면 설정을 설정해도 됩니다.

#### 확장된 홈 화면

#### 홈 화면 확장하기

페이지를 더 추가하면 홈 화면을 확장해서 더 많은 앱 바로가기와 위젯을 올려 놓을 수 있습니다.

- 1. 홈 화면의 빈 영역을 탭핑한 채로 페이지 편집를 선택합니다.

#### 날짜 및 시간 설정하기

기본적으로 홈 화면에 표시되는 날짜와 시간은 사용자의 이동 통신사의 설정과 자동으로 동기화됩니다.

날짜 및 시간 설정을 변경하는 방법:

- 1. 다음 순서에 따라 설정 화면을 시작합니다:
  - 빠른 설정을 시작한 다음 🍄 아이콘을 탭핑합니다.
  - **실정** 순으로 탭핑합니다.
- 2. 설정 화면을 아래로 스크롤하여 날짜 및 시간을 선택합니다.
- 3. **날짜/시간 자동설정**과시간대 자동설정옵션을 선택 해제합니다.
- 4. 시간대를 선택하고 날짜와 시간을 수동으로 설정합니다.
- 5. 원할 경우 24시간 형식을 사용하도록 선택할 수도 있습니다.
- 6. 표시하려는 날짜 형식을 선택합니다.

**참고:** <u>시계</u>도 참조하십시오.

#### 벨소리와 알림음 설정하기

폰 벨소리와 문자 메시지, 이메일, 이벤트 알림 등의 알림음을 설정할 수 있습니다. 다이얼 패드 터치음, 터치음 종류, 화면 잠금음을 활성화하거나 비활성화하거나 탭핑할 때 ASUS 타블렛에서 진동이 울리도록 선택할 수도 있습니다.

사운드 설정 내용을 설정하는 방법:

- 1. 다음 순서에 따라 설정 화면을 시작합니다:
  - 빠른 설정을 시작한 다음 🍄 아이콘을 탭핑합니다.
  - **설정** 순으로 탭핑합니다.
- 2. 설정 화면을 아래로 스크롤하여 소리를 선택합니다.
- 3. 원하는 사운드 설정 내용으로 설정합니다.

#### 빠른 설정

빠른 설정 알림 패널을 이용하면 누르기 한 번으로 ASUS 타블렛의 무선 기능과 설정 내용 일부에 액세스할 수 있습니다. 이 기능은 각각 버튼으로 표시되어 있습니다.

빠른 설정 패널을 시작하려면 ASUS 타블렛의 오른쪽 상단 모서리에서 아래로 스와이프하십시오.

**참고:** 파란색 버튼은 기능이 현재 활성화되어 있음을, 회색 버튼은 비활성화되어 있음을 나타냅니다. 녹색 버튼은 빠른 설정 알림 패널을 통해서 빠르게 액세스할 수 있는 개별 유틸리티를 가리킵니다.

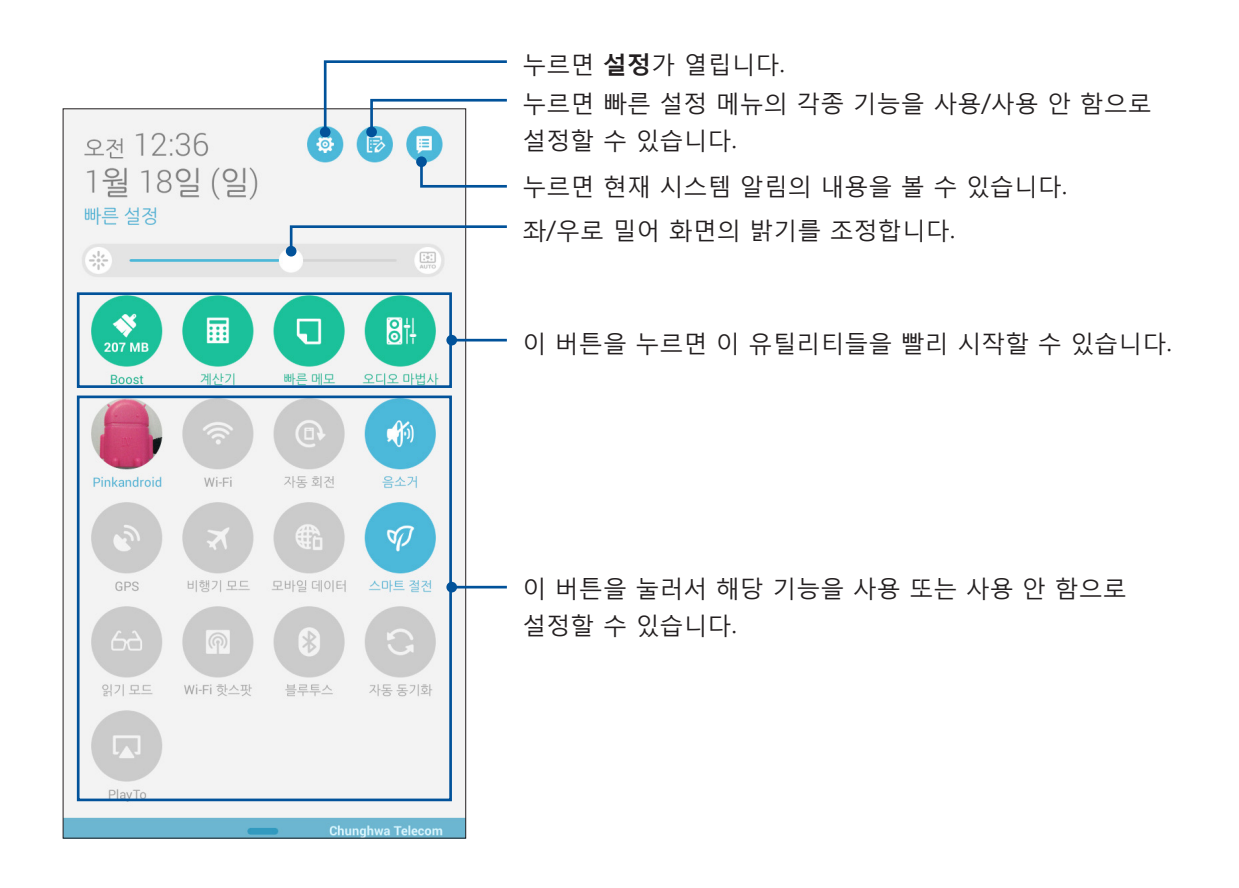

#### 버튼 추가하기 또는 제거하기

ASUS 빠른 설정 알림 패널에 버튼을 추가하거나 기존 버튼을 제거하는 방법

- 1. 빠른 설정을 시작한 다음 🕟 아이콘을 누릅니다.
- 기능 옆에 있는 확인란을 눌러 ASUS 빠른 설정 알림 패널에서 해당 기능을 추가하거나 제거합니다.

**참고:** 선택된 확인란은 ASUS 빠른 설정 알림 패널을 통해 기능 버튼에 액세스할 수 있음을 나타내는 반면 선택되지 않은 확인란은 그 반대를 의미합니다.

3. └ 을 탭핑하면 뒤로 돌아가 현재의 ASUS 빠른 설정 알림 패널을 볼 수 있습니다.

#### 시스템 알림 사용법

시스템 알림 내에서 사용자 ASUS 타블렛에서 최근 업데이트하거나 변경한 내용을 볼 수 있습니다. 이 변경의 대부분은 데이터나 시스템과 관련된 내용입니다.

시스템 알림 패널을 시작하려면 ASUS 타블렛의 왼쪽 상단 모서리에서 아래로 스와이프하십시오.

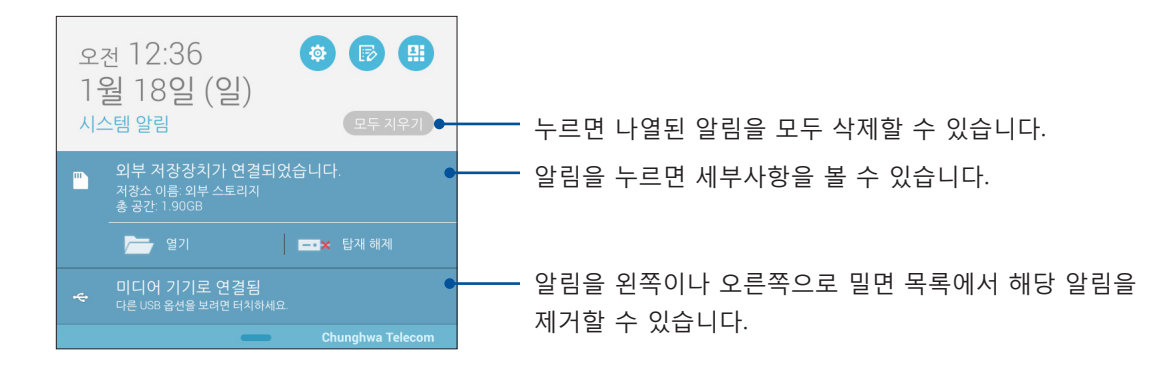

## 잠금 화면

장치를 켜거나 절전 모드에서 활성화 상태로 전환하면 잠금 화면이 기본으로 나타납니다. 잠금 화면에서 터치 스크린 패널을 밀면 사용자 장치의 Android® 시스템으로 넘어갈 수 있습니다.

장치의 잠금 화면을 사용자 지정하면 사용자의 모바일 데이터나 앱에 대한 액세스를 규제할 수 있습니다.

#### 잠금 화면 사용자 지정하기

기본 밀기 옵션에서 잠금 화면을 변경하려면 다음 단계를 참조하십시오.

- 1. 빠른 설정을 시작한 다음 🤨 아이콘을 누릅니다.
- 2. 설정 화면을 아래로 스크롤하여 잠금 화면을 선택합니다.

| <b>•</b>         | 🚀 🧻 📶 🖻 📶 🛃 오전 12:36 |
|------------------|----------------------|
| 설정               |                      |
| ♥ 애들리케이션         |                      |
| 🔞 전원 관리          |                      |
| 🔕 ASUS 사용자 지정 설정 |                      |
| 개인 설정            |                      |
| 📀 위치             | ON                   |
| 🔁 보안             |                      |
| 🔁 잠금 화면          |                      |
| 🔕 언어 및 키보드       |                      |
| 💿 백업 및 초기화       |                      |
| 계정               |                      |
| Q Google         |                      |

3. 다음 화면에서 화면 잠금을 탭핑합니다.

|                                                      | 🚀 🔋  🛛 🐂 🚺 오전 12:36 |
|------------------------------------------------------|---------------------|
| < 잠금 화면                                              |                     |
| 화면 보안                                                |                     |
| <b>화면 잠금</b><br>슬라이드                                 |                     |
| 디스플레이                                                |                     |
| <b>빠른 액세스</b><br>장금 화면에서 앱 시작                        | ON                  |
| <b>다음 단계 위젯</b><br>잠금 화면에 다음 단계 위젯 표시                | ON                  |
| <b>위젯 사용</b><br>위젯을 잠금 화면에서 사용                       |                     |
| 카메라                                                  |                     |
| <b>인스턴트 카메라</b><br>볼륨 키를 두 번 클릭하면 일시 중단에서 카메라가 시작됩니다 | OFF                 |
| 살짝 밀어 시작하기                                           | OFF                 |

4. 사용하려는 화면 잠금 옵션을 누릅니다.

**참고:** 자세한 내용은 <u>ASUS 타블렛 잠그기</u> 절을 참조하십시오.

#### 빠른 액세스 버튼 사용자 지정하기

기본적으로 잠금 화면에는 이러한 앱에 대한 다음과 같은 빠른 액세스 버튼이 포함되어 있습니다. 전화, 메시지 및 카메라. 다음 순서에 따라 이러한 기본 설정을 변경하고 이 버튼을 사용자 지정해서 잠금 화면에서 다른 앱을 시작할 수 있습니다:

- 1. 빠른 설정을 시작한 다음 🤨 아이콘을 누릅니다.
- 2. 설정 화면을 아래로 스크롤하여 잠금 화면을 선택합니다.
- **디스플레이**에서 슬라이드 바를 빠른 액세스 옆에 있는 OFF (꺼짐)에서 ON (켜짐)으로 옮기면 이 기능이 활성화됩니다.
- 4. 빠른 액세스를 탭핑합니다.
- 5. 빠른 액세스 화면에서 사용자 지정하려는 버튼을 선택합니다.

| 📫 캡쳐화면 저장 중 |  |
|-------------|--|
| ✔ 빠른 액세스    |  |
| 히카메라        |  |
| 🔎 휴대전화      |  |
| 🚍 메시지       |  |
|             |  |

6. 구성하기 위해 선택한 빠른 액세스 버튼에 사전 설정하려는 앱을 탭핑합니다.

참고: 사전 설정할 수 있는 앱의 현재 목록을 보려면 위 또는 아래로 스크롤하십시오.

|               | 🚀 🖪 📶 🖻 🕼 🛃 오전 12:36 |
|---------------|----------------------|
| < 빠른 액세스 앱 설정 |                      |
| Do It Later   |                      |
| 갤러리           |                      |
| ✔ 휴대전화        |                      |
| 주소록           |                      |
| <b>1</b> 84   |                      |
| 파일 관리자        |                      |
| 절치 마법사        |                      |
| 시계            |                      |
| 메시지           |                      |
| 이메일           |                      |
| 🜐 શનપ્ર       |                      |
| 25 캘린더        |                      |
| ★ → 계산기       |                      |
| Share Link    |                      |
| 👰 णस          |                      |
| 5 Å           |                      |

#### 음성 검색

ASUS 타블렛에 음성 명령을 한 다음 내용을 들어보고 음성 검색 앱을 이용하여 조치를 취하십시오. 음성 검색 기능으로 음성 명령을 만들어서 다음을 수행할 수 있습니다.

- 온라인이나 사용자 ASUS 타블렛의 데이터 및 정보 검색
- ASUS 타블렛에 설치된 앱들을 시작
- 길 찾기 안내

중요 사항! 이 기능을 사용할 수 있으려면 ASUS 타블렛이 인터넷에 연결되어 있어야 합니다.

#### 음성 검색 실행하기

- 1. 다음 순서에 따라 Voice Search 앱을 시작합니다:
  - Google 검색 표시줄에서 🛡 아이콘을 탭핑합니다.
  - **음성 검색**를 누릅니다.
- 2. 마이크 아이콘이 빨간색으로 바뀌면 음성 명령을 시작합니다.

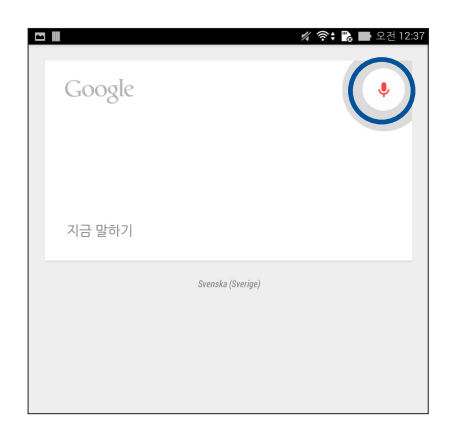

**참고:** ASUS 타블렛에 음성 명령을 할 때는 정확한 어휘를 사용하여 분명하게 말하십시오. 사용하려는 ASUS 타블렛 기능과 관련된 동사로 음성 명령을 시작하는 것도 도움이 됩니다.

### 태블릿 검색 그룹로부터 사용자 지정 음성을 검색한 결과

사용자의 Google 계정이나 ASUS 타블렛 데이터로부터 수집한 음성 검색 결과에 대해 매개변수를 설정하려면 다음 단계를 따르십시오.

- 1. ASUS 타블렛의 홈 화면에서 === > 음성 검색를 누릅니다.
- 2. **> 설정**를 누릅니다.

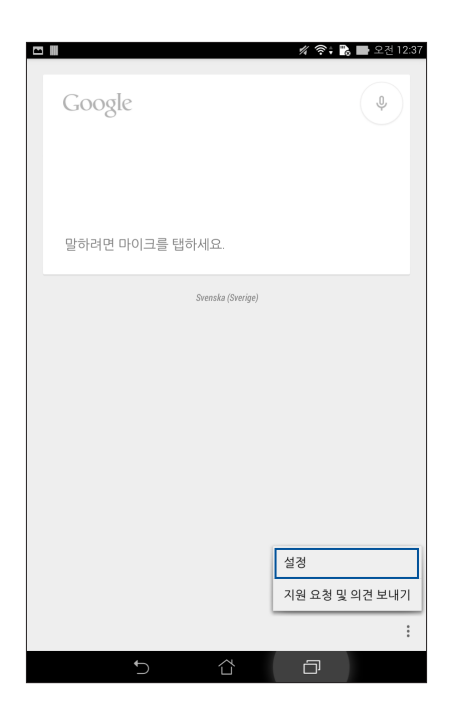

3. 태블릿 검색을 탭핑합니다.

| 2 | 캡쳐 | 화면 저장 중       |   |
|---|----|---------------|---|
| < | 8  | 설경            | : |
|   | Go | ogle Now OFF  |   |
|   | 검색 | 및 NOW 카드      |   |
|   | Q, | 태블릿 검색        |   |
|   | Ŷ  | 음성            |   |
|   | 0  | 게저 민 개이저 비 비승 |   |

4. 음성 검색 사용 시 소스로 포함시키려는 검색 그룹 상자를 선택합니다.

| - 캡쳐화              | 면 저장 중                                   |  |         |
|--------------------|------------------------------------------|--|---------|
| < <mark>8</mark> E | 배블릿 검색                                   |  |         |
| Q                  | Chrome<br>북마크 및 방문 기록                    |  | <b></b> |
|                    | <b>Google Play 북</b><br><sub>도서 검색</sub> |  | <b></b> |
|                    | Play 무비<br>라이브러리의 영화                     |  |         |
| •                  | <b>Play 뮤직</b><br>아티스트, 앨범 및 트랙          |  |         |
|                    | <b>앱</b><br>설치된 앱 이름                     |  | <b></b> |
|                    | <b>주소록</b><br>모든 연락처 데이터                 |  | <b></b> |
|                    |                                          |  |         |
|                    |                                          |  |         |
|                    |                                          |  |         |
|                    |                                          |  |         |
|                    |                                          |  |         |
|                    |                                          |  |         |
|                    |                                          |  |         |
|                    |                                          |  |         |
|                    |                                          |  |         |
|                    |                                          |  |         |
|                    |                                          |  |         |
|                    |                                          |  | _       |
|                    | 5                                        |  |         |

## 연락하기

# 3

## 전화 스타일 (선택된 모델에만 해당)

#### 듀얼 SIM 기능

ASUS 타블렛의 듀얼 SIM 기능으로 설치되어 있는 마이크로 SIM 카드의 설정 내용을 관리할 수 있습니다. 이 기능을 이용해서 마이크로 SIM 카드를 사용 설정/해제하거나 SIM 이름을 지정하거나 해당 카드를 선호하는 네트워크로 설정할 수 있습니다.

| T                                                                           | 🚀 🧧 📶 🖻 🖬 🛃 오전 12:37               |
|-----------------------------------------------------------------------------|------------------------------------|
| <b>く</b> 듀얼 SIM 카드 설정                                                       |                                    |
| SIM 1<br>SIM 1<br>IS 215                                                    | SIM 2<br>SIM 2<br>US 31b           |
| SIM 카드 정보                                                                   | 18/18                              |
| SIM1 이름: SIM 1<br>Chunghwa Telecom<br>알 수 없는 전화번호                           |                                    |
| SIM2 이름: SIM 2<br>알 수 없는 이동 통신사<br>알 수 없는 전화번호                              |                                    |
| 기본 설정 SIM 카드                                                                |                                    |
| <b>음성 통화</b><br>SIM 1 (사용 가능)                                               |                                    |
| <b>데이터 서비스 네트워크</b><br>SIM 1 (사용 가능)                                        |                                    |
| General Settings                                                            |                                    |
| Dual SIM call forwarding<br>When each SIM card is unavailable, transferring | g incomong call to other SIM card. |
|                                                                             |                                    |
|                                                                             |                                    |
|                                                                             |                                    |
| t) d                                                                        |                                    |

#### 마이크로 SIM 카드 이름 바꾸기

ASUS 타블렛에 있는 마이크로 SIM 카드의 이름을 식별하기 쉽도록 바꿀 수 있습니다.

마이크로 SIM 카드의 이름을 변경하려면 SIM1 이름: SIM1 또는 SIM2 이름: SIM2를 탭핑한 다음 SIM 카드의 이름을 입력하십시오.

**참고:** 사용자 SIM의 이동 통신사가 다를 경우 사용자 SIM 이름에 이동사의 이름을 사용할 것을 권장합니다. 양쪽 SIM의 이동 통신사가 동일할 경우 사용자 SIM 이름에 모바일 번호를 사용할 것을 권장합니다.

#### 선호하는 SIM 카드 지정하기

마이크로 SIM 카드를 음성 통화나 데이터 서비스용으로 선호하는 SIM으로 지정할 수 있습니다.

#### 음성 통화용 SIM 카드

전화를 걸면 ASUS 타블렛이 자동으로 선호하는 마이크로 SIM 카드를 이용해서 통화 연결을 합니다.

마이크로 SIM 카드를 음성 통화용으로 지정하려면 **음성 통화**를 탭핑한 다음 사용하려는 SIM을 탭핑하십시오.

| 음성 통화         |            |
|---------------|------------|
| SIM 1 (사용 가능) | ۲          |
| SIM 2 (사용 가능) | $\bigcirc$ |
| 항상 묻기         | $\bigcirc$ |
| 취소            |            |
|               |            |
|               |            |
|               |            |
|               |            |

중요 사항! 연락처 목록에 있는 대상에게 전화를 걸 때만 이 기능을 사용할 수 있습니다.

#### 데이터 서비스용 SIM 카드

마이크로 SIM 카드를 데이터 서비스용으로 지정하려면 **데이터 서비스 네트워크**를 탭핑한 다음 **SIM1**과 **SIM2** 중에서 선택하십시오.

| 데이터 서비스 네트워크  |   |
|---------------|---|
| SIM 1 (사용 가능) | ۲ |
| SIM 2 (사용 가능) |   |
| 취소            |   |
|               |   |
|               |   |
|               |   |

#### 전화 걸기

ASUS 타블렛으로 전화를 걸 수 있는 다양한 방법이 있습니다. 연락처 목록에 있는 친구에게 전화할 때는 스마트 다이얼로 빠르게 전화 걸 수 있으며 자주 전화하는 대상에게 전화할 때는 단축키를 입력할 수도 있습니다.

**참고:** 주소록 앱에 있는 연락처를 정리하십시오. 자세한 내용은 <u>연락처 관리하기</u>를 참조하십시오.

#### 휴대전화 앱 시작하기

홈 화면에서 다음 방법 중 하나로 휴대전화 앱을 시작할 수 있습니다:

- 🗾 아이콘을 탭핑하는 방법.
- **휴대전화** 순으로 탭핑하는 방법.

#### 전화번호로 전화 걸기

휴대전화 앱을 이용하면 곧바로 전화 번호를 찾아서 전화를 걸 수 있습니다.

- 1. 홈 화면에서 ASUS > 주소록 순으로 탭핑한 다음 번호 키를 탭핑합니다.
- 2. 통화 버튼 SIM1이나SIM2 중에서 선택해서 번호로 전화를 겁니다.

**참고:** 통화 버튼 라벨은 사용자의 마이크로 SIM 카드에 설정한 내용에 따라 달라질 수 있습니다. 자세한 내용은 <u>듀얼 SIM 기능</u> 절을 참조하십시오.

#### 내선 번호로 전화 걸기

내선 번호로 통화해야 할 경우 이 단계 중 한가지를 실행하면 음성 프롬프트를 건너뛸 수 있습니다.

#### 내선 번호 확인을 위한 프롬프트 표시하기

대표 전화 번호로 전화를 건 후 내선 번호 확인 프롬프트를 삽입할 수 있습니다.

- 1. 휴대전화 앱에서 대표 전화 번호를 입력합니다.
- 2. # 아이콘을 누른 채로 세미 콜론 (;)으로 표시된 확인 프롬프트를 삽입합니다.
- 3. 통화 버튼 SIM1이나SIM2 중에서 선택해서 전화를 겁니다.
- 4. 프롬프트가 나타나면 Yes (예)를 탭핑해서 내선 번호를 확인합니다.

#### 내선 번호로 자동 연결하기

대표 전화 번호로 전화를 건 후 짧거나 긴 일시 중지 시간을 삽입하면, 그 시간이 지난 후 내선 번호가 자동으로 연결됩니다.

- 1. 휴대전화 앱에서 대표 전화 번호를 입력합니다.
- 2. \* 아이콘을 누른 채로 콤마 (,)로 표시된 확인 프롬프트를 삽입합니다.

**참고:** 보다 긴 일시 중지를 원할 경우\* 아이콘을 다시 누른 채로 있으십시오.

- 3. 내선 번호를 입력합니다.
- 4. 통화 버튼 SIM1이나SIM2 중에서 선택해서 전화를 겁니다.
- 5. 아이콘을 탭핑하여 통화를 종료합니다.

#### 연락처로 스마트하게 전화 걸기

연락할 이름의 번호 앞자리 몇 개나 이름 몇 자를 입력하면 스마트 다이얼이 연락처 목록이나 통화 기록을 필터링해서 이와 일치할 만한 번호 목록을 제공합니다. 전화하려는 대상이 일치할 만한 번호 목록에 있는지 확인해서 해당 번호로 빨리 전화를 걸 수 있습니다.

- 1. 휴대전화 앱을 시작한 다음 연락처 번호나 이름을 입력합니다.
- 일치할 만한 번호 목록에서 통화하려는 연락처를 탭핑합니다. 해당 연락처가 목록에 없을 경우 연락처 번호와 이름 전체를 입력하십시오.
- 3. 통화 버튼 SIM1이나SIM2 중에서 선택해서 전화를 겁니다.

**참고:** 통화 버튼 라벨은 사용자의 마이크로 SIM 카드에 설정한 내용에 따라 달라질 수 있습니다. 자세한 내용은 <u>듀얼 SIM 기능</u> 절도 참조하십시오.

#### 연락처에 단축 번호로 전화 걸기

단축 번호 키를 지정하면 휴대전화 앱에서 숫자 하나를 한 번만 탭핑해서 자주 통화하는 대상에게 손쉽게 전화를 걸 수 있습니다.

**참고:** 기본적으로 숫자1은 음성 메일용으로 예약되어 있습니다. 해당 모바일 이동사에 이 서비스를 등록한 경우 숫자 1을 탭핑해서 음성 메일을 검색할 수 있습니다.

#### 단축 번호 항목 만들기

숫자 2 ~ 9에 자주 통화하는 연락처의 단축 번호를 만듭니다.

- 1. 휴대전화 앱에서 다음을 수행하십시오.
  - 숫자 2 ~ 9 중에서 어느 것이든 탭핑한 채로 있다가 단축 번호 확인 화면에서 OK (확인)를 탭핑합니다.
  - Speed dial (단축 번호) 순으로 탭핑해서 단축 번호 화면을 시작합니다.
- 연락처 목록에서 연락처를 선택합니다. 이 단축 번호 항목이 단축 번호 화면에 저장됩니다.

#### 단축 번호 항목 삭제하기

단축 번호 항목을 삭제하는 방법.

- 휴대전화 앱에서 > Speed dial (단축 번호) 순으로 탭핑해서 단축 번호 화면을 시작합니다.
- 2. 단축 번호 항목을 탭핑한 채로 Remove (삭제)를 탭핑합니다.
- 3. 확인 메시지에서 **OK (확인)**를 탭핑합니다.

단축 번호 항목 교체하기

단축 번호 키에 지정된 연락처를 다른 연락처로 교체할 수 있습니다.

- 1. 휴대전화 앱에서 > Speed dial (단축 번호) 순으로 탭핑해서 단축 번호 화면을 시작합니다.
- 2. 단축 번호 항목을 탭핑한 채로 Replace (교체)를 탭핑합니다.
- 3. 연락처 목록에서 연락처를 선택합니다.
- 4. 확인 메시지에서 OK (확인)를 탭핑합니다.

#### 홈 전화 걸기

홈 전화 걸기 설정을 사용하도록 설정하고 구성하면 해외 여행 중에 훨씬 빠르고 쉽게 집으로 전화를 걸 수 있습니다.

**참고:** 로밍 서비스를 이용할 경우 추가 요금이 발생합니다. 로밍 서비스를 이용하기 전에 해당 이동 통신사에 문의하십시오.

- 1. 다음 순서에 따라 설정 화면을 시작합니다:
  - 빠른 설정을 시작한 다음 🍄 아이콘을 탭핑합니다.
  - **설정** 순으로 탭핑합니다.
- 2. 통화 설정 > Home dialing (홈 전화 걸기) 순으로 탭핑합니다.
- 3. Home dialing (홈 전화 걸기)을 선택합니다.
- Home dialing settings (홈 다이얼링 설정)을 탭핑해서 설정 내용을 선택한 다음OK (확인)를 탭핑합니다.

**참고:** 다른 통화 설정은 <u>통화 설정 (선택된 모델에만 해당)</u>을 참조하십시오.

#### 주소록 앱을 이용해서 통화하기

주소록 앱을 이용해서 연락처 목록로부터 전화를 걸 수 있습니다.

- 1. 주소록 앱을 시작합니다.
- 2. 연락처 이름을 탭핑한 다음 전화하려는 번호를 탭핑합니다.
- 3. SIM 카드가 두 개 설치되어 있을 경우 전화에 사용할 SIM 카드를 탭핑합니다.
- 4. 😶 아이콘을 탭핑하여 통화를 종료합니다.

**참고:** 모든 연락처 계정에 있는 모든 연락처를 보려면 **Contacts to display (표시할 연락처)** 드롭다운 목록을 탭핑한 다음 모든 계정을 선택하십시오.

#### 즐겨 이용하는 연락처로 전화하기

즐겨찾기 목록에 연락처를 추가하면 휴대전화 앱에서 해당 연락처를 빨리 찾을 수 있습니다.

- 1. 주소록 앱이나 휴대전화 앱을 시작합니다.
- 아이콘을 탭핑해서 즐겨찾기 목록을 표시한 다음 전화하려는 즐겨 이용하는 연락처를 탭핑합니다.
- 3. 아이콘을 탭핑하여 통화를 종료합니다.

#### 전화 수신하기

전화가 오면 ASUS 타블렛의 터치 스크린에 불이 들어옵니다. 발신자 표시는 ASUS 타블렛의 상태에 따라 달라질 수도 있습니다.

#### 전화 받기

사용자 ASUS 타블렛의 상태에 따라 전화를 받는 방법에는 다음 두가지가 있습니다.

- 장치가 활성화되어 있는 경우 Answer (응답)를 탭핑하거나 Decline (거부)을 탭핑합니다.
- 장치가 잠겨 일을 경우 전화를 받으려면 아이콘을 🔽 아이콘으로 끌어오고 전화를 거부하려면 📥 아이콘으로 끌어옵니다.

#### 수신 전화에 대한 답신 전화 설정하기

모바일 번호로부터 수신 전화에 곧바로 답신할 수 없을 때 나중에 답신 전화하기 작업으로 설정하면 됩니다. Do It Later 앱에서 편한 시간에 이 작업을 검색해서 처리할 수 있습니다.

- 1. 휴대폰 번호에 있는 수신 전화에서 화면 아래 부분에서 위로 스와이프합니다.
- Can't talk now, will call you later (지금은 전화를 받을 수 없습니다. 나중에 전화하겠습니다)를 탭핑합니다. SMS 메시지가 발신자에게 발송됩니다.
- 3. 걸려온 전화를 검색하려면 홈 화면에서 ASUS > Do It Later 순으로 탭핑합니다.

**참고:** 답신 전화에 대한 자세한 내용은 <u>지금 답신 전화하기 (선택된 모델에만 해당)</u>절을 참조하십시오.

#### 통화 기록 관리하기

통화 기록에서 받지 못한 전화에 답신 전화를 할 수 있으며 연락처 목록에 수신 번호를 저장하거나 발신자를 차단하거나 최근에 걸려온 번호나 연락처로 전화를 다시 걸 수 있습니다.

#### 받지 못한 전화에 대한 답신 전화 설정하기

받지 못한 전화를 나중에 답신 전화하기 작업으로 설정할 수 있습니다. Do It Later 앱을 검색해서 받지 못한 전화에 대한 답신 전화를 할 수 있습니다.

- 1. 휴대전화 앱에서 🗰 아이콘을 탭핑하면 통화 기록이 표시됩니다.
- 2. 통화 기록을 선택하고 > **나중에 통화하십시오** 순으로 탭핑합니다.
- 3. 걸려온 전화를 검색하려면 홈 화면에서 ASUS > Do It Later 순으로 탭핑합니다.

**참고:** 답신 전화에 대한 자세한 내용은 <u>지금 답신 전화하기 (선택된 모델에만 해당)</u>절을 참조하십시오.

#### 전화 차단하기

통화 기록에 있는 수신 번호나 전화를 차단 목록에 추가하면 됩니다.

- 1. 휴대전화 앱에서 🗰 아이콘을 탭핑하면 통화 기록이 표시됩니다.
- 차단하려는 번호를 선택하고 > Add to block list (차단 목록에 추가) 순으로 탭핑한 다음OK (확인)를 탭핑합니다.

#### 걸려온 전화를 연락처에 저장하기

통화 기록에 있는 수신 전화를 연락처 목록에 추가하면 됩니다.

- 1. 휴대전화 앱에서 📰 아이콘을 탭핑하면 통화 기록이 표시됩니다.
- 통화 기록에서 걸려온 전화를 탭핑한 채로 Add to contacts (연락처에 추가)를 탭핑합니다.
- Create new contact (새 연락처 만들기)를 탭핑해서 새 항목을 연락처 목록에 추가합니다.

연락 번호를 새 번호로 덮어쓰려는 경우 Add to existing contact (기존 연락처에 추가) 를 탭핑해서 연락처를 선택한 다음 OK (확인)를 탭핑합니다.

#### 최근 걸려온 번호로 답신 전화 걸기

최근 걸려온 번호로 답신 전화를 거는 방법.

- 1. 휴대전화 앱에서 🗰 아이콘을 탭핑하면 통화 기록이 표시됩니다.
- Call (통화)을 탭핑하면 최근 걸려온 전화 번호가 표시되고 Call (통화)을 한 번 더 탭핑하면 해당 번호로 전화를 걸 수 있습니다.
- 3. 😶 아이콘을 탭핑하여 통화를 종료합니다.
# 기타 통화 옵션

# 🕠 마이크

통화 중에 마이크를 켜거나 끕니다. 마이크가 꺼져 있거나 음소거 모드에 있으면 사용자는 발신자의 음성을 들을 수 있지만 발신자는 사용자의 음성을 들을 수 없습니다.

**스피커폰** 스피커폰을 켜거나 끕니다.

#### ▶ 통화 대기

걸려온 전화를 대기시킵니다.

#### 전화 회의

해당 이동 통신사에서 전화 회의 서비스에 가입했다면 이 아이콘을 이용해서 통화에 연락처 한 개 또는 여러 개를 추가할 수 있습니다.

#### 참고:

- 전화 회의 참가자 수는 전화 회의 가입 옵션에 따라 달라집니다. 이 서비스에 대해 이동 통신사에 문의하면 됩니다.
- 전화 회의에 대한 자세한 내용은 <u>복수 통화 관리하기</u> 절을 참조하십시오.

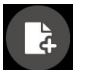

**\** 

#### SuperNote

SuperNote 앱을 시작해서 통화 중에 필기를 할 수 있습니다.

**참고:** 자세한 내용은 <u>SuperNote</u> 절을 참조하십시오.

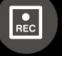

#### 녹취

통화 내역을 녹취합니다.

**중요 사항!** 대부분 지역의 법규에는 통화 내역을 녹취하기 전에 다른 사람이나 다른 전화를 받고 있는 사람에게 허락을 받도록 정해져 있습니다.

**참고:** 자세한 내용은 <u>통화 내역 녹취하기</u>를 참조하십시오.

# 복수 통화 관리하기

이 ASUS 타블렛은 두 통의 전화를 걸거나 받을 수 있는 편의를 제공합니다. 전화 회의를 비즈니스 회의, 전화 공동선 및 기타 그룹 통화에 적합하도록 설정할 수도 있습니다.

# 걸려온 다른 전화에 답신 전화하기

ASUS 타블렛으로 얘기하는 중에 삐 소리가 울리면서 다른 전화가 걸려왔음을 알려줍니다. 터치 스크린에서 **Answer (응답)**를 탭핑하면 걸려온 다른 전화를 통화 중에 받을 수 있습니다.

# 통화 간에 전환하기

통화 간에 전환하려면 터치 스크린에서 🇐 아이콘을 탭핑하십시오.

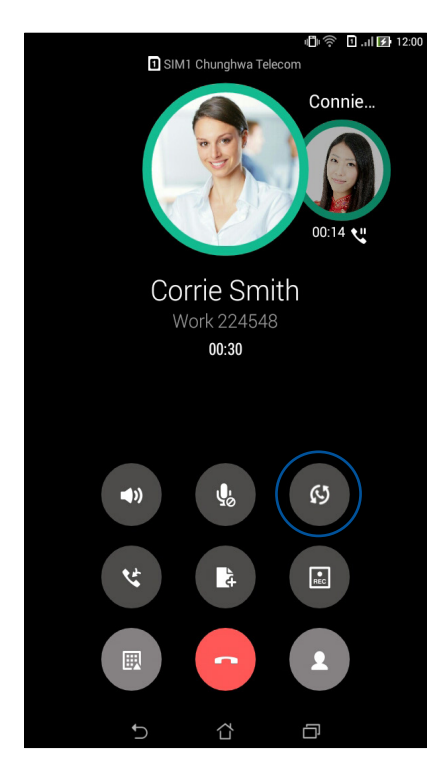

# 전화 회의 설정하기

이 ASUS 타블렛에는 GSM 성능이 갖춰져 있어서 최대 5명까지 전화 회의를 하도록 설정할 수 있습니다. 통화 중에 다른 연락처를 추가하거나 한 통의 전화 회의에 모든 통화를 병합할 수 있습니다.

- 연락처로 전화하거나 전화 번호를 입력합니다. 다른 전화선이 응답할 때까지 기다리십시오.
- 2. 응답이 오면 🔮 아이콘을 탭핑한 다음 전화 회의에 포함시키려는 연락처를 탭핑하거나 해당 번호를 입력합니다.
- 3. 아이콘을 탭핑해서 두 통의 전화를 전화 회의에 통합시킵니다.

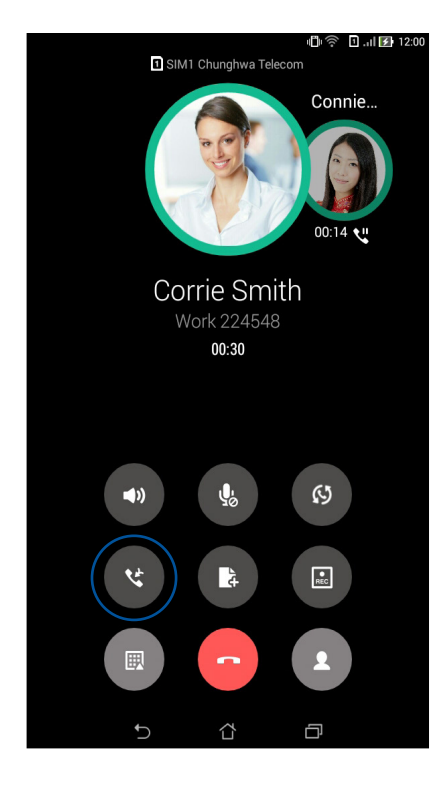

4. 아이콘을 탭핑해서 또 다른 연락처를 추가한 다음 아이콘을 탭핑해서 현재 진행 중인 전화 회의에 통화를 병합합니다. 전화 회의에 더 많은 연락처를 추가하려면 동일한 순서를 반복하십시오.

# 전화 회의 관리하기

전화 회의 중에 사적인 대화를 하려면 회의 그룹에서 해당 연락처를 분리하거나 전화 회의로부터 해당 연락처의 연결을 끊을 수 있습니다.

1. 전화 회의 화면에서 Manage conference call (전화 회의 관리)을 탭핑해서 전화 회의에 있는 연락처 목록을 엽니다.

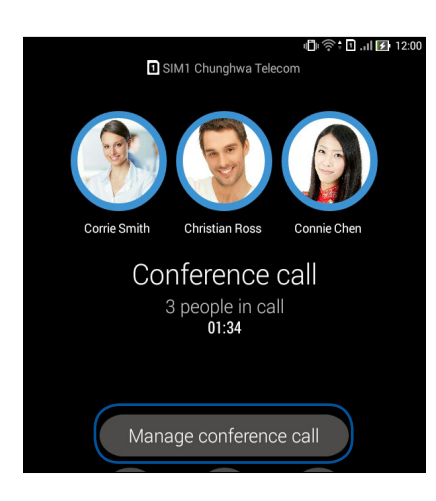

 전화 회의에서 연락처를 삭제하려면 <sup>♥</sup> 아이콘을 탭핑합니다. 전화 회의에서 연락처를 삭제하려면 <sup>●</sup> 아이콘을 탭핑합니다.

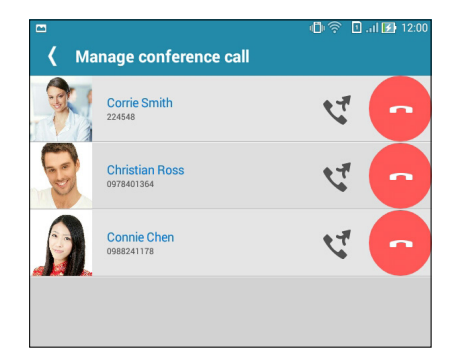

3. 아이콘을 탭핑해서 전화 회의 화면으로 돌아갑니다.

# 통화 내역 녹음하기

이 ASUS 타블렛에서는 나중에 참조하거나 정보로 사용할 수 있도록 대화 내용을 녹음할 수 있습니다.

- 1. 연락처로 전화하거나 전화 번호를 입력합니다.
- 2. 🕒 아이콘을 탭핑하여 통화 내역을 녹음합니다.

중요 사항! 녹음하기 전에 상대방의 허락을 받아야 합니다.

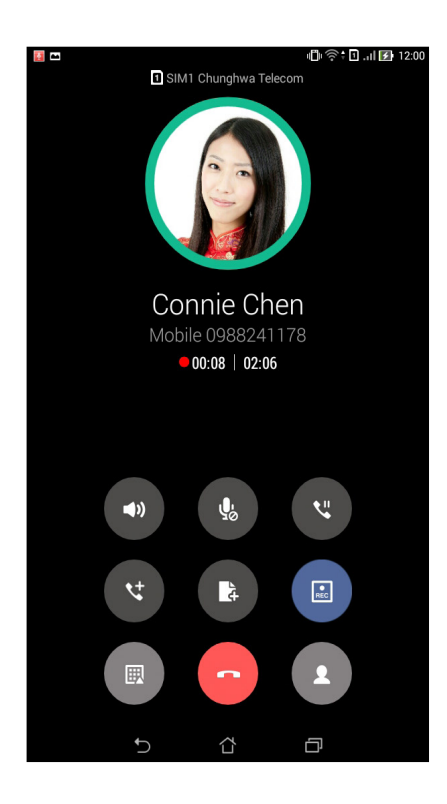

- 3. 녹음을 중지하려면 💷 아이콘을 탭핑합니다. 이 💽 아이콘이 상태 알림 표시줄에 나타납니다.
- 화면 왼쪽 상단에서 아래로 스와이프한 다음 Call recording saved (저장된 통화 녹음) 알림을 탭핑하면 녹음된 대화를 볼 수 있습니다.

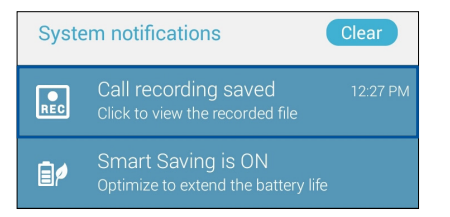

# 연락처 관리하기

연락처를 정리해서 전화, SMS 메시지, 이메일 또는 소셜 네트워크를 통해서 그들과 계속해서 손쉽게 연락을 취하십시오. 연락처를 즐겨찾기로 분류하면 빨리 연락할 수 있으며 또는 VIP로 분류하면 곧 다가올 각종 행사, 받지 못한 전화 또는 읽지 않은 메시지에 대한 통지를 받을 수 있습니다.

연락처를 이메일이나 소셜 네트워크 계정과 동기화하거나 쉽게 액세스할 수 있도록 연락처 정보를 한 장소에 링크하거나 연락을 취하려는 연락처를 필터링할 수도 있습니다.

# 주소록 앱 시작하기

홈 화면에서 다음 방법 중 하나로 주소록 앱을 시작할 수 있습니다.

- ASUS > 주소록 순으로 탭핑합니다.
- **주소록** 순으로 탭핑합니다.

#### 연락처 설정

연락처 설정에서 연락처를 표시하려는 방법을 선택하십시오. 이와 같은 표시 옵션에는 전화 번호가 있는 연락처만 표시하기, 성별/이름별로 목록 분류하기, 성/이름 우선으로 연락처 이름 보기 등이 포함되어 있습니다. 이 탭 중에서 선택해서 연락처 화면을 표시할 수도 있습니다. 즐겨찾기, 그룹, VIP.

연락처 설정 내용을 설정하려면 주소록 앱에서 > 설정 순으로 선택하십시오.

#### 프로필 설정하기

ASUS 타블렛을 완전히 사용자화하려면 프로필 정보를 설정하십시오.

1. 주소록 앱을 시작한 다음 내 프로필 설정 또는 ME를 탭핑합니다.

**참고:** ME는 사용자의 ASUS 타블렛에 Google 계정을 설정했을 때 나타납니다.

- 휴대폰 번호나 집 전화 번호와 같은 자신의 정보를 입력합니다. 다른 정보를 추가하려면 다른 입력란 추가를 탭핑하십시오.
- 정보 입력이 완료되면 완료을 탭핑합니다. 프로필 정보를 보려면 화면 오른쪽 상단에서 아래로 스와이프해서 빠른 설정 패널을 시작한 다은 사용자의 이름이 붙은 버튼을 탭핑합니다.

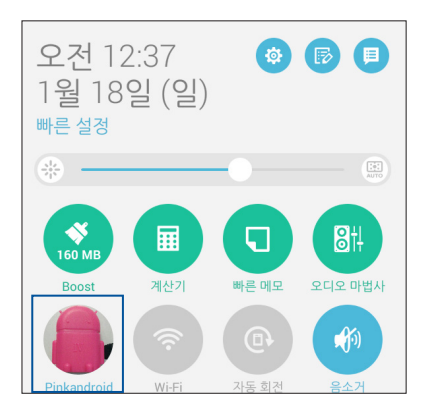

**42** 3장: 연락하기

# 연락처 추가하기

사용자의 기기, 회사, Google 또는 다른 이메일 계정에 연락처를 추가하거나 연락처 번호, 이메일 주소, VIP를 위한 특수 이벤트 등과 같은 중요한 연락처 정보를 추가로 입력할 수 있습니다.

- 1. 주소록 앱을 시작한 다음 ╋ 아이콘을 탭핑합니다.
- 2. Device (장치)를 선택합니다.

#### 참고:

- SIM 카드나 이메일 계정에 연락처를 저장할 수도 있습니다.
- 전자 메일 계정이 없을 경우 새계정 추가를 눌러 새 계정을 만드십시오.
- 3. 휴대폰 번호나 집 전화 번호, 이메일 주소 또는 연락처를 배치하려는 그룹 등과 같은 필수적인 정보를 입력합니다.
- 4. 정보를 입력한 다음 다른 연락처 번호나 이메일 주소를 추가하려면 **새로 주가**를 탭핑합니다.
- 5. 다른 연락처 정보를 추가하려면 다른 입력란 추가를 탭핑합니다.
- 6. 정보 입력이 완료되면 완료을 탭핑합니다.

# 내선 번호를 연락처 번호에 추가하기

연락처의 내선 번호를 추가하면 전화를 걸 때 음성 프롬프트를 건너뛸 수 있습니다.

- 1. 연락처 추가 화면에서 필수 항목을 입력합니다.
- 폰 입력란에 본선 번호를 입력한 다음 기호 , 또는 ;을 탭핑하고 내선 번호를 추가합니다.

| ···· 🗎 🖬                | 🛎 🗎 🖬 🧭 오전 12:4 |   |    |      |                |  |
|-------------------------|-----------------|---|----|------|----------------|--|
| 연락처 추가 <sub>취소 완료</sub> |                 |   |    |      |                |  |
| 장치 연락처<br>Device        |                 |   |    |      | ~ 🛙            |  |
| Whiteand                |                 |   |    | ~ 🤶  |                |  |
| 조직 추가                   |                 |   |    |      |                |  |
| 전화                      |                 |   |    |      |                |  |
| 0928943447,881999 휴대전   |                 |   |    | 휴대전화 | $\checkmark$ × |  |
| 새로 추가                   |                 |   |    |      |                |  |
| 이메일                     |                 |   |    |      |                |  |
| 이메일                     |                 |   |    | 집    | $\sim$         |  |
| 주소                      |                 |   |    |      |                |  |
| 주소                      |                 |   |    | 집    | ~              |  |
| +                       | 1               | 2 | 3  | ,    | -              |  |
| (                       | 4               | 5 | 6  | ;    | /              |  |
| )                       | 7               | 8 | 9  | ×    |                |  |
|                         | *               | 0 | #  | 다음   |                |  |
|                         | $\rightarrow$   | í | ζ. | D    |                |  |

#### 참고:

- 기호,는 음성 프롬프트를 건너뛰고 싶을 때 본선 번호와 내선 번호의 구분 기호로 사용됩니다.
- 기호 ;는 통화를 진행하기 전 내선 번호를 확인하고 싶을 때 본선 번호와 내선 번호의 구분 기호로 사용됩니다.
- 3. 완료을 탭핑해서 전화 번호를 저장합니다.

# 연락처 프로필 사용자 지정하기

연락처 정보를 편집하거나 사진을 추가하거나 벨소리를 설정하거나 사진을 촬영해서 연락처 프로필 커버로 사용할 수 있습니다.

- 1. 주소록 앱을 시작해서 편집하거나 사용자 지정하려는 대상의 정보나 프로필을 선택합니다.
- 2. 연락처 프로필 페이지를 변경합니다.

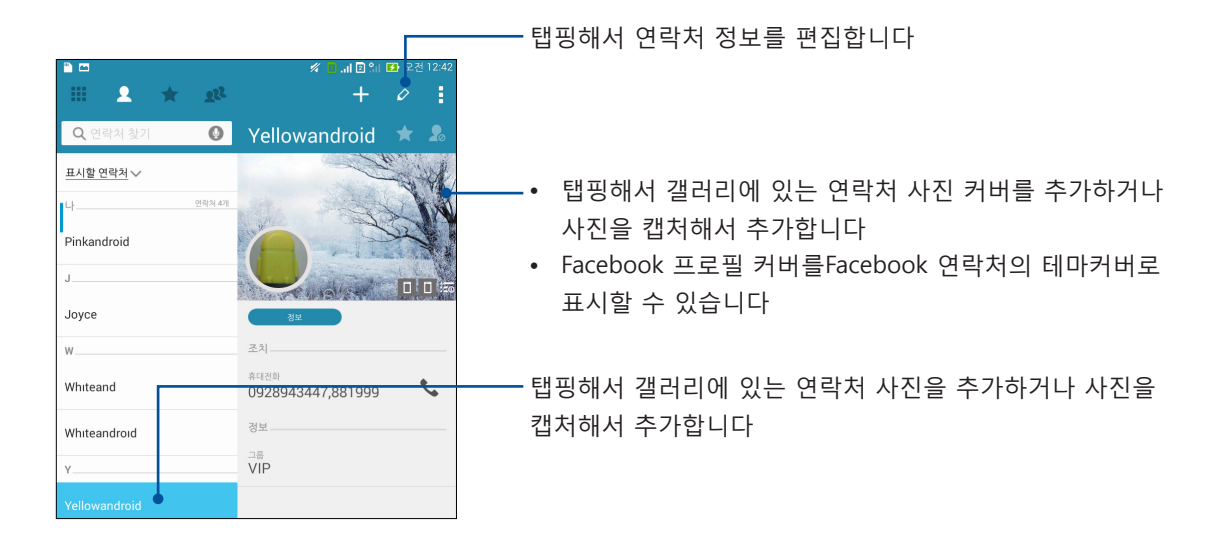

# VIP 설정하기

연락처를 VIP로 분류하면 곧 다가올 기념일, 생일 및 기타 중요한 행사에 대한 통지를 받을 수 있습니다. 읽지 않은 메시지나 이메일 또는 VIP에게서 받지 못한 전화에 대한 통지도 받게 됩니다. 이 모든 통지를 다음 할 일 알림이나 각종 알림 서비스로 받게 됩니다.

**참고:** 자세한 내용은 <u>다음 할 일</u> 절을 참조하십시오.

## 연락처 정보 화면에서 VIP 설정

연락처 정보 화면에서 VIP를 설정하는 방법:

- 1. 주소록 앱을 시작하고 VIP로 설정하려는 연락처를 탭핑한 다음 꾠 아이콘을 클릭합니다.
- 2. 선택한 연락처의 화면의 Group (그룹) 필드에서 VIP를 선택합니다.
- 3. 작업이 끝나면 **Done (완료)**을 탭핑합니다. 연락처가 사용자의 VIP 목록에 추가되었습니다.

# VIP 화면에서 VIP 설정

VIP 화면에서 VIP를 설정하는 방법:

- 1. 주소록 앱을 시작합니다.
- 2. 🏼 > VIP 순으로 탭핑합니다.
- 3. VIP 화면에서 🍱 아이콘을 탭핑합니다.
- VIP로 분류하려는 연락처 한 개 또는 여러 개를 선택한 다음 추가를 탭핑합니다. 연락처 한 개 또는 여러 개가 사용자의 VIP 목록에 추가되었습니다.

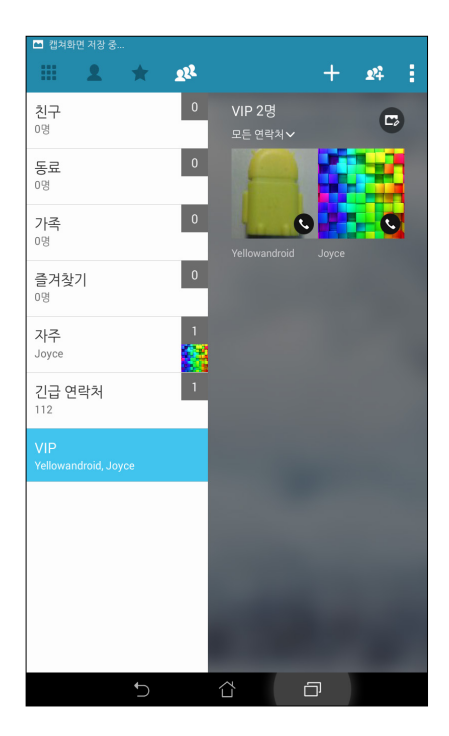

# 이벤트를 VIP 연락처에 추가하기

기념일, 생일 및 기타 중요한 행사를 VIP 연락처에 이벤트로 추가할 수 있습니다.

- 주소록 앱을 시작하고 이벤트 세부사항을 추가하려는 연락처를 탭핑한 다음 
   아이콘을 클릭합니다.
- 2. 연락처 정보 화면에서 다른 입력란 추가 > 일정 순으로 선택합니다.

| ee 🗎 🖬      | ee 🎦 🔤 |        |   |      |      | 7  | i، 🛛 🌾 | 2 21 | <b>13</b> 오 | .전 12:42 |
|-------------|--------|--------|---|------|------|----|--------|------|-------------|----------|
| 연락처         | 수정     |        |   |      |      |    |        |      |             |          |
| Yellov      | anar   | 010    |   |      |      |    |        |      | ~           |          |
| 경 이름(≤      | 논리나는   | : 대로)  |   |      |      |    |        |      |             | C        |
| 이메일         |        |        |   |      |      |    |        |      |             |          |
| 메신저         |        |        |   |      |      |    |        |      | × I         |          |
| 주소          |        |        |   |      |      |    |        |      |             |          |
| 진메모         |        |        |   |      |      |    |        |      |             |          |
| 닉네읻         |        |        |   |      |      |    |        | 휴대전호 |             | • ×      |
| 웹사이         | E      |        |   |      |      |    |        |      |             |          |
| 인터넷         | 통화     |        |   |      |      |    |        |      |             |          |
| 일정          |        |        |   |      |      |    |        |      | $\sim$      | /        |
|             |        |        | ( | 다른 입 | 력란 4 | 느가 |        |      |             |          |
|             | 1      | -      |   | 1    | 1    |    |        | 1    |             |          |
| 1 2         | 3      | 4      | 5 | 6    | 7    | 8  | 9      | 0    |             | ×        |
| ы           | ス      | C      | ٦ | ٨    | ш    | 4  | ŧ      | H    | ╢           |          |
|             | L      | 0      | z | ō    | -    | Η  | ł      | 1    |             | 다음       |
| Û           | ٦      | E      | Ż | п    | π    | т  | -      | 1    | ?           | Û        |
| *<br>한국어 1@ | )# 👤   | 2      |   | _    |      |    |        | ,    | •           | :-)      |
|             |        | $\sim$ |   |      | Ċ    |    | 6      | ]    |             |          |

- 3. 이벤트 날짜를 선택하고 설정을 탭핑합니다.
- 4. 그룹 필드에서 **VIP**를 선택해야 합니다. 작업이 끝나면 **완료**을 탭핑합니다.
- 연락처의 특별 이벤트가 사용자의 이벤트 캘린더에 표시됩니다. 이벤트 알람을 받기를 원할 경우 캘린더 앱에서 알림 시간을 설정하십시오.

참고:

- <u>캘린더</u>에서 이벤트 알림 날짜를 설정하면 <u>다음 할 일</u> 이벤트 알림이나 각종 알림 서비스를 받을 수 있습니다.
- 곧 다가올 이벤트 알림 서비스 외에 What's Next 앱으로부터 새 이메일이나 SMS 메시지, 받지 못한 전화에 대한 알림 서비스도 받게 됩니다. 자세한 내용은 <u>다음 할 일</u> 절을 참조하십시오.

# 자주 이용하는 연락처 표시하기

자주 이용하는 연락처를 즐겨찾기로 설정하면 휴대전화 앱에서 해당 번호로 신속하게 전화를 걸 수 있스빈다.

- 1. 다음 중 한가지 방법으로 주소록 앱을 시작합니다.
  - a. 홈 화면에서 ASUS > 주소록 순으로 탭핑합니다.
  - b. 모든 앱 화면에서 **주소록** 앱을 탭핑합니다.
- 2. 주소록 앱 화면에서 ╈ 아이콘을 탭핑한 다음 🕂 아이콘을 탭핑합니다.
- 3. 즐겨찾기에 추가하려는 연락처 확인란을 선택합니다.

| <b>*</b>                          | 🚿 🚺 📶 🛛 😭 🖬 💋 오전 12:42 |
|-----------------------------------|------------------------|
| <ul><li>&lt; 그룹에 연락처 추가</li></ul> |                        |
| <b>Q</b> 연락처 찾기                   |                        |
| W                                 |                        |
| Whiteand                          |                        |
| Whiteandroid                      |                        |
|                                   |                        |
|                                   |                        |
|                                   |                        |
|                                   |                        |
|                                   |                        |

4. 완료되면 추가를 탭핑합니다. 추가한 모든 연락처가 즐겨찾기 화면에 표시됩니다.

참고:

- 즐겨찾기 목록을 보려면 홈 화면에서 <sup>2</sup> 아이콘을 탭핑한 다음 😭 아이콘을 탭핑하십시오.
- 자세한 내용은 <u>자주 이용하는 연락처에 전화하기</u> 절을 참조하십시오.
- 자주 이용하는 연락처를 VIP로 설정할 수도 있습니다. 자세한 내용은 <u>VIP 설정하기</u> 절을 참조하십시오.

# 연락처 가져오기

사용자의 연락처와 해당 연락처의 데이터를 연락처 소스에서 ASUS 타블렛, 이메일 계정 또는 마이크로 SIM 카드로 가져옵니다.

- 1. ASUS > 주소록 순으로 탭핑한 다음 → 연락처 관리 순으로 선택합니다.
- 2. 가져오기/내보내기를 탭핑한 후 다음 가져오기 옵션에서 선택합니다.
  - a. SIM 1 카드에서 가져오기/SIM 2 카드에서 가져오기
  - b. 저장소에서 가져오기
- 3. 연락처를 가져오려는 계정을 누릅니다.
  - a. 전자 메일 계정
  - b. 장치
  - c. SIM1/SIM2
- 4. 가져오려는 연락처를 선택합니다. 완료되면 가져오기를 탭핑합니다.

# 연락처 내보내기

사용자의 ASUS 타블렛에 있는 저장소 계정 중 어느 곳으로나 연락처를 내보냅니다.

- 1. ASUS > 주소록 순으로 탭핑한 다음 ► > 연락처 관리 순으로 선택합니다.
- 2. 가져오기/내보내기를 탭핑한 후 다음 내보내기 옵션에서 선택합니다.
  - a. SIM 1 카드로 내보내기/SIM 2 카드로 내보내기
  - b. 저장소로 내보내기
- 3. 눌러서 다음 계정에서 연락처를 선택합니다.
  - a. 모든 연락처
  - b. 전자 메일 계정
  - c. 장치
  - d. SIM1/SIM2
- 4. 내보내려는 연락처를 선택합니다.
- 5. 완료되면 **내보내기**를 탭핑합니다.

# 차단 목록 관리하기

연락처 또는 전화 번호 차단하기

연락처나 전화 번호 차단 목록을 만들면 원하지 않는 전화나 메시지를 받지 않을 수 있습니다. 차단된 전화나 메시지는 차단 목록 아카이브에 저장됩니다.

- 1. ASUS > 주소록 순으로 탭핑한 다음 > 연락처 관리 > Blocked list (차단 목록) 순으로 선택합니다.
- 2. 🛨 아이콘을 탭핑한 다음 다음 방법 중 한가지를 수행하십시오.
  - 연락처를 차단하려면 Choose from contacts (연락처에서 선택)를 탭핑한 다음 연락처 목록에서 차단하려는 연락처를 선택합니다.
  - 전화 번호를 차단하려면 Enter a number (전화 번호 입력)를 탭핑한 다음 차단하려는 전화 번호를 입력합니다.
- 3. 작업이 끝나면 OK (확인)를 탭핑합니다.

연락처 또는 전화 번호 차단 해제하기

차단한 연락처나 전화 번호를 목록에서 삭제하거나 해당 연락처나 번호로부터 온 전화나 메시지를 도로 받을 수 있습니다.

- 1. ASUS > 주소록 순으로 탭핑한 다음 > 연락처 관리 > Blocked list (차단 목록) 순으로 선택합니다.
- 2. **Semove blocked item (차단된 항목 삭제)** 순으로 탭핑합니다.
- 차단을 해제하려는 연락처나 전화 번호를 선택한 다음 Remove from block list (차단 목록에서 삭제), OK (확인) 순으로 탭핑합니다.

# 사용자의 연락처와 소셜 네트워킹하기

사용자 연락처의 소셜 네트워크 계정을 통합하면 해당 연락처의 프로필, 새 소식 및 소셜 피드를 훨씬 쉽게 볼 수 있습니다. 연락처의 활동이 실시간으로 계속 업데이트됩니다.

**중요 사항!** 사용자 연락처의 소셜 네트워크 계정을 통합하기 전에 사용자의 소셜 네트워크 계정에 로그인해서 설정을 동기화해야 합니다.

#### 소셜 네트워크 계정 동기화하기

소셜 네트워크 계정을 동기화하면 사용자의 ASUS 타블렛에 연락처의 소셜 네트워크 계정을 추가할 수 있습니다.

- 1. 다음 순서에 따라 설정 화면을 시작합니다:
  - 빠른 설정을 시작한 다음 🍄 아이콘을 탭핑합니다.
  - **설정** 순으로 탭핑합니다.
- 2. 설정 화면의 계정 섹션에서 소셜 네트워크 계정을 탭핑합니다.
- 3. 주소록를 선택해서 연락처의 소셜 네트워크 계정을 동기화합니다.
- 50 3장: 연락하기

- 4. 주소록 앱을 시작해서 연락처 목록을 봅니다.
- 소셜 네트워크 계정이 있는 연락처만 보려면 Contacts to display (표시할 연락처)를 탭핑한 다음 소셜 네트워크 이름만 선택한 채로 두고 다른 연락처 소스의 확인란을 선택 해제합니다.
- 6. 작업이 끝나면 🏷 또는 화면 아무 곳이나 탭핑합니다.

#### 통화 기록 백업/복원 (선택된 모델에만 해당)

ASUS 타블렛에 통화 기록을 저장해 두면 받거나 걸거나 받지 못한 전화를 추적할 수 있습니다. 저장된 통화 기록을 ASUS 타블렛에 설치된 이메일 앱을 통해서 온라인 스토리지 계정이나 이메일로 보낼 수도 있습니다.

#### 통화 기록 백업 만들기

- 1. 홈 화면에서 휴대전화, 🕮 순으로 탭핑해서 키패드를 숨깁니다.
- 2. Backup call log (통화 기록 백업) 순으로 탭핑합니다.
- Backup call log to device (장치에 통화 기록 백업)를 탭핑해서 ASUS 타블렛에 통화 기록을 저장합니다. 통화 기록 백업을 이메일로 보내려면 Backup call log to device and send out (장치에 통화 기록 백업 및 보내기)을 탭핑하십시오.
- 4. 백업 파일 이름을 입력한 다음 OK (확인)를 탭핑합니다. 백업에 성공하면 OK (확인)을 탭핑합니다.

#### 통화 기록 백업 복원하기

- 1. 홈 화면에서 휴대전화, 🕮 순으로 탭핑해서 키패드를 숨깁니다.
- 2. Restore call log (통화 기록 복원) 순으로 탭핑합니다.
- 3. 복원하려는 통화 기록 백업을 선택하고 OK (확인)를 탭핑합니다.
- 4. 통화 기록 복원에 성공하면 OK (확인)를 탭핑합니다. <sup>◆</sup> 아이콘을 탭핑하면 복원된 통화 기록을 볼 수 있습니다.

# 통화 설정 (선택된 모델에만 해당)

수신 통화, 발신 통화, 통화 제한, 홈 전화 걸기 등에 대한 설정을 구성할 수 있습니다.

- 1. 다음 순서에 따라 설정 화면을 시작합니다:
  - 빠른 설정을 시작한 다음 🤨 아이콘을 탭핑합니다.
  - • **설정** 순으로 탭핑합니다.
- 2. 통화 설정를 탭핑한 다음 설정하려는 내용 중에서 선택합니다.

| 수신 선와 실성            |                                                                                                    |
|---------------------|----------------------------------------------------------------------------------------------------|
| 폰 벨소리               | SIM 1이나 SIM 2 카드의 벨소리를 설정할 수 있습니다.                                                                                        |
| 벨소리 후 진동            | ASUS 타블렛에서 벨소리가 나면서 진동이 울리도록 하려면<br>선택하십시오.                                                                               |
| 통화 전달하기             | 다른 번호로 전화를 걸려는 경우 이 기능으로 다음 중 어느<br>것이나 사용할 수 있습니다. <b>항상 착신전환, 통화 중일 경우</b> ,<br><b>받지 않은 경우</b> 및 <b>받을 수 없는 경우</b> .   |
| 통화 거절 메시지           | 걸려온 전화를 받을 수 없을 때 보낼 메시지를 선택하거나<br>만들 수 있습니다.                                                                             |
| 수신 전화를 위한 헤드셋<br>설정 | 블루투스나 유선 헤드셋을 ASUS 타블렛에 연결하면 자동<br>응답이나 걸려온 전화의 대기 시간을 설정할 수 있습니다.                                                        |
| 발신 전화 설정            |                                                                                                    |
| 다이얼 패트 터치음          | 휴대전화 앱에서 다이얼 패드 터치음을 선택하거나 선택<br>해제해서 활성화하거나 비활성화할 수 있습니다.                                                                |
| 연결 알림 설정            | 연결 알림 설정에서 진동을 켜거나 끌 수 있습니다.                                                                                              |
| 발신 허용 번호 (FDN)      | 발신 전화를 FDN 목록에 있는 번호나 특정 접두어가<br>붙은 번호로 제한하려는 경우 이 설정을 사용하면 됩니다.<br>사용자의 SIM 카드에 FDN 서비스가 제공되는지 여부는 해당<br>이동 통신사에 문의하십시오. |
| 홈 전화 걸기             | 홈 전화 걸기 설정을 활성화하거나 구성할 수 있습니다.<br>자세한 내용은 <u>홈 전화 걸기</u> 절을 참조하십시오.                                                       |
| 기타 설정               |                                                                                                    |
| 통화 시간               | 양자 간의 통화 길이가 표시됩니다. 통화 시간은 이동<br>통신사에 따라 다르게 측정됩니다.                                                                       |
| 음성 메일               | 해당 이동 통신사의 음성 메일 서비스에 가입한 경우 음성<br>메일 설정을 설정할 수 있습니다.                                                                     |
| 추가 설정               |                                                                                                    |
| TTY 모드              | 청각 장애인용 통신 툴인 TTY 모드 (전신타자기/텍스트 전화<br>모드)를 활성화하거나 비활성화할 수 있습니다.                                                           |
| 인터넷 전화 설정           |                                                                                                    |
| SIP 계정              | 인터넷을 통한 영상 통화용 SIP 계정을 설정할 수<br>있습니다. SIP 계정에 가입하는 방법은 해당 이동 통신사에<br>문의하십시오.                                              |
| 인터넷 전화 사용           | 인터넷을 통해 영상 통화를 사용하는 방법을 설정할 수<br>있습니다.                                                                                    |

# 메시지 및 기타 보내기

# 메시징 (선택된 모델에만 해당)

메시징에서는 장치에 설치된 SIM 카드에 들어 있는 연락처로 메시지를 보내거나, 중요한 메시지에 대해 즉시 회신하거나 나중에 회신할 수 있습니다. 또한 메시지 스레드 또는 대화를 다른 사람에게 이메일로 보내 이들을 루프로 보관할 수 있습니다.

## 메시치 앱 시작하기

홈 화면에서 다음 방법 중 하나로 메시치 앱을 시작할 수 있습니다.

- 🔍 아이콘을 탭핑하는 방법
- > 메시치 순으로 탭핑하는 방법

#### 메시지 보내기

- 1. 메시치 앱을 시작한 다음 🕂 아이콘을 탭핑합니다.
- 2. 받는 사람 필드에 번호를 입력하거나, 🕂 을 탭핑하여 목록에서 연락처를 선택합니다.
- 3. 메시지 입력 필드에서 메시지 작성을 시작합니다.
- 4. 완료되면, 메시지를 보내려는 소스 SIM 계정을 선택합니다.

## 메시지에 답하기

- 1. 홈 화면이나 잠금 화면에서 메시지 알림을 탭핑합니다.
- 2. 메시지 입력 필드에서 메시지 작성을 시작합니다.
- 3. 완료되면 답신 메시지를 보내려는 소스 SIM 계정을 선택합니다.

#### 메시지 차단하기

판매 광고 메시지와 같은 스팸 메시지나 원하지 않는 사람으로부터 온 메시지를 차단할 수 있습니다.

- 홈 화면에서 <sup>(==)</sup> 아이콘을 탭핑하고 받지 않으려는 메시지를 보낸 상대방의 스레드를 탭핑합니다.
- Blocked messages (차단된 메시지) 순으로 탭핑한 다음 Add to block list (차단 목록에 추가)를 탭핑합니다.
- 3. OK (확인)를 탭핑해서 확인합니다.

## 메시지 스레드 전달하기

메시지 스레드나 대화를 다른 사람에게 전달하고, 중요한 메시지에 대해 편리한 시간에 회신할 수 있도록 알림을 설정할 수 있습니다.

- 1. 홈 화면에서 😇 아이콘을 탭핑합니다.
- 2. 메시지 스레드를 탭핑하고 > SMS 대화 전달 순으로 탭핑합니다.
- 3. 모두 선택 또는 스레드의 메시지를 탭핑한 후 전달를 탭핑합니다.
- 4. **받는 사람** 필드에서, ╋ 을 탭핑하여 연락처의 이메일 주소 또는 휴대폰 번호를 선택합니다.
- 5. 완료되면, 메시지를 보내려는 소스 SIM 계정을 선택합니다. 대화는 MMS(멀티미디어 메시징 서비스) 메시지로서 전달됩니다.

참고:

- 이동 통신업체에 MMS 가입을 했는지 확인하십시오.
- 장치에 데이터 액세스가 활성화되었는지 확인하십시오. 홈 화면에서, ■■■ > 설정> 더보기... > 모바일 네트워크를 탭핑한 후 비행기 모드를 선택합니다.
- 대화를 다른 사람에게 전달할 경우, 모바일 데이터 및 메시징 요율이 적용됩니다.

#### 나중에 메시지 보내기

중요한 메시지를 나중에 답신 작업으로 설정해서 Do It Later 앱에서 나중에 답신 메시지를 보낼 수 있습니다.

- 1. 메시지 화면에서, ■을 탭핑합니다.
- 2. 나중에 회신를 탭핑합니다. 메시지가 Do It Later (나중에 할 일) 작업에 추가됩니다.
- 이메일을 검색해서 답신 메일을 보내려면 홈 화면에서 ASUS > Do It Later (나중에 할 일) 순으로 탭핑합니다.

**참고:** 나중에 답신 메시지를 보내는 자세한 방법은 <u>지금 답장하기 (선택된 모델에만 해당)</u> 절을 참조하십시오.

# 기타 메시징 옵션

메시지 스레드가 활성 상태에 있거나 메시지를 작성하는 중에 📱 아이콘을 탭핑해서 아래와 같은 기타 옵션을 실행할 수 있습니다.

| 제목 추가      | 탭핑해서 메시지에 제목을 추가할 수 있습니다.                  |
|------------|--------------------------------------------|
| 스마일 기호 삽입  | 스마일 기호나 이모티콘을 메시지에 삽입할 수 있습니다.             |
| 텍스트 템플릿 삽입 | 메시지 본문에 미리 정해 놓은 내용을 삽입할 수 있습니다.           |
| 메시지 삭제     | 이 옵션을 탭핑해서 스레드에서 삭제하려는 메시지를 선택할 수<br>있습니다. |
| 설정         | 이 옵션을 탭핑해서 메시지 설정 내용을 구성할 수 있습니다.          |

# **Omlet Chat**

Omlet Chat는 친구들과 즉석에서 채팅할 수 있는 공개 메시징 및 모바일 공유 앱입니다. 이 앱으로 데이터를 개인 클라우드 계정에 안전하게 저장해서 관리할 수도 있습니다.

#### 참고:

- Omlet Chat 앱은 일부 국가에서만 사용이 가능합니다.
- 이 앱을 처음 사용할 때 Play Store로 들어가서 Omlet Chat를 업데이트해야 합니다. Omlet Chat를 업데이트할 Google 계정이 있어야 합니다.

# Omlet Chat에 등록하기

다음 계정 중 하나로 Omlet Chat에 등록하는 방법:

- 휴대폰 번호
- 이메일 계정
- Gmail 계정
- Facebook 계정

#### 휴대폰 번호 등록하기

휴대폰 번호를 사용하여 Omlet Chat에 로그인합니다.

휴대폰 번호를 등록하는 방법

- 1. ===을 누른 다음 Omlet Chat 앱을 누릅니다.
- Omlet 안내 화면에서 안내를 건너뛰려면 Skip(건너뛰기)를 누르고 Omlet Chat 앱의 강조 표시된 각종 기능을 읽으려면 화면을 왼쪽으로 밀어줍니다.
- 등록 페이지에서 국가를 선택하고 휴대폰 번호를 입력한 후 다음를 누릅니다. Omlet Chat 앱이 등록 과정을 계속 진행할 수 있도록 PIN이 포함된 문자 메시지를 발송합니다.
- 4. PIN을 입력한 후 **다음**를 누릅니다.
- 5. 이름을 입력한 후 Get Started(시작하기)를 누릅니다.

 Omlet Chat 앱이 사용자의 연락처 목록에서 친구를 자동 업데이트하기를 원할 경우 좋아요! 합시다! 을 누르고 수동으로 친구를 추가하고 싶을 경우 괜찮습니다 를 누릅니다.

**참고:** Omlet 연락처는 주소록 앱에 있는 연락처 목록에 자동으로 통합됩니다. 자세한 내용은 <u>주소록 앱에서 Omlet 연락처 보기</u> 절을 참조하십시오.

Google™ 계정 사용법

Google™ 계정 사용을 등록하는 방법:

- 1. **1. Context 1** 다음 **Omlet Chat** 앱을 누릅니다.
- 2. 로그인 화면에서 다른 계정으로 가입, Google 순으로 탭핑합니다.
- 3. 사용자의 기기에 등록한 Google 계정을 사용하려면 OK (확인)를 탭핑합니다.
- 4. 이름을 입력한 후 Get Started(시작하기)를 누릅니다.
- Omlet Chat 앱이 사용자의 연락처 목록에서 친구를 자동 업데이트하기를 원할 경우 좋아요! 합시다! 을 누르고 수동으로 친구를 추가하고 싶을 경우 괜찮습니다를 누릅니다.

**참고:** Omlet 연락처는 주소록 앱에 있는 연락처 목록에 자동으로 통합됩니다. 자세한 내용은 <u>주소록 앱에서 Omlet 연락처 보기</u> 절을 참조하십시오.

6. = 아이콘을 탭핑하면 Omlet Chat 메뉴가 표시됩니다.

#### 이메일 계정 사용법

이메일 계정 사용을 등록하는 방법:

- 1. ====을 누른 다음 Omlet Chat 앱을 누릅니다.
- 2. 로그인 화면에서 다른 계정으로 가입, 이메일 순으로 탭핑합니다.
- 이메일 계정을 입력하고 다음를 탭핑합니다. Omlet Chat 앱에서 사용자의 이메일 계정으로 확인 메일이 발송됩니다.
- 이메일 계정에서 Omlet에서 발송된 확인 이메일을 연 다음 링크를 탭핑해서 계정을 활성화합니다.
- 5. 이름을 입력한 후 Get Started(시작하기)를 누릅니다.
- Omlet Chat 앱이 사용자의 연락처 목록에서 친구를 자동 업데이트하기를 원할 경우 좋아요! 합시다! 을 누르고 수동으로 친구를 추가하고 싶을 경우 괜찮습니다를 누릅니다.

**참고:** Omlet 연락처는 주소록 앱에 있는 연락처 목록에 자동으로 통합됩니다. 자세한 내용은 <u>주소록 앱에서 Omlet 연락처 보기</u> 절을 참조하십시오.

7. = 아이콘을 탭핑하면 Omlet Chat 메뉴가 표시됩니다.

## Facebook® 계정 사용법

Facebook<sup>®</sup> 계정 사용을 등록하는 방법:

- 1. ===을 누른 다음 Omlet Chat 앱을 누릅니다.
- 2. 로그인 화면에서 **다른 계정으로 가입**, **Facebook** 순으로 탭핑합니다. Omlet Chat 앱이 Facebook 계정에 로그인하도록 Facebook 화면으로 안내할 것입니다.
- 3. Facebook 계정에 로그인하고 OK (확인)를 탭핑합니다.
- 4. 이름을 입력한 후 Get Started(시작하기)를 누릅니다.
- Omlet Chat 앱이 사용자의 연락처 목록에서 친구를 자동 업데이트하기를 원할 경우 좋아요! 합시다! 을 누르고 수동으로 친구를 추가하고 싶을 경우 괜찮습니다를 누릅니다.

**참고:** Omlet 연락처는 주소록 앱에 있는 연락처 목록에 자동으로 통합됩니다. 자세한 내용은 <u>주소록 앱에서 Omlet 연락처 보기</u> 절을 참조하십시오.

6. = 아이콘을 탭핑하면 Omlet Chat 메뉴가 표시됩니다.

#### Omlet 초대장 보내기

친구의 이메일이나 Facebook 계정으로 Omlet 초대장을 보내서 Omlet Chat 앱을 사용하도록 초대할 수 있습니다.

#### Facebook을 통해서 Omlet 초대장 보내기

Facebook을 통해서 Omlet 초대장을 보내는 방법:

- 1. Omlet Chat 화면에서 ≡ 아이콘을 탭핑하면 Omlet Chat 메뉴가 표시됩니다.
- 2. 주소록, Add/Invite friends (친구 추가/초대) 순으로 탭핑합니다.
- 3. 연락처 추가 화면에서 Invite Facebook friends (Facebook 친구 초대)를 탭핑합니다.
- Facebook 계정에 로그인하고 OK (확인)를 탭핑하면 Omlet Chat에서 사용자의 계정에 액세스할 수 있습니다.
- 5. +을 탭핑해서 연락처를 선택한 다음 Send (보내기)를 탭핑합니다.

#### 이메일을 통해 Omlet 초대장 보내기

- 1. Omlet Chat 화면에서 ≡ 아이콘을 탭핑하면 Omlet Chat 메뉴가 표시됩니다.
- 2. 주소록, Add/Invite friends (친구 추가/초대) 순으로 탭핑합니다.
- 3. 연락처 추가 화면에서 Invite address book friends (주소록 친구 초대)를 탭핑합니다.
- 4. 탭핑해서 연락처를 선택한 다음 ✔ 아이콘을 탭핑합니다.

# Omlet chat 이용하기

문자 메시지나 멀티미디어 문자를 보내 재미있고 창의적인 대화를 주고 받으십시오. 대화를 시작하는 방법:

- 2. 채팅하려는 연락처를 탭핑한 다음 💬 아이콘을 탭핑합니다.

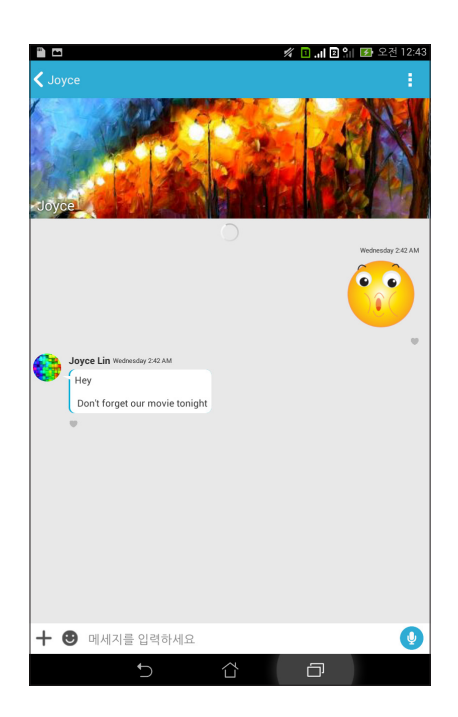

#### 채팅 메시지 보내기

채팅 메시지를 보내려면 What's up(안부 인사) 필드에 메시지를 입력한 다음 < 아이콘을 누릅니다.

#### 음성 메시지 보내기

음성 메시지를 보내려면 메시지를 말하는 동안 및을 누른 채로 있다가 및에서 손을 떼면 메시지가 전송됩니다.

가상 스티커 보내기 가상 스티커를 보내려면 🙄을 누른 다음 가상 스티커 중에서 선택합니다.

참고: Sticker Store(스티커 스토어)에서 가상 스티커를 추가로 다운로드해도 됩니다. 가상 스티커를 다운로드하려면 ② > ╋을 누른 다음 ↓을 누릅니다.

# 서랍 앱 사용법

Omlet Chat는 부가 가치가 있는 서랍 앱 기능을 갖추고 있어서 멀티미디어 메시지를 공유하여 훨씬 재미있게 개인적인 취향을 가미할 수 있습니다.

이 서랍 앱을 사용하려면 채팅 스레드에서 ┿ 아이콘을 탭핑한 다음 서랍 앱 목록에서 앱을 선택해서 특정 멀티미디어 메시지를 보내면 됩니다.

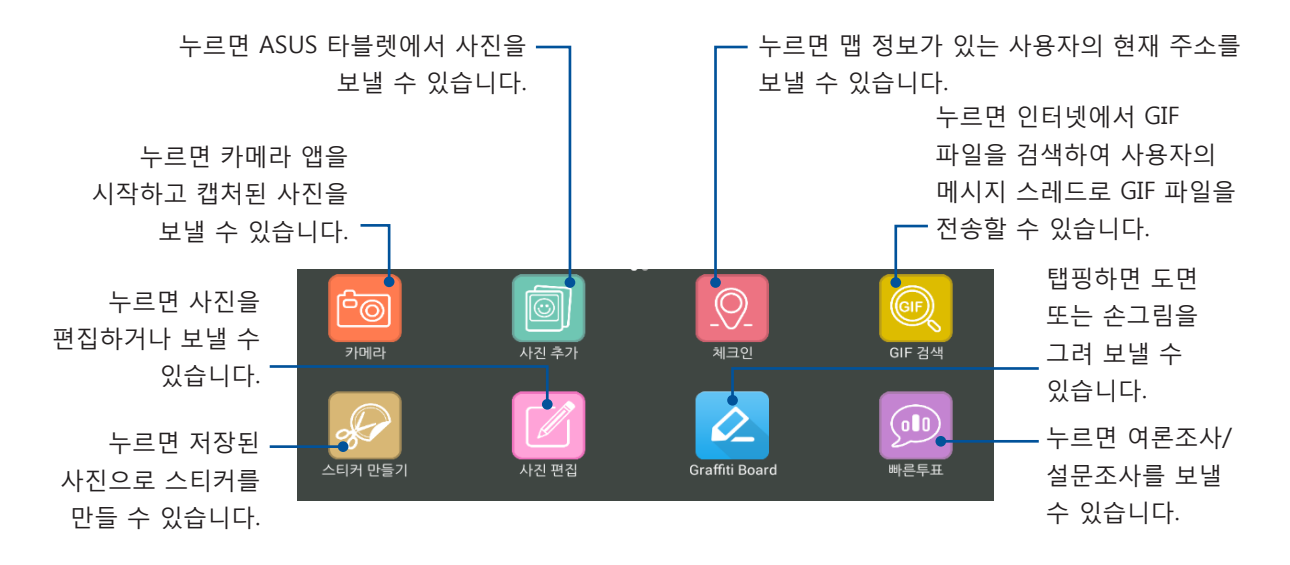

위의 그림과 같이 화면을 위쪽으로 밀면 이 아이콘을 볼 수 있습니다.

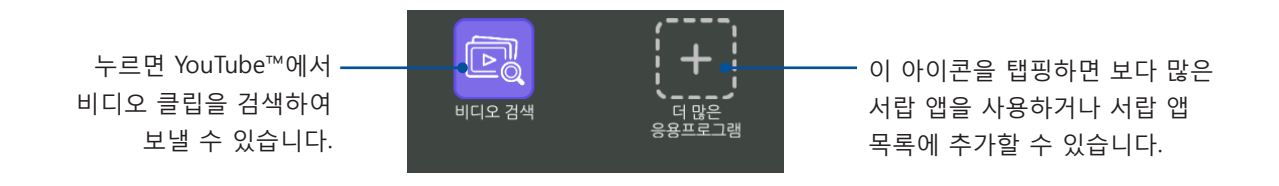

# 기타 서랍 앱

서랍 앱 목록에 있는 기본 앱 외에도 Omlet Chat에는 사용할 수 있는 다른 앱이 열거되어 있습니다. 채팅 스레드에서 ┿ 아이콘을 탭핑한 다음 ┿ 아이콘을 탭핑하기만 하면 더 많은 서랍 앱을 볼 수 있습니다.

다른 서랍 앱 사용법 다른 서랍 앱을 사용하려면 🕂 아이콘을 탭핑한 다음 앱 한가지를 탭핑하면 앱이 시작됩니다.

다른 서랍 앱을 서랍 앱 목록에 추가하기

★ 아이콘을 탭핑하면 기타 앱을 본 다음 앱 하나를 탭핑한 채로 Pin it! (핀잇!)을 탭핑하면 됩니다.

**참고:** 서랍 앱은 지역에 따라 달라질 수 있습니다.

# 갤러리 앱에 있는 공유 사진 보기

사용자와 사용자의 친구들이 Omlet Chat 앱의 대화방에서 공유한 사진은 곧바로 사용자의 기기에 저장됩니다. 갤러리 앱을 이용하면 공유 사진을 볼 수 있습니다.

공유 사진을 보는 방법:

- 1. 다음 중 한가지 방법으로 갤러리 앱을 시작합니다:
  - a. 홈 화면에서 ASUS > 갤러리 앱 순으로 탭핑합니다.
  - b. 모든 앱 화면에서 **갤러리** 앱을 탭핑합니다.
- 2. 갤러리 메인 화면에서 📥 아이콘을 탭핑하고 다음 옵션 중에서 선택합니다.
  - a. 모든 공유 사진
  - b. 대화방
  - c. 공유자

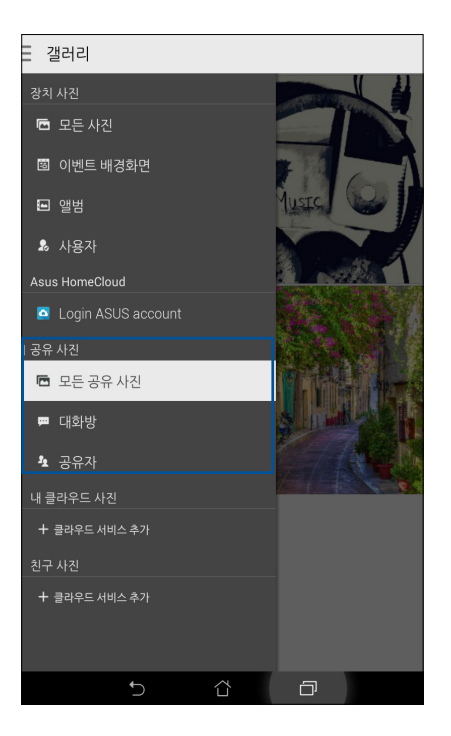

# 모든 공유 사진 보기

**모든 공유 사진**를 탭핑하면 사용자와 사용자의 Omlet Chat 연락처가 공유하는 모든 사진을 볼 수 있습니다.

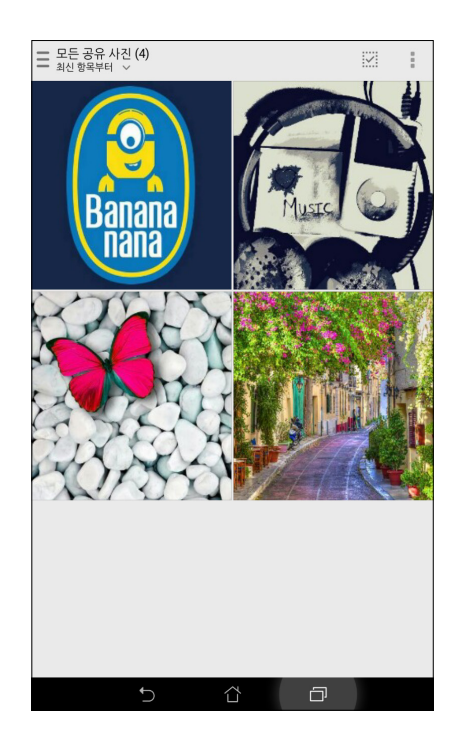

# 대화방별 공유 사진 보기

대화방을 탭핑하면 대화방별 또는 소셜 핫스팟별로 공유하는 사진을 볼 수 있습니다.

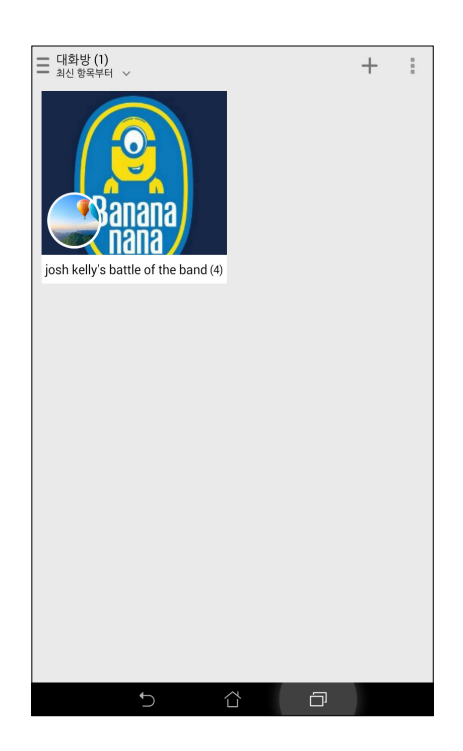

# 공유자별 공유 사진 보기

**공유자**를 탭핑하면 Omlet Chat 연락처별로 공유하는 사진을 볼 수 있습니다.

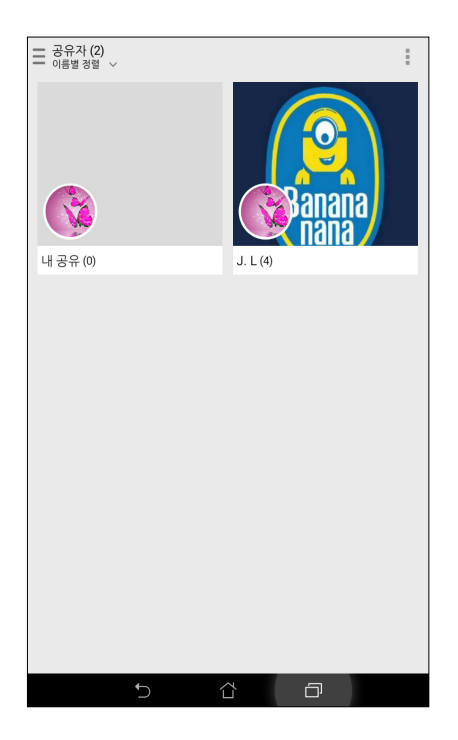

# 주소록 앱에서 Omlet 연락처 보기

Omlet Chat 앱에서 Omlet 연락처에 연결하는 것 외에 주소록 앱을 이용해서 Omlet 연락처를 보거나 채팅할 수도 있습니다. 사용자의 Omlet 연락처를 주소록 앱에 통합하면 Omlet Chat 앱을 시작하지 않고도 훨씬 간편하게 Omlet 연락처를 찾아 보거나 이 연락처와 채팅할 수 있습니다.

주소록 앱에서 Omlet 연락처를 보는 방법:

- 1. 다음 중 한가지 방법으로 주소록 앱을 시작합니다.
  - a. 홈 화면에서 ASUS > 주소록 순으로 탭핑합니다.
  - b. 홈 화면에서 휴대전화 앱 👤 순으로 탭핑합니다.
  - c. 모든 앱 화면에서 주소록 앱을 탭핑합니다.

2. 표시할 연락처 드롭다운 메뉴를 탭핑해서 연락처 그룹을 봅니다.

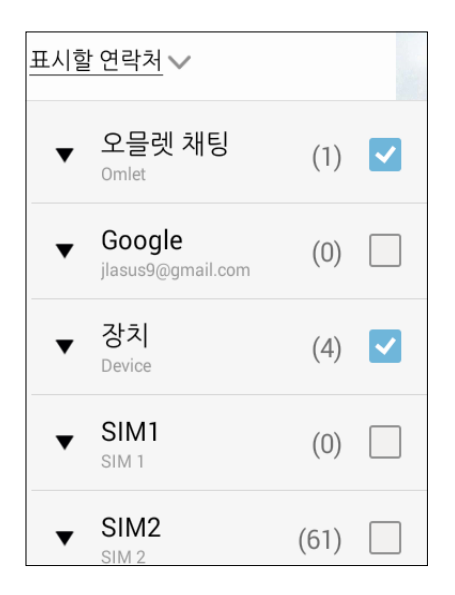

- 3. **Omlet Chat**을 제외한 모든 연락처 그룹을 선택 해제한 다음 화면 아무 곳이나 탭핑합니다. 연락처 화면에 모든 Omlet 연락처가 표시됩니다.
- 4. Omlet 연락처를 탭핑하면 연락처 세부 정보를 선택해서 보거나 해당 연락처와 곧바로 채팅할 수 있습니다.

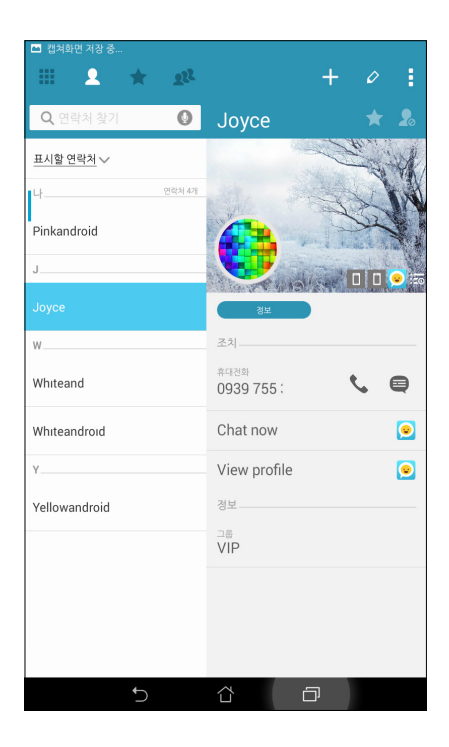

# Omlet Chat를 클라우드와 동기화하기

Dropbox<sup>®</sup>, Box<sup>®</sup> 또는 Baidu PCS 클라우드 계정이 있을 경우 Omlet Chat 앱이 즉석에서 사용자의 개인 대화 내용과 채팅 기록을 안전하게 업로드합니다.

Omlet Chat 앱이 사용자의 데이터를 업로드하기 전에 우선 클라우드 계정을 Omlet Chat 앱과 동기화해야 합니다. 동기화하는 방법:

- 1. Omlet Chat 메뉴에서 **설정**를 탭핑합니다.
- 2. 클라우드 스토리지를 탭핑한 다음 다음 클라우드 서비스 중에서 선택합니다:
  - a. 드롭박스
  - b. 박스
  - c. Baidu PCS
- 3. 사용자 이름과 비밀번호를 입력해서 클라우드 계정에 로그인합니다. 화면 지시사항에 따라 클라우드 계정을 Omlet Chat 앱과 동기화합니다.

# 소중한 순간들

# 4

**참고:** 다음 스크린샷은 참조용으로만 사용하십시오.

# 순간 포착

## 카메라 앱 실행하기

ASUS 타블렛의 카메라 앱을 이용하여 이미지를 캡처하거나 동영상을 녹화할 수 있습니다. 다음 단계 중 하나를 참조하여 카메라 앱을 여십시오.

# 잠금 화면에서 열 경우

카메라 앱이 시작될 때까지 🖸을 끌어 내립니다.

#### 카메라 위젯 사용법

잠금 화면에서 왼쪽으로 스와이프하면 Camera 앱을 자동으로 여는 카메라 위젯이 시작됩니다.

홈 화면에서 열 경우

◙ 를 누릅니다.

#### 볼륨 키 사용법

ASUS 타블렛이 절전 모드에 있을 때 볼륨 키를 두 번 클릭하면 장치가 켜지고 곧바로 카메라 앱이 시작됩니다.

**참고:** 볼륨 키를 이용하여 카메라 앱을 시작하기 전에, **설정 > 잠금 화면**을 선택하여 이 기능을 사용으로 설정한 후 **인스턴트 카메라를 ON(켜짐)**으로 설정합니다.

# 카메라를 처음 사용할 때

카메라를 처음 시작할 때 실행을 돕기 위해서 다음과 같은 기능 두 개가 연속으로 표시됩니다. 자습서 및 이미지 위치.

## 자습서

ASUS 타블렛의 카메라를 처음 사용할 때 **카메라** 앱을 시작하면 다음과 같은 자습서 화면이 나타납니다. 이 화면에서 다음 단계에 따라 계속 진행하십시오.

- 1. 자습서 화면에서 정보를 보지 않으려면 **무시**을 누르고, 카메라 사용에 관한 기본 정보를 보려면 **시작**를 누릅니다.
- 2. 이 옵션 중 한가지를 누르면 이미지 위치 화면으로 이어집니다.

## 이미지 위치

자습서 화면을 거쳐 사진 위치 기억 화면이 표시되는데, 여기에서 이미지에 대한 자동 위치 태그를 쉽게 만들 수 있습니다. 이 화면에서 다음 단계에 따라 계속 진행하십시오.

- 1. 사진 위치 기억 화면에서 **아니요**를 탭핑하여 카메라 화면으로 넘어가거나, **예**를 클릭하여 캡처한 이미지에 대한 위치 태그 지정을 설정합니다.
- 2. **위치 청보 액세스를 ON(켜짐)**으로 설정하여 위치 태그 표시 기능을 사용으로 설정합니다.
- 다음 화면에서 동의함를 눌러 기능을 완전히 활성화한 다음 카메라 화면으로 넘어갑니다.

# 카메라 홈 화면

이 ASUS 타블렛의 카메라는 장면 자동 인식 기능과 이미지 떨림 자동 보정 기능을 갖추고 있습니다. 이 카메라는 동영상을 촬영하는 동안 흔들림을 막아주는 영상 떨림 보정 기능도 갖추고 있습니다.

각 아이콘을 누르면 카메라 사용을 시작하여 ASUS 타블렛의 이미지 및 동영상 기능을 탐색할 수 있습니다.

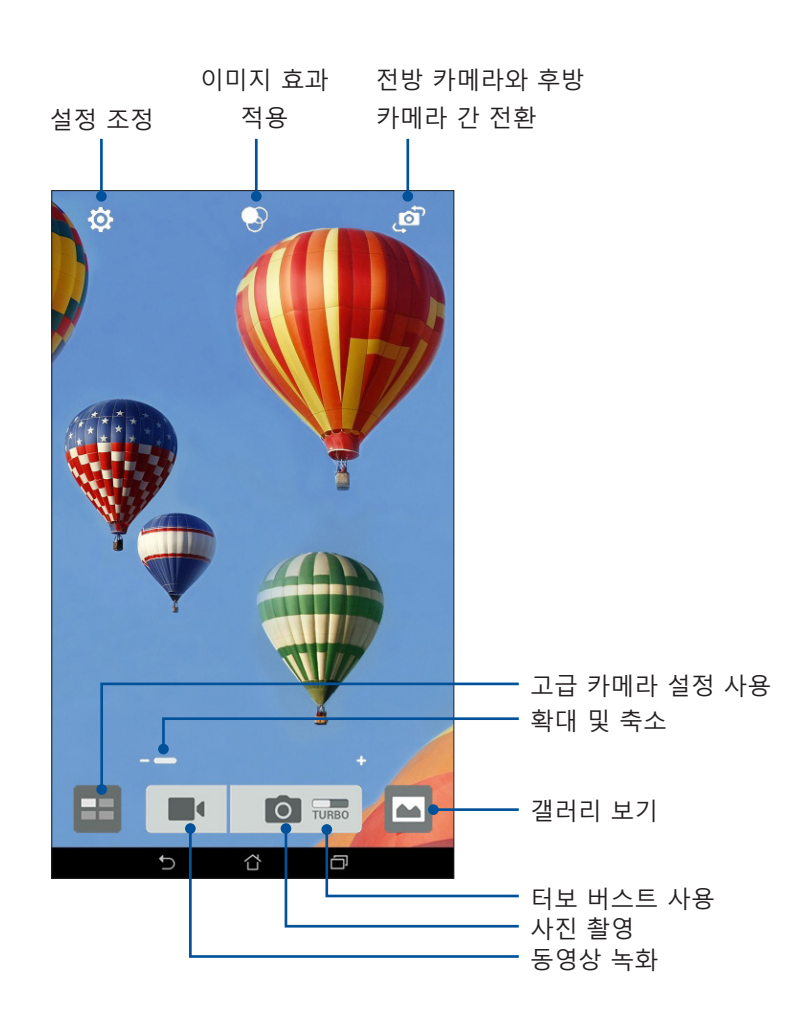

# 이미지 설정

다음 단계에 따라 카메라 설정을 구성하면 캡처한 이미지의 외양을 조정할 수 있습니다.

중요 사항! 사진을 찍기 전에 우선 설정을 적용하십시오.

- 1. 카메라의 홈 화면에서 🌣 > 🖸 을 누릅니다.
- 2. 아래쪽으로 밀어 사용 가능한 옵션을 구성합니다.

#### 이미지

이 옵션을 이용하여 이미지 품질을 구성할 수 있습니다.

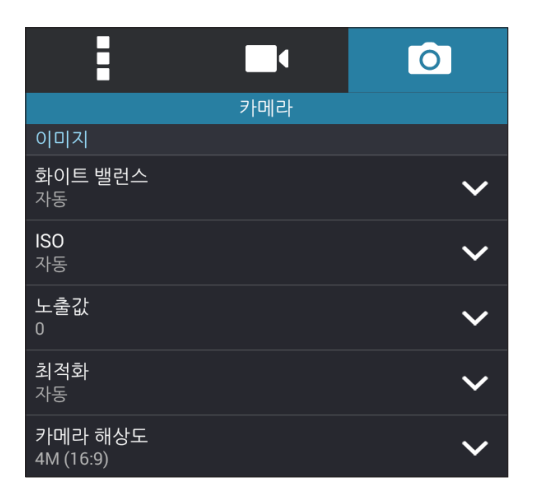

촬영 모드

이 옵션을 이용하여 셔터 속도를 **셀프 타이머** 모드로 설정하거나 **버스트** 속도를 변경할 수 있습니다.

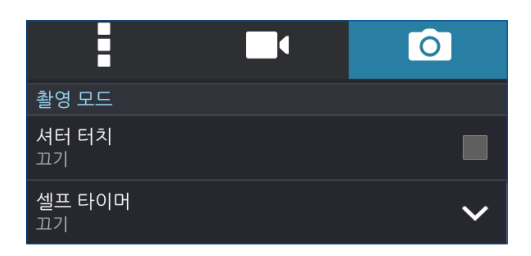

노출

이 옵션을 이용하여 자동 노출 터치 또는 얼굴 인식 기능을 사용으로 설정할 수 있습니다.

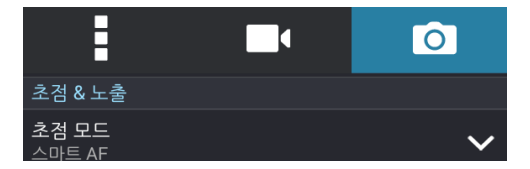

# 비디오 설정

다음 단계에 따라 카메라 설정을 구성하면 녹화한 동영상의 외양을 조정할 수 있습니다.

중요 사항! 사진을 찍기 전에 우선 설정을 적용하십시오.

- 1. 카메라의 홈 화면에서 🏟 > 💶을 누릅니다.
- 2. 아래쪽으로 밀어 사용 가능한 옵션을 구성합니다.

#### 이미지

이 옵션을 이용하여 동영상 품질을 구성할 수 있습니다.

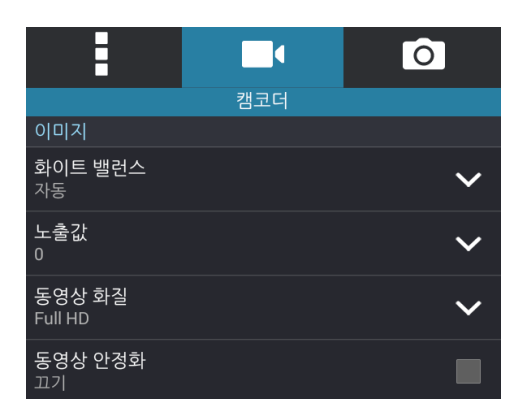

#### 노출

이 옵션을 이용하여 자동 노출 터치 기능을 사용으로 설정할 수 있습니다.

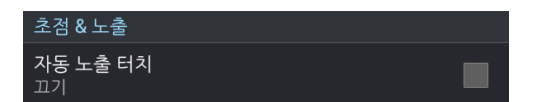

## 카메라 고급 기능

ASUS 타블렛 카메라의 고급 기능을 이용하여 이미지나 동영상을 캡처하는 새로운 방법을 탐색하여 특별한 순간을 캡처해 보십시오.

**중요 사항!** 사진을 찍기 전에 우선 설정을 적용하십시오. 사용 가능한 기능은 모델에 따라 다를 수 있습니다.

#### 시간 역행

**시간 역행**를 선택하면 실제로 셔터 버튼을 누르기 2초 전에 셔터가 버스트 샷을 촬영하기 시작합니다. 결과적으로 갤러리에 저장할 최상의 이미지를 선택할 수 있는 타임라인을 얻게 됩니다.

**참고:** 시간 역행 기능은 후방 카메라에서만 사용이 가능합니다.

#### 시간 역행 사진 캡처하기

- 1. 카메라의 홈 화면에서 ==을 누릅니다.
- 2. **○** > 시간 역행을 누릅니다.
- 3. 📀 또는 볼륨 키를 눌러 사진 캡처를 시작합니다.

#### 시간 역행 뷰어 사용법

 셔터를 누르면 시간 역행 뷰어가 캡처된 사진 오른쪽 화면에 나타납니다. 뷰어에 있는 버튼을 돌리면 방금 촬영한 사진을 찾아볼 수 있습니다.

참고: Best(최고화질)를 누르면 타임라인에서 최고화질의 예비 사진을 볼 수 있습니다.

2. 사진 한 장을 선택한 다음 완료을 눌러 갤러리에 저장합니다.

#### HDR

HDR(하이 다이내믹 레인지) 기능을 이용하면 조명이 약하고 명암비가 높은 장면을 더 자세히 촬영할 수 있습니다. HDR은 빛이 강한 장소에서 촬영할 때 사용할 것을 권장합니다. 이 기능은 이미지에 생겨난 색의 균형을 맞추는 데 도움이 됩니다.

#### HDR 사진 캡처하기

- 1. 카메라의 홈 화면에서 📕 을 누릅니다.
- 2. **O** > HDR을 누릅니다.
- 3. 비매 또는 볼륨 키를 눌러 HDR 사진 캡처를 시작합니다.

## 파노라마

파노라마 기능을 이용하면 다양한 각도에서 이미지를 캡처할 수 있습니다. 이 기능을 사용하면 광각 원근에서 캡처한 이미지끼리 자동으로 붙여집니다.

#### 파노라마 사진 캡처하기

- 1. 카메라의 홈 화면에서 ==을 누릅니다.
- 2.  **> 파노라마**를 누릅니다.
- 3. ₩ 또는 볼륨 키를 누른 다음 ASUS 타블렛을 왼쪽이나 오른쪽으로 이동하여 장면을 캡처합니다.

**참고:** ASUS 타블렛을 좌/우로 이동하는 동안 장면을 캡처할 때 섬네일 타임라인이 화면 아래쪽에 나타납니다.

4. 작업이 끝나면 ♥을 누릅니다.

## 야간

ASUS 타블렛의 야간 기능을 이용하면 밤 시간이나 조명이 약한 환경에서도 조명이 밝은 사진을 촬영할 수 있습니다.

**참고:** 이미지가 흐릿해지는 것을 방지하려면 ASUS 타블렛이 이미지를 캡처하기 전과 캡처하는 동안 손을 움직이지 마십시오.

#### 야간 사진 캡처하기

- 1. 카메라의 홈 화면에서 ==을 누릅니다.
- 2.  **> 야간**을 누릅니다.
- 3. 또는 볼륨 키를 눌러 야간 사진 캡처를 시작합니다.

#### 셀피

셔터 버튼을 누를 필요가 없는 후방 카메라의 높은 메가픽셀 사양의 장점을 누려보십시오. 얼굴 인식 기능을 사용하면 후방 카메라로 최대 4명까지 얼굴을 인식한 다음 사용자 자신의 셀피나 그룹 셀피를 캡처하도록 ASUS 타블렛를 설정할 수 있습니다.

#### 셀피 사진 캡처하기

- 1. 카메라 앱 화면에서 📕 을 누릅니다.
- 2. 🖸 > 셀피를 누릅니다.
- ♀

   3.
   ●●을 눌러 사진에 포함시킬 인원 수를 선택합니다.
- 후방 카메라를 사용하여 얼굴을 인식한 다음 ASUS 타블렛에서 삐 소리가 나고 사진을 캡처할 때까지 카운트 다운을 시작하기를 기다립니다.
- 5. 사진 되감기 뷰어는 화면에서 캡처된 사진의 상단에 표시됩니다. 뷰어에 있는 버튼을 돌리면 방금 촬영한 사진을 찾아볼 수 있습니다.
- 6. 사진 한 장을 선택한 다음 완료을 눌러 갤러리에 저장합니다.

#### 스마트 제거

스마트 제거 기능을 이용하면 이미지를 캡처한 직후 원하지 않는 세부 사항을 제거할 수 있습니다.

#### 스마트 제거 사진 캡처하기

- 1. 카메라 앱 화면에서 ■■을 누릅니다.
- 2. **○** > **스마트 제거**를 누릅니다.
- 3. 또는 볼륨 키를 눌러 스마트 제거 기능을 사용하여 편집할 수 있는 사진 캡처를 시작합니다.
- 다음 화면은 캡처한 사진과 사진에서 제거하려는 대상 중에서 제거가 가능한 모든 대상을 보여줍니다.
- 5. ⓒ을 눌러 감지한 대상을 제거하거나 <sup>⊗</sup>을 태핑하여 사진을 삭제한 다음 카메라 앱으로 돌아갑니다.
#### 모든 미소

모든 미소 기능을 이용하면 여러 사진 중에서 완벽한 미소나 가장 익살스러운 표정을 캡처할 수 있습니다. 이 기능을 이용할 경우 셔터를 누르면 연속해서 5장의 사진을 찍을 수 있으며, 비교하기 위해서 이미지에 있는 얼굴을 자동으로 감지합니다.

#### 모든 미소 사진 캡처하기

- 1. 카메라의 홈 화면에서 ==을 누릅니다.
- 2. **○** > **모든 미소**를 누릅니다.
- 또는 볼륨 키를 눌러 모든 미소 기능을 사용하여 편집할 수 있는 사진 캡처를 시작합니다.
- 4. 화면 지침에 따라 최상의 사진을 선택합니다.

#### 예쁘게 꾸미기

가족이나 친구의 사진을 찍는 동안이나 찍은 후에 ASUS 타블렛의 예쁘게 꾸미기 기능으로 즐겨보십시오. 이 기능을 사용으로 설정하면 셔터 버튼을 누르기 전에 피사체의 얼굴을 생기 있고 아름답게 꾸밀 수 있습니다.

#### 예쁘게 꾸미기 사진 캡처하기

- 1. 카메라의 홈 화면에서 📕 을 누릅니다.
- 2. **이 > 미화**을 누릅니다.
- 3. 🌑 을 눌러 이 기능을 사용하여 편집할 수 있는 사진을 캡처하기 시작합니다.

#### GIF 애니메이션

GIF(그래픽 인터체인지 포맷) 애니메이션 기능을 이용하면 ASUS 타블렛 카메라에서 직접 GIF 이미지를 만들 수 있습니다.

#### GIF 애니메이션 사진 캡처하기

- 1. 카메라의 홈 화면에서 📕을 누릅니다.
- 2. **OIF 애니메이션**를 누릅니다.
- 3. GIF 을 눌러 GIF 애니메이션으로 변환할 수 있는 사진을 캡처하기 시작합니다.

#### 시간 경과

ASUS 타블렛의 시간 경과 비디오 기능을 이용하면 자동 시간 경과 재생용 스틸 사진을 캡처할 수 있습니다. 실제로 이벤트가 오랜 시간차를 두고 실제로 발생했고 녹화되었음에도 불구하고 빨리감기 방식으로 움직이는 것처럼 보입니다.

#### 시간 경과 비디오 녹화하기

- 1. 카메라의 홈 화면에서 ==을 누릅니다.
- 2. **시간 경과**를 누릅니다.
- 3. 🔊 🗣 눌러 시간 경과 비디오 촬영을 시작합니다.

# 갤러리 사용법

갤러리 앱을 사용하여 ASUS 타블렛에서 이미지를 보고 동영상을 재생합니다.

이 앱을 사용하여 ASUS 타블렛에 저장된 이미지 및 동영상 파일을 편집, 공유 또는 삭제할 수 있습니다. 갤러리에서 이미지를 슬라이드쇼로 표시하거나 선택한 이미지 또는 동영상 파일을 탭핑하여 봅니다.

갤러리 앱을 시작하려면 **\*\*\*** > **갤러리**를 누르십시오.

#### 소셜 네트워크나 클라우드 스토리지에서 파일 보기

이 갤러리는 앨범 폴더에 따라 기본으로 ASUS 타블렛에 있는 모든 파일을 표시합니다. ASUS 타블렛을 통해 액세스할 수 있는 다른 위치에서 파일을 보는 방법

- 1. 주 화면에서 🚞을 누릅니다.
- 2. 다음 소스 위치 중 하나를 눌러 해당 파일을 봅니다.

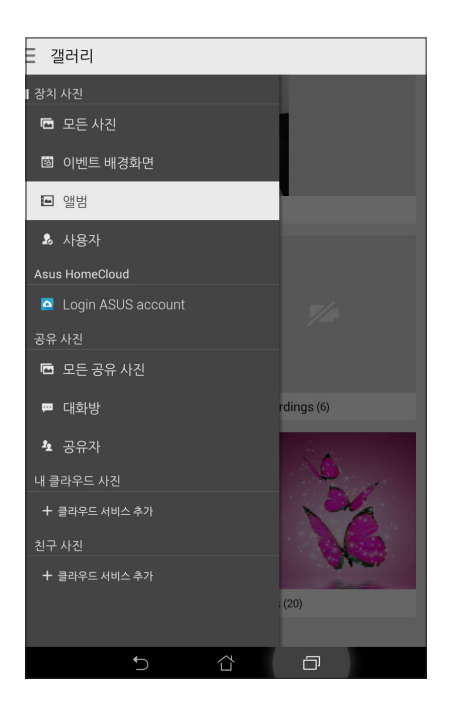

#### 참고:

- 사진을 사용자의 클라우드 계정에서 ASUS 타블렛으로 다운로드해서 배경화면이나 연락처의 이미지로 사용할 수 있습니다.
- 연락처에 커버 이미지를 추가하는 자세한 방법은 <u>연락처 프로필 사용자 지정하기</u> 절을 참조하십시오.
- 사진이나 이미지를 배경화면으로 사용하는 자세한 방법은 <u>배경화면</u>를 참조하십시오.

**중요 사항! 내 클라우드 사진와 친구 사진**에 있는 사진이나 동영상을 보려면 인터넷이 연결되어 있어야 합니다.

# 사진 위치 보기

ASUS 타블렛에서 위치 액세스를 활성화하면 사진의 위치 세부 정보를 얻을 수 있습니다. 사진의 위치 세부 정보에서는 Google Map이나 Baidu (중국만 해당)를 통해 사진이 촬영된 장소 뿐 아니라 위치의 지도도 볼 수 있습니다.

사진 세부 정보를 보는 방법:

- 1. ■■■ > **설정** > **위치** 순으로 선택해서 위치 액세스 기능을 켭니다.
- 2. Google Map이나 Baidu와 사용자의 위치를 공유했는지 확인합니다.
- 3. 갤러리 앱을 시작하고 세부 정보를 보려는 사진을 선택합니다.
- 4. 사진을 탭핑한 다음 🧰 아이콘을 탭핑합니다.

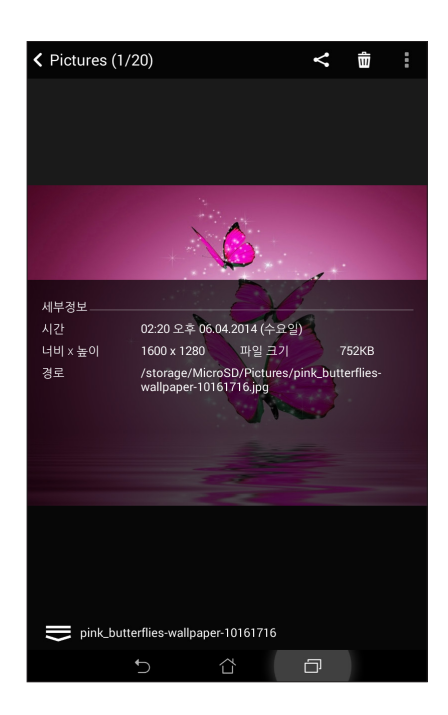

## 갤러리에서 파일 공유하기

- 1. 갤러리 화면에서 공유하려는 파일이 위치해 있는 폴더를 누릅니다.
- 2. 폴더를 연 다음 🎽 을 눌러 파일 선택을 활성화합니다.
- 3. 공유하려는 파일을 누릅니다. 선택한 이미지 위에 체크 표시가 나타납니다.
- 4. 🧲을 누른 다음 이미지를 공유하려는 위치를 목록에서 선택합니다.

#### 갤러리에서 파일 삭제하기

- 1. 갤러리 화면에서 삭제하려는 파일이 위치해 있는 폴더를 누릅니다.
- 2. 폴더를 연 다음 🎽 을 눌러 파일 선택을 활성화합니다.
- 3. 삭제하려는 파일을 누릅니다. 선택한 이미지 위에 체크 표시가 나타납니다.
- 4. 🔟 을 누릅니다.

#### 이미지 편집하기

갤러리는 ASUS 타블렛에 저장된 이미지의 품질을 향상하는 데 사용할 수 있는 자체적인 이미지 편집 도구도 갖추고 있습니다.

- 1. 갤러리 화면에서 편집하려는 파일이 위치해 있는 폴더를 누릅니다.
- 2. 폴더를 연 다음 편집하려는 이미지를 누릅니다.
- 3. 이미지가 열리면 이미지의 기능이 표시되도록 한번 더 누릅니다.
- 4. 🗳을 눌러 이미지 편집 도구모음을 엽니다.
- 5. 편집용 도구모음에 있는 아이콘 중 하나를 눌러 이미지에 변경 내용을 적용합니다.

#### 섬네일 또는 이미지 확대하기/축소하기

갤러리 화면이나 선택한 이미지에서 손가락으로 터치스크린을 펼치면 확대됩니다. 터치스크린 패널을 손가락으로 모으면 축소됩니다.

#### 캘린더 이벤트 월에 사진 게시하기

이 기능을 사용하도록 설정하면 캘린더 이벤트에서 곧바로 사진을 볼 수 있습니다. 이 방법으로 캡처한 사진을 특정 이벤트 명칭에 따라 즉석에서 분류할 수 있습니다.

- 1. ASUS 타블렛으로 사진을 촬영한 다음 갤러리 앱을 시작합니다.
- 2. 📩 > 이벤트 배경화면 순으로 탭핑합니다.
- 여기를 눌러서 이름을 입력합니다을 탭핑한 다음 캘린더 앱에 설정한 이벤트의 이름을 입력합니다.
- 이벤트 중에 촬영한 사진이 들어 있는 폴더의 오른쪽 상단 모서리에서 B
   탭핑합니다.
- 5. 사진 폴더에 통합하려는 캘린더 이벤트를 선택합니다.
- 사진이 이벤트 월에 성공적으로 게시되었음을 알리는 🕏 아이콘이 사진 폴더 오른쪽 상단 모서리에 나타납니다.
- 7. 이벤트 사진을 보려면 캘린더 앱에서 이벤트를 연 다음 탭핑합니다.

#### 중요 사항!

- 이 기능은 캘린더에 이벤트를 설정했을 경우에만 사용할 수 있습니다. 이벤트 설정 방법에 대한 자세한 내용은 <u>캘린더</u>를 참조하십시오.
- 캘린더 이벤트와 동일한 날짜와 시간에 ASUS 타블렛 카메라로 촬연한 사진에만 이 기능을 사용할 수 있습니다.

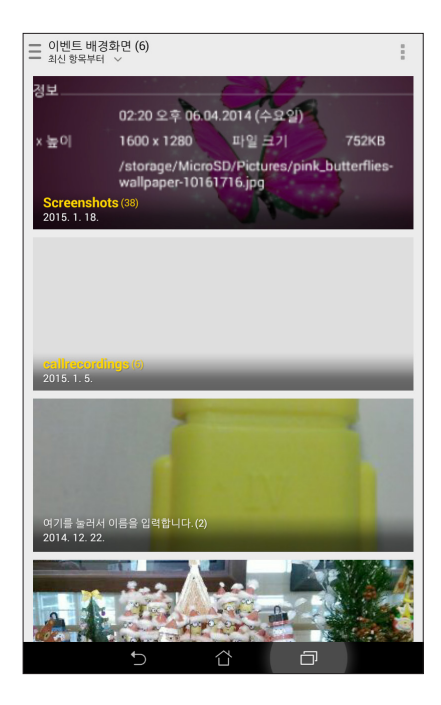

# 마이크로필름 사용법

갤러리의 마이크로필름 기능을 이용하면 사진을 독창적인 슬라이드로 바꿀 수 있습니다. 마이크로필름에는 선택한 사진에 곧바로 적용할 수 있는 슬라이드쇼 프레젠테이션의 주제가 들어 있습니다.

사진 폴더에서 마이크로필름을 만드는 방법:

- 1. 갤러리를 시작한 다음 📥 아이콘을 탭핑해서 사진 폴더의 위치를 선택합니다.
- 2. 사진 폴더를 선택한 다음 > 자동 마이크로필름 순으로 탭핑합니다.
- 3. 사진 슬라이드쇼에 사용할 마이크로필름 주제를 선택합니다.

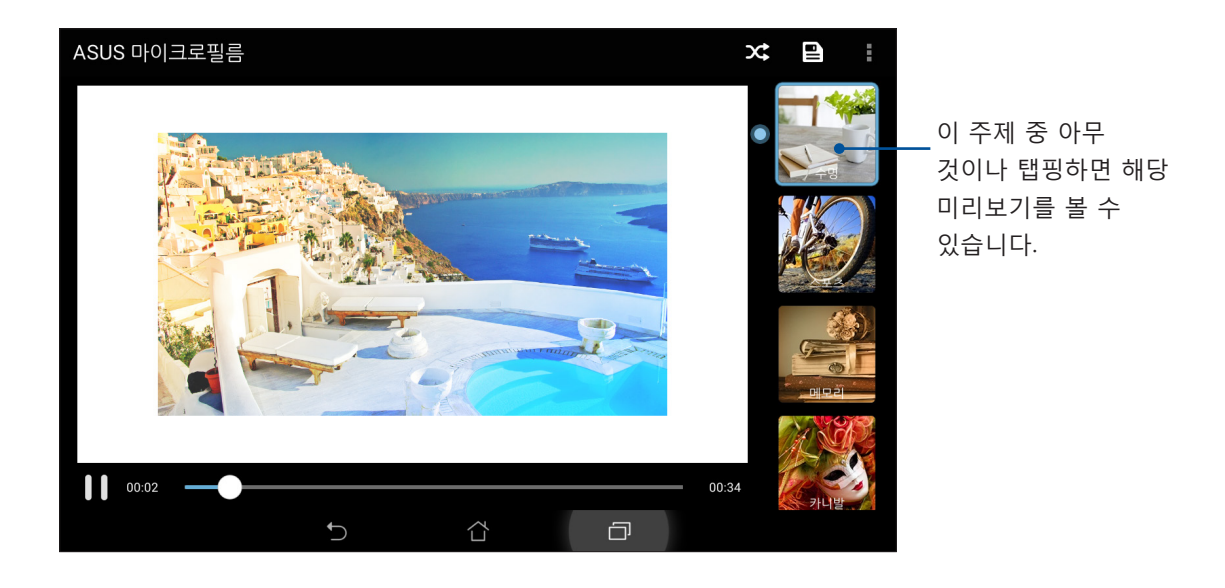

- 4. 주제를 선택한 다음 🕒 아이콘을 탭핑해서 슬라이드쇼를 저장합니다.
- 5. 이제 슬라이드쇼를 소셜 네트워크나 Facebook, Google Plus 또는 Omlet Chat 같은 즉석 메시치 앱에서 공유할 수 있습니다.

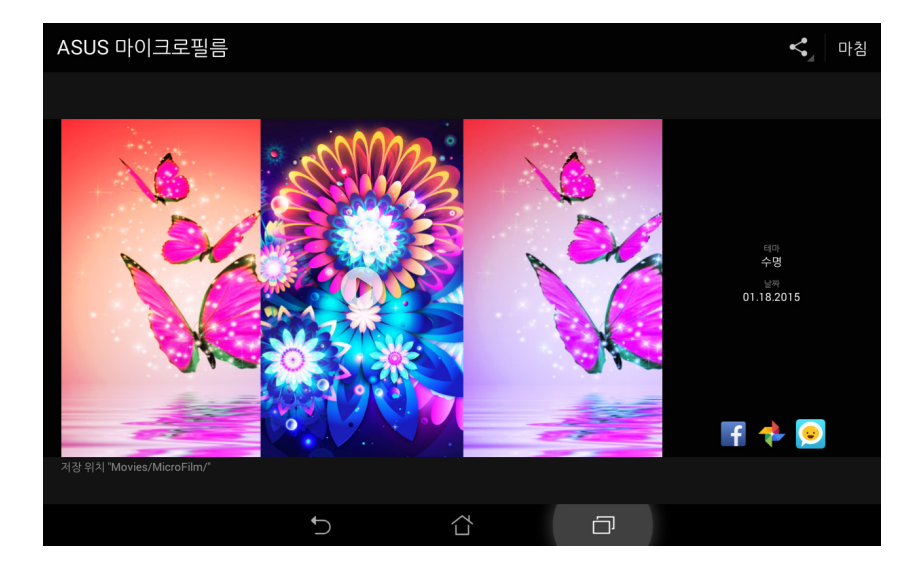

선택한 사진으로 마이크로필름을 만드는 방법:

- 1. 갤러리를 시작한 다음 🚾 아이콘을 탭핑해서 사진의 위치를 선택합니다.
- 2. 아이콘을 탭핑해서 파일 선택을 활성화합니다.
- 3. 사진을 선택한 다음 **마이크로필름**을 탭핑합니다.
- 4. 사진 슬라이드쇼에 사용할 마이크로필름 주제를 선택합니다.

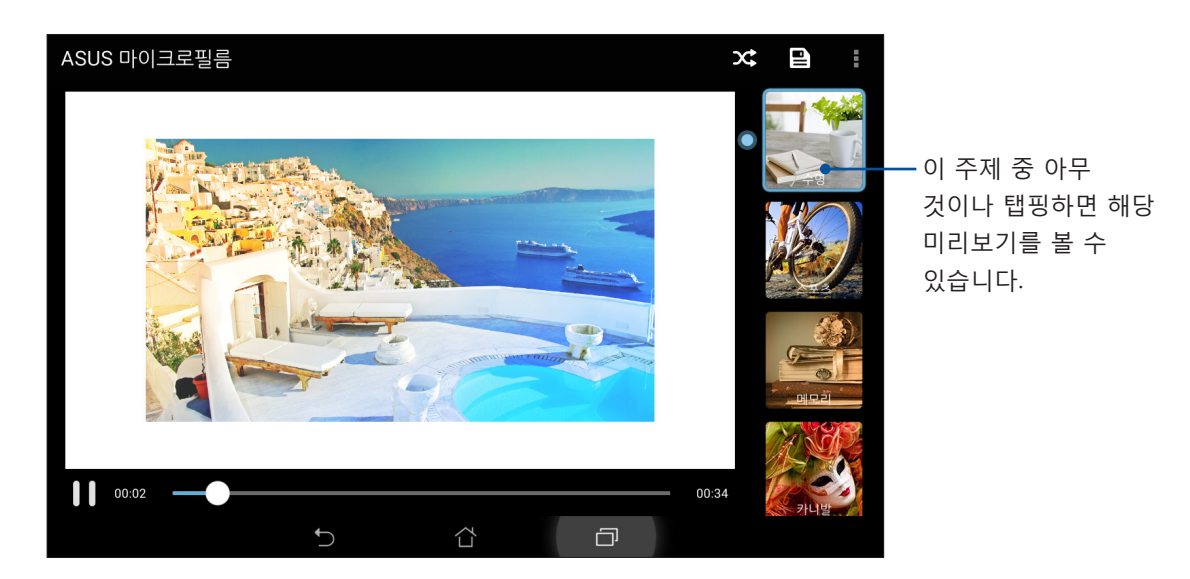

5. 주제를 선택한 다음 🖳 아이콘을 탭핑해서 저장하고 마이크로필름을 종료합니다.

#### PlayTo 사용법 (선택된 모델에만 해당)

PlayTo를 이용해서 갤러리의 파일을 호환되는 스트리밍 장치에서 재생할 수 있습니다. 이 기능을 사용하는 방법:

- 1. 갤러리 화면에서 아이콘이나 스크린캐스팅하려는 파일이 위치해 있는 폴더를 탭핑합니다.
- 2. **PlayTo** 순으로 탭핑합니다.
- 3. 다음 화면에서 호환되는 장치를 선택해서 파일 스크린캐스팅을 시작합니다.

# 열심히 일하고 열심히 노십시오

5

# 브라우저

이 브라우저의 최첨단 크롬 기반 엔진은 빠른 로딩 속도로 인터넷 검색을 할 수 있도록 해줍니다. 텍스트 재배치 기술이 적용된 깔끔하고 직관적인 Zen 인터페이스에서 ASUS 타블렛의 화면에 보다 잘 맞게 웹 콘텐츠를 최적화할 수 있습니다. Smart Reader 기능을 통해 매거진 보기 모드를 이용하면 배너 광고와 같은 주의 집중을 방해하는 요소 없이 편안하게 온라인으로 좋아하는 웹 콘텐츠를 읽을 수 있습니다. 관심 있는 페이지를 나중에 읽기 작업으로 표시해 두었다가 Do It Later 앱에서 검색해서 편한 시간에 읽을 수도 있습니다.

**중요 사항!** 인턴넷 검색이나 인터넷 관련 활동을 하기 전에 ASUS 타블렛이 Wi-Fi나 모바일 네트워크에 연결되어 있어야 합니다. 자세한 내용은 <u>연결 상태 유지하기</u> 절을 참조하십시오.

# 인터넷 앱 시작하기

홈 화면에서 다음 방법 중 하나로 인터넷 앱을 시작할 수 있습니다.

- 🔎 아이콘을 탭핑하는 방법.

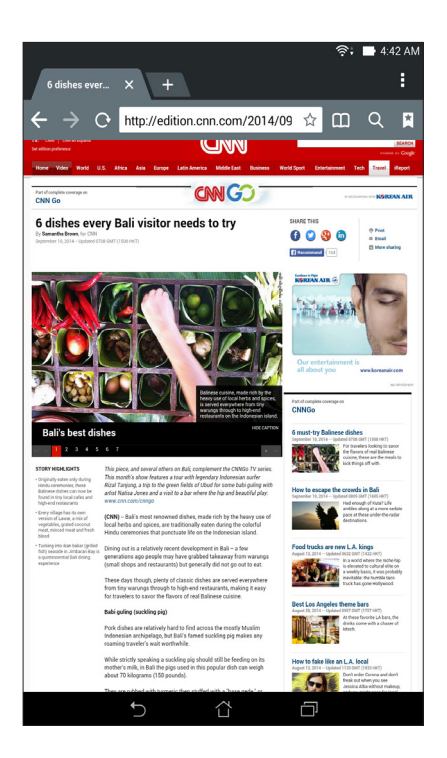

## 페이지 공유하기

이메일 계정, 클라우드 스토리지 계정, 블루투스 또는 ASUS 타블렛 앱을 통해 관심 있는 페이지를 ASUS 타블렛에서 다른 장치로 공유할 수 있습니다.

- 1. 브라우저를 시작합니다.
- 2. 웹 페이지에서 > 페이지 공유를 탭핑합니다.
- 3. 페이지를 공유하는 매체로 사용하려는 계정이나 앱을 탭핑합니다.

#### 페이지 나중에 읽기

온라인에 관심 있는 정보가 있지만 현재 그 내용을 읽을 시간이 없을 경우 이 정보를 나중에 읽을 작업으로 표시할 수 있습니다. Do It Later 앱에서 편한 시간에 이 작업을 검색해서 읽을 수 있습니다.

- 1. 해당 페이지에서 > 나중에 읽기를 탭핑합니다.
- 2. 페이지를 검색하려면 홈 화면에서 ASUS > Do It Later (나중에 할 일) 순으로 탭핑합니다.

**참고:** 나중에 읽을 페이지를 찾아보는 방법에 대한 자세한 내용은 <u>지금 온라인에서 읽기</u> <u>따라잡기</u> 절을 참조하십시오.

#### 새 탭 추가하기

현재의 웹사이트를 숨기고 새 창을 열어서 다른 웹사이트를 이어서 검색하거나 찾아볼 수 있습니다.

- 1. 현재 페이지에서 -> **새 탭**을 탭핑하거나 현재 탭 옆에 있는 + 아이콘을 탭핑합니다.
- 2. URL 입력란에 URL 주소를 입력하고 ASUS 타블렛에서 인터넷 찾아보기를 계속합니다.
- 3. 다른 탭을 추가하려면 1단계를 반복합니다.

#### 참고:

- 브라우저에서 많은 웹사이트를 열면 로딩 속도가 느려집니다.
- 인터넷 연결 속도가 느려지면 캐시를 지우도록 하십시오. 자세한 내용은 <u>브라우저 캐시</u> <u>지우기</u> 절을 참조하십시오.

#### 페이지에 책갈피 지정하기

다시 돌아가서 찾아볼 수 있도록 좋아하는 페이지나 웹사이트에 책갈피를 지정할 수 있습니다.

페이지에 책갈피를 지정하는 방법:

해당 페이지에서 > Save to bookmarks (책갈피에 저장) 순으로 탭핑합니다. 다음 번에 브라우저를 열 때 책갈피가 지정된 페이지를 쉽게 탭핑할 수 있습니다.

# 온라인에서 스마트하게 읽기

ASUS 타블렛은 배너 광고, 아이콘 또는 메뉴 항목 등 불필요하거나 주의 집중을 방해하는 요소가 포함되어 있는 페이지에서 Smart Reader Mode를 자동으로 활성화합니다. 그러면 이 항목들을 제거해서 페이지의 본 내용만 읽을 수 있게 됩니다.

**참고:** Smart Reader Mode는 Wikipedia, CNN, ESPN, BCC 및 NY Times 사이트를 지원합니다.

Smart Reader Mode를 사용하는 방법:

- Smart Reader Mode 아이콘 🛄을 탭핑하면 불필요하거나 주의 집중을 방해하는 요소가 자동으로 제거되고 페이지의 본 내용만 표시됩니다.
- Smart Reader Mode 페이지에서 다음을 수행하십시오.
  - 📧 아이콘을 탭핑해서 읽기 목록이나 저장된 페이지를 표시합니다.
  - 아이콘을 탭핑해서 마커 도구를 시작하고 선호하는 색상을 선택한 다음 강조표시하려는 텍스트를 스와이프합니다.
  - 손가락 두 개를 모으거나 벌려서 페이지를 확대하거나 축소합니다.

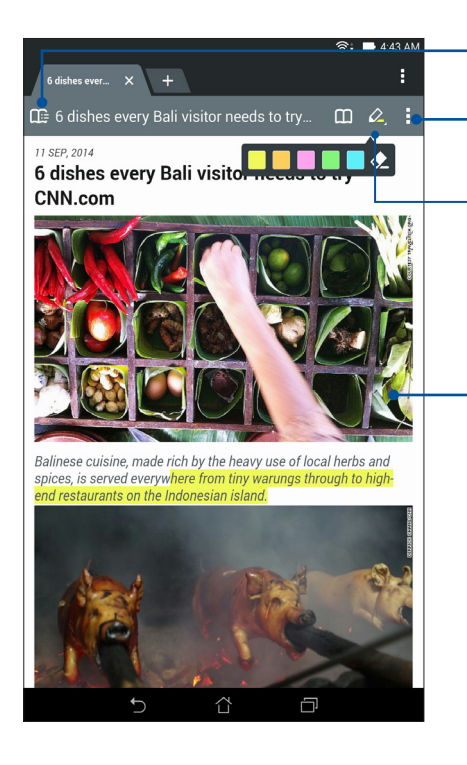

- 탭핑하면 읽기 목록이 열립니다

탭핑해서 다른 사람과 페이지를 공유하거나 독자 목록에 페이지를 저장할 수 있습니다

- 탭핑하면 마커 도구가 시작됩니다

- 페이지를 확대/축소할 수 있습니다

#### 브라우저 캐시 지우기

브라우저 캐시를 지우면 ASUS 타블렛에 임시로 저장되어 있는 임시 인터넷 파일, 웹사이트 및 쿠키를 삭제할 수 있습니다. 이 방법은 브라우저의 로드 성능을 향상시키는 데 도움이 됩니다.

- 1. 브라우저를 시작합니다.
- 2. **3** > **설정** > 개인정보 및 보안 > 캐시 지우기 순으로 탭핑합니다.
- 3. 확인 메시지에서 확인를 탭핑합니다.

# 이메일

Exchange, Gmail, Yahoo를 추가하십시오! 메일, Outlook.com, POP3/IMAP 계정으로 장치에서 곧바로 전자 메일을 수신하거나 작성하거나 찾아볼 수 있습니다. 이 계정에서 전자 메일 연락처를 ASUS 타블렛에 동기화할 수도 있습니다.

**중요 사항!** ASUS 타블렛이 Wi-Fi나 모바일 네트워크에 연결되어 있어야 전자 메일 계정을 추가하거나 추가된 계정에서 전자 메일을 보내거나 받을 수 있습니다. 자세한 내용은 <u>연결 상태</u> <u>유지하기</u> 절을 참조하십시오.

#### 전자 메일 계정 설정하기

ASUS 타블렛에서 이메일을 받거나 읽거나 보낼 수 있도록 기존 개인 이메일 계정이나 직장 이메일 계정을 설정할 수 있습니다.

- 1. 홈 화면에서 이메일을 눌러 전자 메일 앱을 시작합니다.
- 2. 설정하려는 전자 메일 공급자를 누릅니다.
- 3. 전자 메일 주소와 비밀번호를 입력하고 다음를 누릅니다.

**참고:** 장치가 받는 메일과 보내는 메일 서버 설정을 자동으로 검사하는 동안 기다리십시오.

- 받은 편지함 확인 주기, 동기화 일수 또는 수신 이메일 알림과 같은 계정 설정을 구성합니다. 완료되면 다음을 탭합니다.
- 5. 보내는 메시지에 표시하려는 계정 이름을 입력한 후 **다음**를 눌러 받은 편지함에 로그인합니다.

**참고:** ASUS 타블렛에서 직장 이메일 계정을 설정하려는 경우 해당 네트워크 관리자에세 이메일 설정 방법에 대해 문의하십시오.

#### 전자 메일 계정 추가하기

기존 이메일 계정이 없을 경우 ASUS 타블렛에서 곧바로 이메일을 받거나 읽거나 보낼 수 있는 새 계정을 만들 수 있습니다.

- 1. 홈 화면에서 이메일을 눌러 전자 메일 앱을 시작합니다.
- 2. > **설정**을 누른 다음 전자 메일 계정을 추가합니다.
- 3. 설정하려는 전자 메일 공급자를 누릅니다.
- 4. 이어지는 지침에 따라 세 전자 메일 계정 설정을 완료합니다.

**참고:** 본 사용 설명서의 <u>전자 메일 계정 설정하기</u> 절에 있는 3~5단계를 참조하여 설정 작업을 진행할 수도 있습니다.

#### Gmail 계정 설정하기

- 1. Google을 누른 다음 Gmail을 누릅니다.
- 기존 계정을 탭핑하고 기존의 이메일 및 비밀번호를 입력한 다음 ▶ 을 탭핑합니다.

#### 참고:

- Google 계정가 없는 경우 **새 계정**를 탭핑합니다.
- 로그인할 때 사용자의 계정을 설정하기 위해 장치가 Google 서버와 통신하는 동안 기다려야 합니다.
- 3. Google 계정을 사용하여 설정 및 데이터를 백업하고 복원합니다. ▶ 을 탭핑하여 Gmail 계정에 로그인합니다.

**중요 사항!** Gmail과 함께 여러 개의 다른 이메일 계정을 가지고 있다면, 시간을 절약하고 사용자의 모든 이메일 계정으로 동시에 접속하기 위해 이메일 기능을 이용하십시오.

# 캘린더

캘린더 앱을 ASUS 타블렛에서 사용하여 중요한 이벤트를 기록할 수 있습니다. 알림을 설정할 수 있는 이벤트를 만들거나 중요한 행사를 놓치지 않도록 카운트다운 알림을 만들 수도 있습니다. 예를 들어 생일이나 기념일과 같이 VIP 연락처에 대해 설정한 각종 이벤트도 저장됩니다.

#### 이벤트 만들기

이벤트를 만드는 방법:

- 1. ASUS > 캘린더를 누릅니다.
- 2. 새 일정를 눌러 새 이벤트 만들기를 시작합니다.
- 3. 새 이벤트 화면에서 필요한 이벤트 세부사항을 모두 입력합니다.
- 4. 카운트다운을 **ON (켜짐)**으로 맞춥니다. 이 이벤트가 발생하기까지 남은 날짜에 따라 시스템 알림 패널에서 카운트다운 알림을 받게 됩니다.

**참고:** 시스템 알림 패널에 대한 자세한 내용은 <u>시스템 알림 사용법</u> 절을 참조하십시오.

- 5 알림 표시란에서 이벤트에 대한 알림을 받기를 원하는 시간을 선택합니다.
- 6. 완료되면, 완료를 탭핑하여 저장 후 종료합니다.

#### 캘린더에 계정 추가하기

ASUS 타블렛에 기록된 이벤트를 만드는 것 외에도 캘린더를 이용하여 사용자의 온라인 계정과 자동으로 동기화되는 이벤트를 만들 수 있습니다. 그러나 우선 다음 단계에 따라 캘린더에 이 계정을 추가해야 합니다.

- 1. ASUS > 캘린더를 누릅니다.
- 2. ▮ > 계정 > ╋를 누릅니다.
- 3. 추가하려는 계정을 누릅니다.
- 4. 이어지는 화면 지침에 따라 캘린더에 새 계정을 추가하는 작업을 완료합니다.

## 계정에서 이벤트 만들기

캘린더와 동기화하려는 온라인 계정이 추가되면, 이제 다음 단계에 따라 ASUS 타블렛을 이용하여 이 온라인 계정에 대한 알림을 만들어도 됩니다.

- 1. ASUS > 캘린더를 누릅니다.
- 2. 새 일정를 눌러 새 이벤트 만들기를 시작합니다.
- 새 이벤트 화면에서 내달력를 누르면 현재 캘린더와 동기화된 계정을 모두 볼 수 있습니다.
- 4. 새 이벤트를 만들려는 계정을 누릅니다.
- 5. 새 이벤트 화면에서 이벤트에 관한 모든 세부 정보를 입력한 다음 완료을 탭핑합니다.

**참고:** 다음 단계를 진행하기 전에 온라인 계정이 이미 캘린더에 추가되어 있어야 합니다. 자세한 내용은 <u>캘린더에 계정 추가하기</u> 절을 참조하십시오.

#### 이벤트 알림 활성화하기

캘린더 앱에서 알림 기능을 활성화하면 생일, 기념일, 회의 및 사용자와 관련된 기타 중요한 이벤트에 대한 알림이나 통지를 받을 수 있습니다.

- 1. ASUS > 캘린더를 누릅니다.
- 2. **■** > **계정**를 누릅니다.
- 3. 알림을 받으려는 계정을 탭핑합니다.

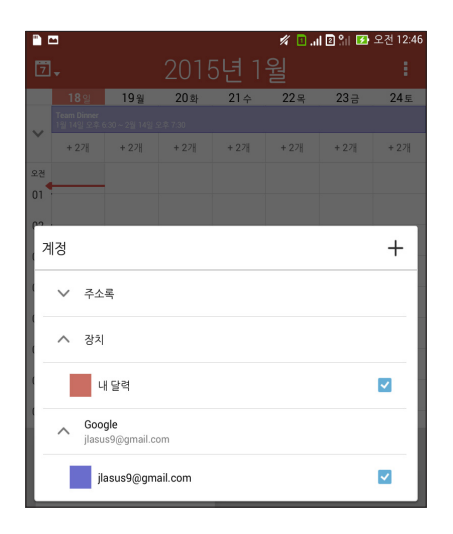

참고:

- VIP에 대한 이벤트 알림 설정 방법에 대한 자세한 내용은 <u>이벤트를 VIP 연락처에 추가하기</u> 절을 참조하십시오.
- 알림이나 통지를 <u>다음 할 일</u>로 받을 수 있습니다.

# 다음 할 일

중요한 이벤트를 놓치지 말고, 태양 아래서 즐거운 시간을 보내거나 좋아하는 사람으로부터 메시지/이메일/전화를 받으십시오. 이벤트, 좋아하는 일, VIP 그룹 또는 날씨 업데이트를 일정에 설정하면 다음 할 일을 미리 알려줍니다. 잠금 화면에서 다음 할 일 알림, 시스템 알림 패널 및 다음 할 일 위젯이나 앱을 볼 수 있습니다.

# 이벤트 알림 받기

다음 할 일 알림이나 통지를 받으려면 다음을 수행해야 합니다.

- 생일이나 기념일과 같은 VIP의 이벤트 정보를 주소록 앱에 설정해야 합니다. <u>이벤트를 VIP 연락처에 추가하기</u> 절을 참조하십시오.
- 캘린더 앱에서 이벤트를 설정하거나 알림 시간을 정할 수 있습니다. 자세한 내용은 <u>이벤트 만들기</u> 절을 참조하십시오.

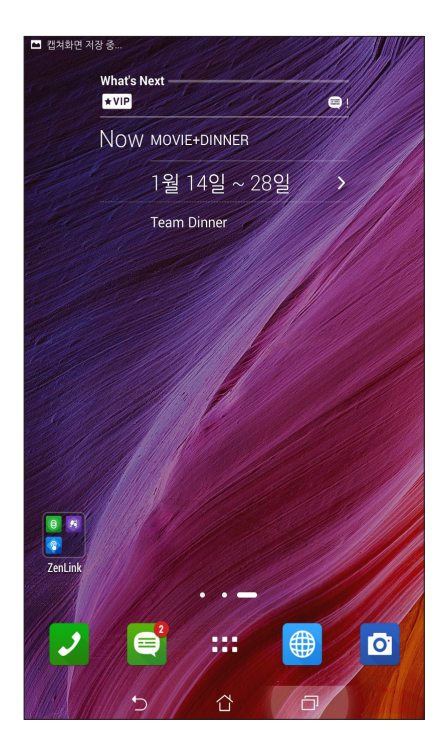

# 이벤트로의 초대를 수락하기 또는 거절하기

Email 앱에서 이메일 계정을 설정해서 이벤트 초대장과 같은 이메일을 받거나 보낼 수 있습니다. 이메일 초대를 수락하면 이벤트가 캘린더 앱과 동기화됩니다.

**참고:** 자세한 내용은 <u>캘린더</u> 절을 참조하십시오.

**중요 사항!** 이메일 형식의 초대장이나 이벤트 관련 알림을 받으려면 사용자의 ASUS 타블렛이 Wi-Fi나 모바일 네트워크에 연결되어 있어야 합니다. 자세한 내용은 <u>연결 상태 유지하기</u> 절을 참조하십시오.

초대를 수락하거나 거절하는 방법:

- 1. 이메일 초대를 탭핑해서 엽니다.
- 2. Yes (예)를 탭핑해서 수락하거나 No (아니요)를 탭핑해서 거절합니다. 사용자의 답신 이메일이 이벤트 주최자나 초대자에게 발송됩니다.

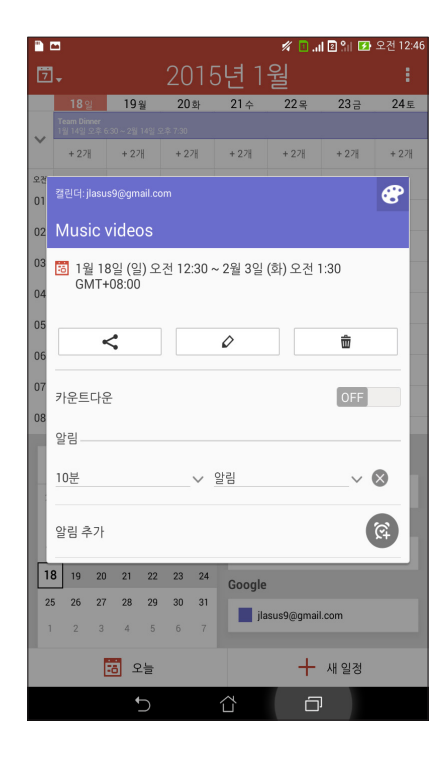

## 이벤트 관련 알림 받기

이벤트로의 초대를 수락하면 연기, 취소, 행사 장소 변경 또는 이벤트 일정 변경과 같은 이벤트와 관련된 변경 사항에 대한 알림 통지를 받게 됩니다. 이러한 이벤트 관련 알림 내용은 잠금 화면, 시스템 알림 패널 및 What's Next 위젯이나 앱에 게시됩니다.

#### 이벤트 시작 알림

이벤트가 시작되기 몇 분 전에 이벤트가 곧 시작된다는 알림을 받게 됩니다. 이벤트 참석에 늦을 경우 주최자나 초대자에게 귀띔을 해줄 수 있습니다.

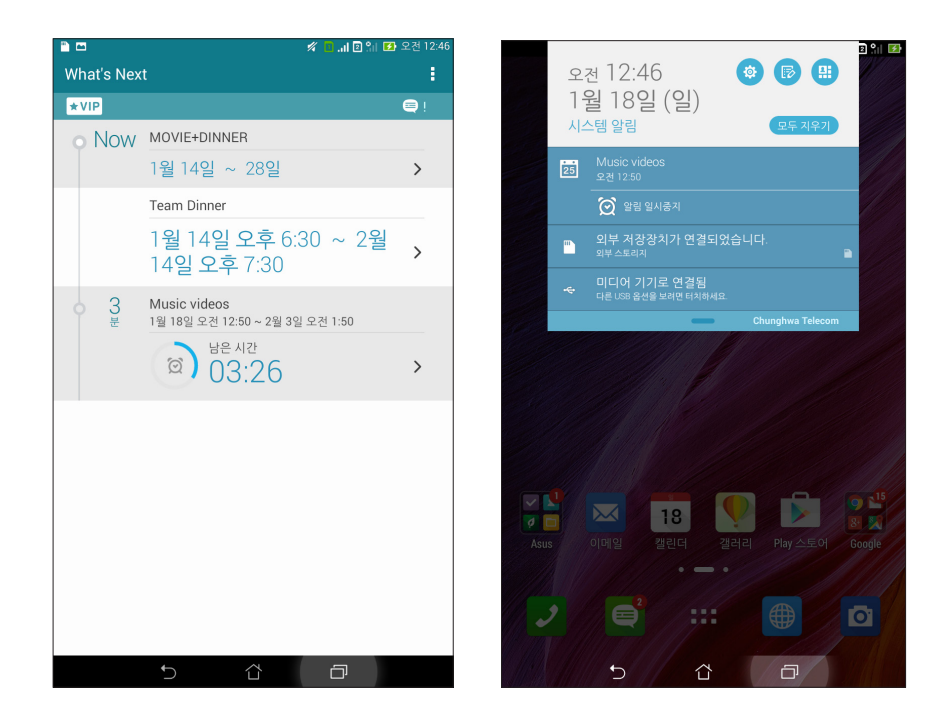

# 취소된 이벤트 알림

주최자나 초대자가 이벤트를 취소하면 이메일을 통해 취소 통지를 받게 됩니다.

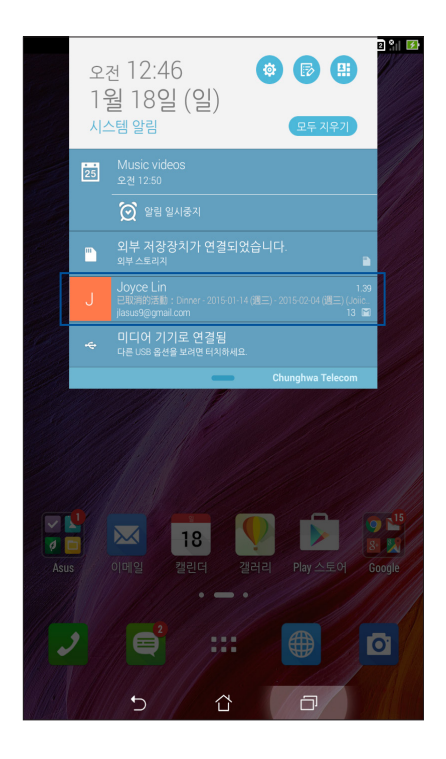

# 일정이 변경된 이벤트 알림

이벤트가 연기되거나 일정이 변경되거나 장소가 바뀐 경우 통지를 받게 됩니다.

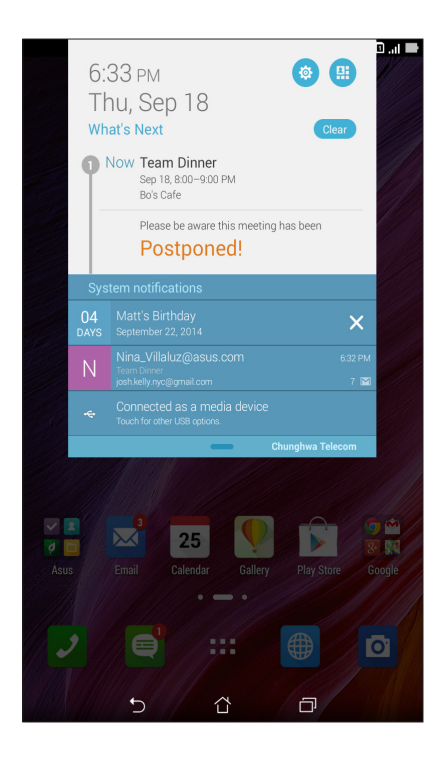

# 날씨 업데이트 받기

실시간 AccuWeather<sup>®</sup> 업데이트로 매 시간 또는 최대 12시간마다 사용자의 현재 위치 뿐 아니라 전세계 다른 지역의 날씨도 업데이트됩니다. 7일 일기 예보를 사용해 최대 7일 간의 계획을 짜거나 AccuWeather RealFeel<sup>®</sup> 기온을 바탕으로 날씨에 맞는 옷을 입을 수 있습니다. 실시간 UV 지수나 공기 오염 지수 정보도 얻을 수 있어서 유해한 자외선이나 공기 오염에 대한 적절한 보호 조치를 취할 수있습니다.

- 1. 날씨 업데이트 정보를 얻기 전에 다음을 수행해야 합니다.
  - 실내에 있을 때는 Wi-Fi나 모바일 네트워크를 켜두어야 하고 실외에 있을 때는 GPS 를 켜두어야 합니다.
  - 물 > 설정> 위치 순으로 선택해서 위치 액세스 기능을 켭니다.
- 2. 다음 두가지 방법 중에서 선택해서 날씨 앱을 시작합니다.
  - • • 날씨 순으로 탭핑합니다.
  - ASUS 타블렛 홈 화면에서 날씨 아이콘을 탭핑합니다.

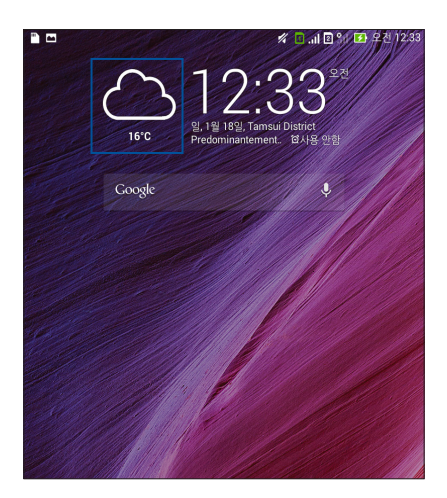

- 3. > 편집 순으로 탭핑한 다음 ┿ 아이콘을 탭핑합니다.
- 4. 검색란에 날씨 업데이트를 검색하려는 도시나 지역을 입력합니다.
- ASUS 타블렛으로 날씨 정보를 가져올 때까지 기다립니다. 해당 도시나 지역의 날씨 데이터가 위치 목록에 추가됩니다. 홈 화면의 What's Next 위젯에 표시하려는 도시나 지역의 날씨 데이터를 탭핑합니다.

# 7일 주기 일기 예보 표시하기

사용자의 현재 위치의 AccuWeather<sup>®</sup> 업데이트 정보를 얻을 때 7일 주기 일기 예보 정보도 얻을 수 있습니다. 홈 화면의 What's Next 위젯에 ㄱ일 동안의 일기 예보를 표시할 수 있습니다.

- 1. 홈 화면에서 경계선이 나타날 때까지 날씨 위젯을 길게 누릅니다.
- 2. 7일 간의 일기 예보 전체가 나타날 때까지 아래쪽 경계선 포인트를 아래로 끕니다.

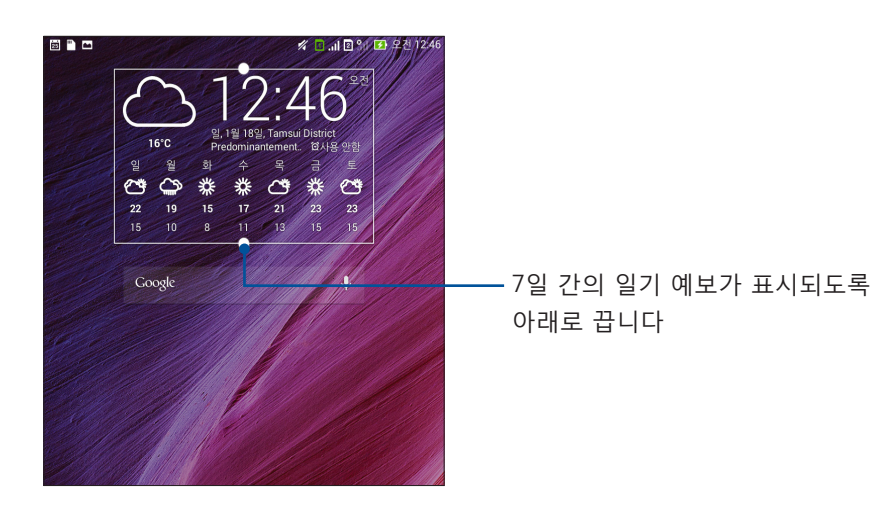

# 나중에 하기

바쁜 일상 속에서 아주 사소한 것까지 놓치지 마십시오. 사용자가 매우 바쁠 때에도 이메일, SMS 메시지, 전화에 답할 수 있으며 온라인 뉴스를 읽거나 편한 시간에 기타 중요한 할 일을 추가할 수 있습니다.

읽지 않은 전자 메일과 메시지, 관심 있는 웹 페이지, 받지 못한 전화를 **나중에 회신**, **나중에 읽기** 또는 **나중에 통화**로 표시하십시오. 이렇게 표시된 항목은 나중에 할 일에 추가되어서 시간이 날 때 이 작업을 처리할 수 있습니다.

#### 참고

- **Do It Later (나중에 할 일)**를 지원하는 인기 있는 제삼자 앱에는 Google Maps, Google Chrome, Google Play, YouTube, iMDb 등이 포함됩니다.
- 모든 앱이 작업을 공유하고 Do It Later (나중에 할 일)에 작업을 추가할 수 있는 것은 아닙니다.

#### 할 일 추가하기

중요한 할 일을 만들어서 직장 일이나 사회 활동을 정리할 수 있습니다.

- 1. 홈 화면에서 ASUS > Do It Later (나중에 할 일) 순으로 탭핑합니다.
- 2. 🕇 아이콘을 탭핑하고 필요한 정보를 입력합니다.
- 3. 중요도를 설정하려면 중요도 선택란에서 높음를 선택합니다.
- 4. 작업이 끝나면 확인를 탭핑합니다.

#### 할 일 우선순위 정하기

할일의 중요도를 설정하면 이에 맞춰서 할 일의 우선순위를 정해서 처리할 수 있습니다.

- 1. 홈 화면에서 ASUS > Do It Later (나중에 할 일) 순으로 탭핑합니다.
- 2. 최우선 순위로 설정하려는 일을 선택합니다.
- 3. 작업 화면의 중요도 선택란에서 높음을 선택합니다.
- 4. 작업이 끝나면 확인를 탭핑합니다.

**참고:** 나중에 하기 목록에서 우선순위가 높은 할 일에는 **!** 표시가 붙습니다. 이렇게 설정하면 어떤 일을 즉시 처리해야 할지를 쉽게 결정할 수 있습니다.

#### 지금 답신 전화하기 (선택된 모델에만 해당)

중요한 전화를 나중에 답신 전화할 일로 미리 설정해두면 이 Do It Later 앱을 검색해서 전화할 시간이 되었을 때 답신 전화를 할 수 있습니다.

- 1. 홈 화면에서 ASUS > Do It Later (나중에 할 일) 순으로 탭핑합니다.
- 2. 답신 전화할 수신 전화를 선택하고 지금 전화를 탭핑합니다.

**참고:** 전화를 나중에 전화할 일로 설정하는 방법에 대한 자세한 내용은 다음을 참조하십시오:

- <u>수신 전화에 대한 답신 전화 설정하기</u>
- <u>받지 못한 전화에 대한 답신 전화 설정하기</u>

#### 지금 온라인에서 읽기 따라잡기

미리 나중에 읽을 일로 표시해 놓은 페이지를 검색해서 Do It Later 앱에서 편한 시간에 온라인에서 읽기를 따라잡을 수 있습니다.

- 1. 홈 화면에서 ASUS > Do It Later (나중에 할 일) 순으로 탭핑합니다.
- 2. 지금 읽을 페이지 한장 또는 여러 페이비를 선택하고 지금 읽기를 탭핑합니다.

**참고:** 페이지를 나중에 읽을 일로 설정하는 방법에 대한 자세한 내용은 <u>페이지 나중에 읽기</u> 절을 참조하십시오.

#### 지금 답장하기 (선택된 모델에만 해당)

SMS 메시지를 나중에 답장할 일로 미리 설정해 놓으면 Do It Later 앱에서 검색해서 편한 시간에 메시지에 답장할 수 있습니다.

- 1. 홈 화면에서 ASUS > Do It Later (나중에 할 일) 순으로 탭핑합니다.
- 2. 답장을 보내려는 SMS 메시지를 선택하고 지금 회신를 탭핑합니다.

**참고:** 페이지를 나중에 답장할 일로 설정하는 방법에 대한 자세한 내용은 <u>나중에 메시지 보내기</u> 절을 참조하십시오.

#### 할 일 삭제하기

이미 처리했거나 기한이 지났거나 불필요해진 일을 Do It Later 앱에서 삭제할 수 있습니다.

- 1. 홈 화면에서 ASUS > Do It Later (나중에 할 일) 순으로 탭핑합니다.
- 2. 목록에서 삭제하려는 일을 탭핑한 다음 삭제를 탭핑합니다.

# SuperNote

SuperNote 앱을 이용하여 메모 작성을 모바일 데이터와 동기화되는 재미있고 독창적인 활동으로 만들어 보십시오.

이 직관적인 앱을 이용하면 터치스크린에 직접 쓰거나 그려서 노트북별로 정리할 수 있도록 메모를 만들 수 있습니다. 메모를 만드는 동안 다음 앱에서 멀티미디어 파일을 추가하거나 소셜 네트워크 또는 클라우드 저장소 계정을 통해 이 파일을 공유할 수도 있습니다.

|                           |                                                                          | Г |     |   |   |   |   |         |   |   |          | 누르면 입력 모드를 선택할 수 있습니다.                           |
|---------------------------|--------------------------------------------------------------------------|---|-----|---|---|---|---|---------|---|---|----------|--------------------------------------------------|
|                           | ه <sup>ه</sup>                                                           |   | 184 |   | A |   |   | // 🗈 ., |   |   | 2전 12:47 | 누르면 변경을 실행 취소할 수 있습니다.<br>누르면 변경을 다시 실행할 수 있습니다. |
|                           | 주제가 무엇입니까?                                                               |   |     |   |   |   |   |         |   |   |          | 누르면 노트북의 설정 내용을 구성할 수 있습니다                       |
| ତ                         | <ul> <li>⊙ 보낸사람 00:47 2015/1/18</li> <li>받는사람 01:47 2015/1/18</li> </ul> |   |     |   |   |   |   |         |   |   |          |                                                  |
| <ul> <li>참석자추가</li> </ul> |                                                                          |   |     |   |   |   |   |         |   |   | 2        |                                                  |
| <u>-</u> 9                | 회의 메모는 여기에 적으십시오                                                         |   |     |   |   |   |   |         |   |   |          |                                                  |
| _                         |                                                                          |   |     |   |   |   |   |         |   |   |          |                                                  |
|                           |                                                                          |   |     |   |   |   |   |         |   |   |          |                                                  |
| 1                         | 2                                                                        | 3 | 4   | 5 | 6 | 7 | 8 | 9       | 0 |   | ×        |                                                  |
|                           | ы                                                                        | ス | C   | 7 | ~ | ш | 1 | ŧ       | H | 1 |          |                                                  |
| i <del>∢ →</del> i        | •                                                                        | L | 0   | z | ō | - | H | ł       | 1 |   | <b>ب</b> |                                                  |
| 1                         | Û                                                                        | ٦ | E   | Ż | п | π | т | -       | ! | ? | Û        |                                                  |
| 한국 <sup>6</sup> 1@# 및 ,   |                                                                          |   |     |   |   | , |   | <br>:-) |   |   |          |                                                  |

#### 아이콘 알아보기

선택한 입력 모드에 따라 SuperNote에서 메모를 적을 때 이 아이콘이 표시됩니다.

|        | 메모를 입력할 때 화면 키보드를 사용하려면 이 입력 모드를 선택하십시오.                          |
|--------|-------------------------------------------------------------------|
| 2      | 메모를 쓰거나 수기로 작성하려면 이 쓰기 모드를 선택하십시오.                                |
|        | 그림을 그리거나 낙서를 하려면 이 그리기 모드를 선택하십시오.                                |
| A      | 쓰기 모드나 입력 모드에서 이 아이콘을 누르면 텍스트 굵기와 색을 선택할 수<br>있습니다.               |
| (meta) | 그리기 모드에서 이 아이콘을 누르면 사용할 그림 도구나 스트로크의 색과 크기를<br>선택할 수 있습니다.        |
|        | 그리기 모드에서 이 아이콘을 누르면 메모의 내용을 지울 수 있습니다.                            |
| (F)    | 이 아이콘을 누르면 메모에서 사진이나 동영상 촬영, 오디오 녹음, 타임스탬프 추가<br>등의 작업을 할 수 있습니다. |
| +      | 이 아이콘을 클릭하면 노트북에 새 페이지를 추가할 수 있습니다.                               |
|        |                                                                   |

#### 새 노트북 작성하기

SuperNote를 이용하여 새 파일을 만들려면 다음 단계를 따르십시오.

- 1. SuperNote를 누릅니다.
- 2. 새로 추가를 탭핑합니다.
- 3. 파일 이름을 지정하고 페이지 크기에 패드 또는 전화를 선택합니다.
- 4. 템플릿을 선택하고 메모 쓰기를 시작합니다.

#### 클라우드에서 노트북 공유하기

다음 단계를 따라 클라우드에서 노트북을 공유할 수 있습니다.

- 1. SuperNote 홈 화면에서 공유하려는 노트북을 누른 채로 있습니다.
- 2. 팝업 화면에서 Cloud sync 활성화를 누릅니다.
- 3. ASUS WebStorage 계정의 사용자 이름과 비밀번호를 입력하여 노트북을 클라우드에 동기화하는 작업을 계속 진행합니다.
- 노트북이 클라우드에 성공적으로 동기화되면 공유하는 노트북의 상단에 클라우드 아이콘이 표시됩니다.

#### 클라우드에서 메모 공유하기

사용자의 노트북 외에, 개인적인 메모를 SuperNote에서 클라우드 저장소 계정으로 공유할 수도 있습니다. 메모를 공유하는 방법

- 1. 공유하려는 메모가 들어 있는 노트북을 시작합니다.
- 2. 공유하려는 메모를 누른 채 있습니다.
- 3. 팝업 화면에서 공유를 누른 다음 공유하려는 메모의 파일 형식을 선택합니다.
- 4. 다음 화면에서 메모를 공유하려는 클라우드 저장소 계정을 선택합니다.
- 5. 이어지는 지침에 따라 선택한 메모를 공유하는 작업을 완료합니다.

# 파일 관리자

파일 관리자를 사용하면 ASUS 타블렛의 내부 저장소 및 연결된 외부 저장 장치에서 데이터를 쉽게 찾고 관리할 수 있습니다.

#### 내부 저장소 액세스하기

내부 저장소에 액세스하는 방법:

- 1. **파일 관리자**를 누릅니다.
- 2. **■** > **내부 저장소**를 눌러 ASUS 타블렛의 내용을 본 다음 항목 한 개를 눌러 선택합니다.

외부 저장 장치 액세스하기

외부 저장 장치에 액세스하는 방법:

- 1. microSD 카드를 ASUS 타블렛에 끼웁니다.
- 2. **파일 관리자**를 누릅니다.
- 3. = > MicroSD를 눌러 microSD 카드의 내용을 봅니다.

클라우드 저장소에 액세스하기

**중요 사항!** ASUS 타블렛에서 Wi-Fi나 모바일 네트워크가 활성화되어 있어야 합니다. 자세한 내용은 <u>연결 상태 유지하기</u> 절을 참조하십시오.

클라우드 저장소 계정에 저장된 파일에 액세스하는 방법

- 1. **파일 관리자**를 누릅니다.
- 2. = 을 누른 다음 클라우드 저장소에서 클라우드 저장 위치를 누릅니다.

# 클라우드

ASUS WebStorage, Drive, OneDrive, Dropbox와 같은 클라우드 계정을 통해서 데이터을 백업하고 장치 간에 파일을 동기화하거나 파일을 안전하게 개인적으로 공유할 수 있습니다.

## ASUS WebStorage

ASUS WebStorage에 등록하거나 로그인해서 무료 클라우드 저장 공간을 확보하십시오. ASUS WebStorage 계정을 통해서 새로 캡처한 사진을 자동으로 업로드하여 즉석에서 공유하거나 장치 간에 파일을 동기화하거나 파일을 공유할 수 있습니다.

**참고:** 자동 업로드 기능을 이용하려면 ASUS WebStorage의 **설정** > **즉시 업로드**로 이동하여 즉시 업로드를 사용으로 설정하십시오.

**중요 사항!** ASUS 타블렛에서 Wi-Fi나 모바일 네트워크가 활성화되어 있어야 합니다. 자세한 내용은 <u>연결 상태 유지하기</u> 절을 참조하십시오.

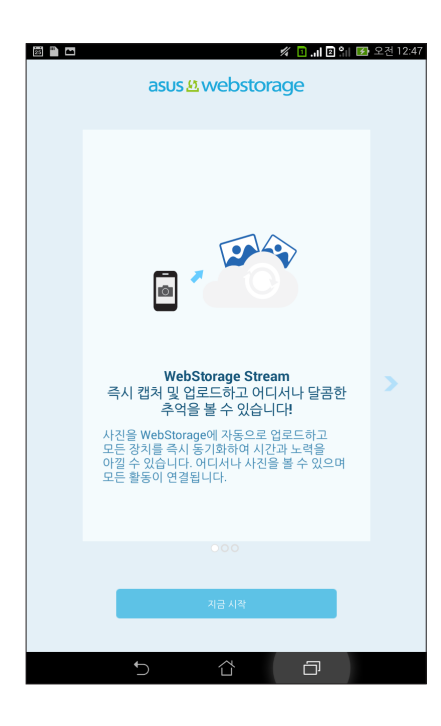

# 데이터 전송

연락처, 캘린더 항목 또는 SMS 메시지 등의 데이터를 블루투스 기술을 통해 기존 모바일 기기에서 ASUS 타블렛으로 전송할 수 있습니다.

데이터 전송 기능을 사용하는 방법:

1. 블루투스를 통해 기존 모바일 기기와 ASUS 타블렛을 페어링합니다.

**참고:** 페어링 장치에 대한 자세한 내용은 <u>ASUS 타블렛을 Bluetooth<sup>®</sup> 장치에 페어링하기</u> 절을 참조하십시오.

- 2. 모든 앱 화면에서 데이터 전송 앱을 탭핑합니다.
- 3. 전송 마법사를 탭핑한 다음 화면 지시사항에 따라 데이터 전송 작업을 완료합니다.

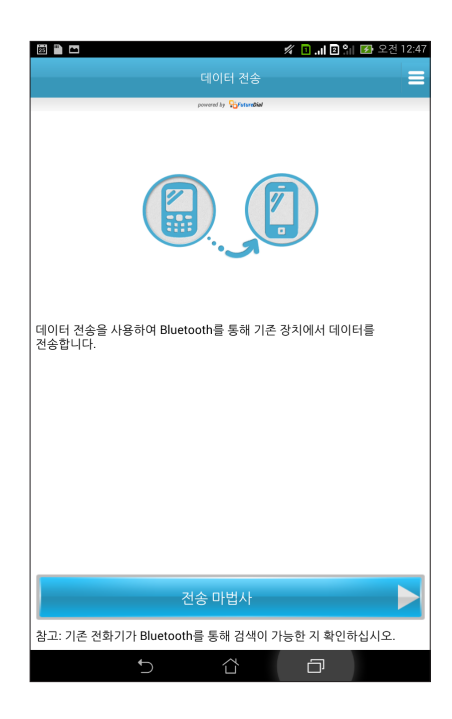

# 재미와 오락

# 6

# 헤드셋 사용법

헤드셋을 이용하여 통화 중에도 다른 일을 하거나 좋아하는 음악을 들을 수 있는 자유를 누리십시오.

#### 오디오 잭 연결하기

3.5mm 헤드셋 잭을 장치의 오디오 포트에 끼우십시오.

#### 경고!

- 오디오 잭 포트에 다른 물체를 끼우지 마십시오.
- 전기가 출력되는 케이블을 오디오 잭 포트에 끼우지 마십시오.
- 장시간 높은 볼륨으로 청취할 경우 청력이 손상될 수 있습니다.

#### 참고

- 반드시 이 장치와 호환되는 헤드셋을 사용할 것을 적극 권장합니다.
- 음악을 듣는 동안 오디오 잭을 빼면 자동으로 음악 재생이 일시중지됩니다.
- 비디오를 시청하는 동안 오디오 잭을 빼면 자동으로 비디오 재생이 일시중지됩니다.

# **Play Games**

Play Games 앱을 이용하면 온라인에서 최신 게임을 다운로드하여 소셜 미디어 계정에서 공유할 수 있습니다. 멀티플레이 게임에 참가하거나 일부 게임 대회의 순위표를 확인할 수도 있습니다.

중요 사항! Play Games의 기능을 최대한 사용하려면 Google 계정으로 로그인하십시오.

# Play Games 사용법

Play Games를 사용하는 방법

- 1. **Play Games**를 누릅니다.
- 2. 사용하려는 옵션을 누릅니다.

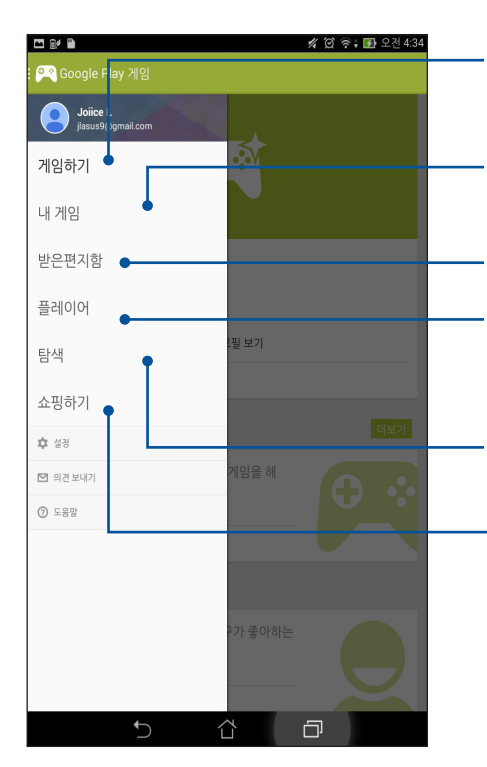

이 옵션을 누르면 사용자의 게임 활동 개요를 볼 수 있습니다. 사용자의 Google+ 연락처에 있는 사람들의 게임 활동도 표시됩니다.

누르면 다음 옵션 중에서 사용자의 게임 활동이 표시됩니다. 모든 게임, 최근게임, 설치된 게임.

탭핑하면 Google+ 계정을 사용하여 플레이한 모든 게임을 볼 수 있습니다.

누르면 Play 스토어를 통해 게임하고 있는 연락처 친구들을 모두 볼 수 있습니다. 다음 옵션에서 게임 친구들을 볼 수 있습니다. 접속 중인 플레이어, 내가 알 수도 있는 사용자.

누르면 다음 범주에 따라 각종 게임을 볼 수 있습니다. **추천** 게임, 인기 게임, 인기 멀티플레이어.

· 누르면 Play 스토어의 게임 범주를 시작할 수 있습니다.

# 음악

음악 앱은 ASUS 타블렛 내부 저장소와 외부 저장소에 있는 음악 파일을 자동으로 검색합니다. 이같은 음악 파일을 재생 목록에 정리하거나 순차적으로 재생되도록 대기열에 추가할 수 있습니다. ASUS WebStorage, Dropbox, OneDrive 및 Drive와 같은 클라우드 계정에서 음악을 스트리밍할 수도 있습니다.

**중요 사항!** 클라우드 계정에서 음악을 스트리밍하기 전에 ASUS 타블렛이 Wi-Fi나 모바일 네트워크에 연결되어 있어야 합니다. 자세한 내용은 <u>연결 상태 유지하기</u> 절을 참조하십시오.

음악 앱 시작하기 음악 앱을 시작하려면 === > 음악을 누르십시오.

#### 곡 재생

곡을 재생하는 방법:

- 음악 앱에서 음악을 탭핑한 다음 곡명를 선택합니다. 아래와 같은 옵션을 선택해서 음악 파일을 찾아볼 수도 있습니다. 앨범, 음악가, 장르, 작곡가 또는 폴더.
- 2. 목록에서 재생하려는 곡을 탭핑합니다. 모든 곡을 재생하려면 **전체 재생**을 탭핑하십시오.
- 3. 현재 재생 중인 곡이 전체 화면에 나오게 하려면 곡 제목에서 위로 스와이프합니다.

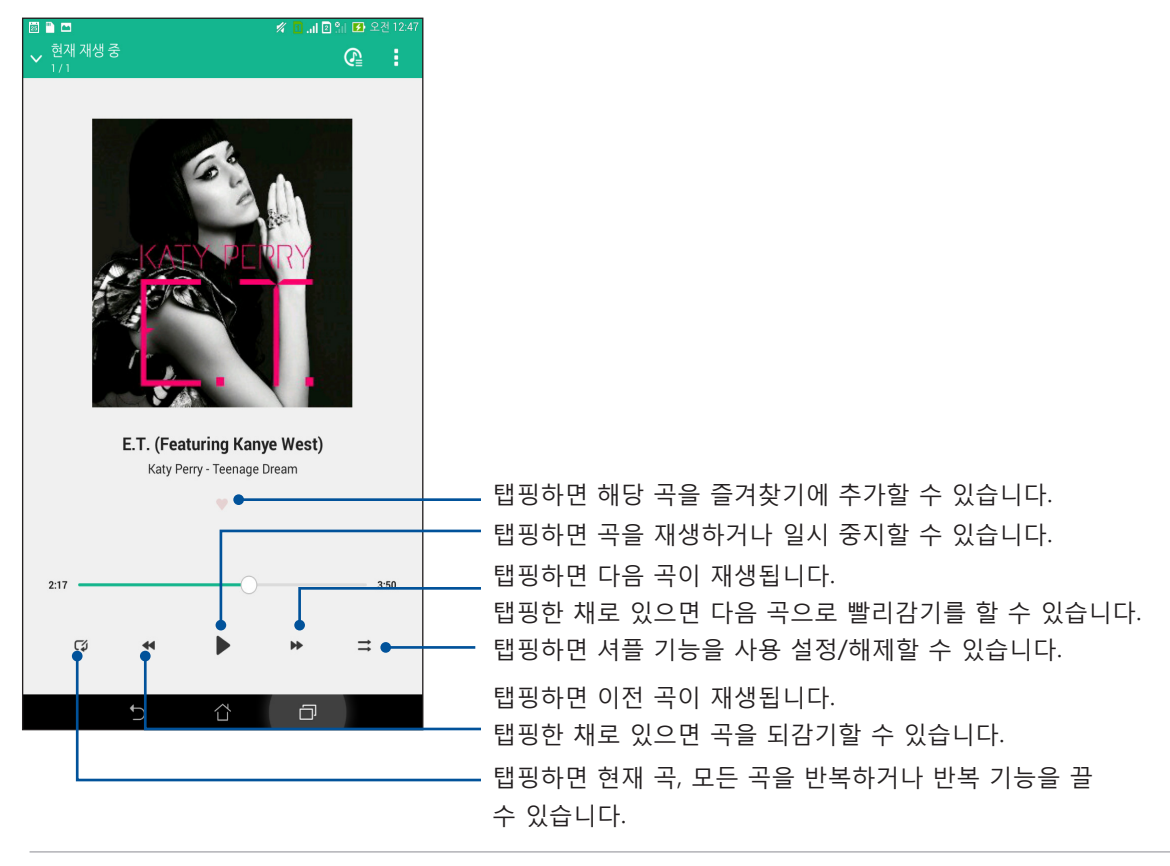

**참고:** 여러 곡을 기존 재생 목록에 추가하려면 <u>재생 목록에 곡 추가하기</u> 절을 참조하십시오.

## 기타 재생 옵션

재생 중에 ▋ 아이콘을 탭핑하면 아래와 같은 기타 옵션을 실행할 수 있습니다.

| 재생 목록에 추가           | 이 옵션을 탭핑하면 기존 재생 목록에 곡을 추가하거나 새 목록을<br>만들어서 곡을 여기에 추가할 수 있습니다.                                         |
|---------------------|----------------------------------------------------------------------------------------------------|
| Play To (재생 위치)     | 이 옵션을 탭핑하면 곡을 검색해서 가까이 있는 다른 장치에 재생할<br>수 있습니다.                                                        |
|                     | <b>참고:</b> 자세한 내용은 <u>다른 장치에서 재생</u> 절을 참조하십시오.                                                        |
| 공유                  | 이 옵션을 탭핑하면 일부 앱이나 클라우드 계정을 통해 곡을 공유할<br>수 있습니다.                                                        |
| 대기열에 추가/<br>대기열 지우기 | <b>대기열에 추가</b> 옵션을 탭핑하면 대기열 목록에 곡을 추가할 수<br>있습니다. <b>대기열 지우기</b> 옵션을 탭핑하면 대기열에 있는 모든 곳을<br>삭제할 수 있습니다. |
| 이퀄라이저               | 이 옵션을 탭핑하면 이퀄라이저 설정 내용을 구성해서 곡의 오디오<br>품질을 향상시킬 수 있습니다.                                                |
| 설정                  | 이 옵션을 탭핑하면 음악 설정 내용을 구성할 수 있습니다.                                                                       |

#### 클라우드 음악 스트리밍하기

클라우드 계정에 등록하거나 로그인하면 클라우드 계정에서 ASUS 타블렛으로 음악을 스트리밍할 수 있습니다.

**중요 사항!** ASUS 타블렛에서 Wi-Fi나 모바일 네트워크가 활성화되어 있어야 합니다. 자세한 내용은 <u>연결 상태 유지하기</u> 절을 참조하십시오.

#### 클라우드 스토리지 계정 추가하기

클라우드 스토리지 계정을 추가하는 방법:

- 1. 음악 홈 화면에서 🧮 아이콘을 탭핑합니다.
- 2. 클라우드 음악에서 클라우드 서비스 추가를 탭핑합니다.
- 3. 음악 파일을 재생할 클라우드 스토리지 서비스를 선택합니다.
- 4. 나머지 지시사항에 따라 클라우드 스토리지 계정에 로그인합니다.

#### 클라우드에서 음악 스트리밍하기

클라우드 계정에서 음악을 스트리밍하는 방법:

- 1. 음악 홈 화면에서 📃 아이콘을 탭핑합니다.
- 2. 클라우드 음악에서 음악을 스트리밍할 클라우드 계정을 탭핑합니다.
- 3. 곡을 선택한 다음 탭핑해서 해당 곡을 재생합니다.
- 104 6장: 재미와 오락

#### 재생 목록 만들기

좋아하는 곡을 내부 저장소, 외부 저장소 또는 클라우드 계정과 같은 다른 소스로부터 가져와서 재생 목록에 정리할 수 있습니다.

- 1. 음악 홈 화면에서 🧮 아이콘을 탭핑합니다.
- 3. 재생 목록에 이름을 지정한 다음 저장를 탭핑합니다.

#### 재생 목록에 곡 추가하기

로컬 소스 (내부 저장소 및 외부 저장소)나 클라우드 계정에서 재생 목록에 여러 곡을 한 번에 추가할 수 있습니다.

- 1. 음악 홈 화면에서 🧮 아이콘을 탭핑합니다.
- 2. 재생 목록에서 내 재생 목록를 탭핑한 다음 재생 목록 이름을 탭핑합니다.
- 3. **=** > **곡 추가** 순으로 탭핑합니다.
- 4. 곡을 가져오려는 음악 소스를 탭핑해서 재생 목록에 추가합니다.
- 5. 다음 중에서 음악을 찾아보는 방법을 선택합니다. **앨범**, 음악가, 장르, 작곡가, 곡명 또는 **폴더**.
- 재생 목록에 추가하려는 곡을 선택합니다. 음악 목록, 앨범, 폴더 또는 좋아하는 아티스트에 있는 모든 곡을 추가하려면 모두 선택을 탭핑하십시오.

**참고:** 현재 재생 중인 곡을 기존 재생 목록에 추가할 수도 있습니다. 자세한 내용은 <u>O기타 재생</u> <u>옵션</u> 절을 참조하십시오.

#### 다른 장치에서 재생

PlayTo 기능을 이용하면 ASUS 타블렛에서 근처에 있는 다른 Miracast나 DLNA 성능 장치로 음악을 스트리밍할 수 있습니다.

PlayTo 기능을 사용하는 방법:

- 1. 현재 재생 중인 곡에서 > PlayTo 순으로 탭핑합니다.
- 음악을 스트리밍할 장치를 탭핑합니다. 사용자의 ASUS 타블렛에 있는 곡이 다른 장치에서 재생되거나 다른 장치로 스트리밍됩니다.
- 3. PlayTo를 중지하려면 > Disconnect (연결 해제) 순으로 탭핑합니다.

# 연결 상태 유지하기

# 7

# 모바일 네트워크 (선택된 모델에만 해당)

연결해서 사용할 수 있는 Wi-Fi 네트워크가 없을 경우 모바일 네트워크의 데이터 액세스 기능을 활성화해서 인터넷에 연결하면 됩니다.

#### 모바일 네트워크 활성화하기

- 1. 다음 순서에 따라 설정 화면을 시작합니다:
  - 빠른 설정을 시작한 다음 🍄 아이콘을 탭핑합니다.
  - **설정** 순으로 탭핑합니다.
- 2. 더보기... > 모바일 네트워크 순으로 탭핑합니다.
- 3. 데이터 사용를 선택하고 필요할 경우 다른 모바일 네트워크 설정을 구성합니다.

참고:

- 모바일 네트워크를 통해 인터넷에 접속할 경우 데이터 사용 계획에 따라 추가 요금이 발생할 수도 있습니다.
- 모바일 네트워크 요금/수수료 및 설정에 관한 자세한 내용은 해당 이동 통신사에 문의하십시오.

## Wi-Fi

이 ASUS 타블렛의 Wi-Fi 기술이 무선의 세계로 안내할 것입니다. 소셜 미디어 계정 업데이트, 인터넷 검색 또는 데이터나 메시지 교환이 ASUS 타블렛에서 무선으로 가능합니다.

#### Wi-Fi 활성화하기

- 1. 다음 순서에 따라 설정 화면을 시작합니다:
  - 빠른 설정을 시작한 다음 🍄 아이콘을 탭핑합니다.
  - **설정** 순으로 탭핑합니다.
- 2. Wi-Fi 스위치를 오른쪽으로 밀어 Wi-Fi를 켭니다.

**참고:** 빠른 설정 화면에서 Wi-Fi를 활성화해도 됩니다. 빠른 설정 화면을 시작하는 방법은 <u>빠른</u> 설정</u> 절을 참조하십시오.

#### Wi-Fi 네트워크에 연결하기

- 1. 설정 화면에서 Wi-Fi를 눌러 감지된 모든 Wi-Fi 네트워크를 표시합니다.
- 네트워크 이름을 선택하여 네트워크에 연결합니다. 보안 처리된 네트워크의 경우 비밀번호나 기타 보안 자격정보를 입력하라는 메시지가 표시될 수 있습니다.

#### 참고

- 이 ASUS 타블렛은 이전에 연결했던 네트워크에 자동으로 다시 연결됩니다.
- 배터리 전원을 아끼려면 Wi-Fi 기능을 끄십시오.

#### Wi-Fi 비활성화하기

Wi-Fi를 비활성화하는 방법

- 1. 다음 순서에 따라 설정 화면을 시작합니다:
  - 빠른 설정을 시작한 다음 🌞 아이콘을 탭핑합니다.
  - > 설정 순으로 탭핑합니다.
- 2. Wi-Fi 스위치를 왼쪽으로 밀어 Wi-Fi를 끕니다.

**참고:** 빠른 설정 화면에서 Wi-Fi를 비활성화해도 됩니다. 빠른 설정 화면을 시작하는 방법은 <u>빠른</u> 설정</u> 절을 참조하십시오.

#### **Bluetooth**<sup>®</sup>

ASUS 타블렛의 블루투스 기능을 이용하면 파일을 보내거나 받을 수 있으며 단거리에서 다른 스마트폰과 멀티미디어 파일을 스트리밍할 수 있습니다. 블루투스 기능으로 친구의 스마트폰과 미디어 파일을 공유하거나 블루투스 프린터로 인쇄할 데이터를 전송할 수 있으며 블루투스 스피커로 음악 파일을 재생할 수 있습니다.

#### Bluetooth<sup>®</sup> 활성화하기

- 1. 다음 순서에 따라 설정 화면을 시작합니다:
  - 빠른 설정을 시작한 다음 🌞 아이콘을 탭핑합니다.
  - **설정** 순으로 탭핑합니다.
- 2. 블루투스 스위치를 오른쪽으로 밀어 블루투스를 켭니다.

**참고:** 빠른 설정 화면에서 블루투스를 활성화해도 됩니다. 빠른 설정 화면을 시작하는 방법은 <u>빠른 설정</u> 절을 참조하십시오.

#### ASUS 타블렛을 Bluetooth<sup>®</sup> 장치에 페어링하기

ASUS 타블렛의 블루투스 기능을 전부 사용하기 전에 우선 장치를 블루투스 장치와 페어링해야 합니다. ASUS 타블렛에는 블루투스 장치의 페어링 연결이 자동으로 저장됩니다.

ASUS 타블렛을 블루투스 장치에 페어링하는 방법

1. 설정 화면에서 블루투스를 눌러 사용 가능한 모든 장치를 표시합니다.

#### 중요 사항!

- 페어링하려는 장치가 목록에 없을 경우 해당 장치의 블루투스가 켜졌는지 그리고 발견 가능함으로 설정되었는지 확인하십시오.
- 장치와 함께 제공된 사용 설명서를 참조하여 블루투스를 활성화하고 발견 가능함으로 설정하는 방법을 배우십시오.
- 2. ASUS 타블렛을 탭핑해서 다른 블루투스 장치에 이 장치가 보이도록 만듭니다.
- 3. 기기검색를 눌러 더 많은 블루투스 장치를 검색합니다.
- 4. 사용 가능한 장치 목록에서 페어링하려는 블루투스 장치를 선택합니다.
- 5. 양쪽 장치에 동일한 패스 키가 표시되어야 하며, 그럴 경우 페어링를 탭핑합니다.

**참고:** 배터리 전원을 아끼려면 블루투스 기능을 끄십시오.

#### ASUS 타블렛을 Bluetooth<sup>®</sup> 장치에서 페어링 해제하기

- 1. 설정 화면에서 블루투스를 눌러 사용 가능한 모든 장치를 표시합니다.
- 페어링된 장치 목록에서 페어링 해제하려는 블루투스 장치의 \$\$
   해제를 누릅니다.
# 테더링

Wi-Fi 서비스를 이용할 수 없을 경우 사용자의 ASUS 타블렛을 모뎀으로 사용해서 이 장치를 Wi-Fi 핫스팟으로 바꿔 놓으면 사용자의 랩톱, 태블릿 및 기타 모바일 기기에서 인터넷에 접속할 수 있습니다.

**중요 사항!** 대부분의 이동 통신사에서는 테터링 기능을 사용할 수 있는 데이터 사용 계획을 요구할 수 있습니다. 이 데이터 사용 계획의 활용 여부는 해당 이동 통신사에 문의하십시오.

참고:

- 테터링을 통한 인터넷 접속은 표준 Wi-Fi나 모바일 연결보다 속도가 느릴 수 있습니다.
- 제한된 수의 모바일 기기만 ASUS 타블렛에 테더링해서 인터넷에 접속할 수 있습니다.
- 테더링 기능을 사용하지 않을 경우 꺼두면 배터리 전원을 절약하는 데 도움이 됩니다.

#### Wi-Fi 핫스팟

사용자의 ASUS 타블렛을 Wi-Fi 핫스팟으로 바꿔 놓으면 다른 장치와 인터넷 연결을 공유할 수 있습니다.

- 1. 다음 순서에 따라 설정 화면을 시작합니다:
  - 빠른 설정을 시작한 다음 🍄 아이콘을 탭핑합니다.
  - **설정** 순으로 탭핑합니다.
- 2. **더보기... > 테더링 및 휴대용 핫스팟 > Wi-Fi 핫스팟 설정** 순으로 탭핑합니다.
- 3. Wi-Fi 핫스팟에 고유한 SSID나 네트워크 이름과 보안 강도가 높은 8자짜리 비밀번호를 지정합니다. 완료되면 저장를 탭핑합니다.

| 😇 📟 💾 🖿                                                     | 🚀 🚺 🔐 🛛 👫 🚺 오전 12:47 |
|-------------------------------------------------------------|----------------------|
| 테더링 및 휴대용 핫스팟                                               |                      |
| Wi-Fi 핫스팟 설정                                                |                      |
| 뢰 네트워크 SSID                                                 |                      |
| My ASUS                                                     |                      |
| 보안<br>WPA2 PSK<br>비밀번호                                      | ~                    |
| e0f3d211196f                                                |                      |
| 비밀번호는 8자 이상이어야 합니다.<br>✓ 비밀번호 표시<br>활동이 없을 때 Wi-Fi 핫스팟 비활성화 |                      |
| 8분 후                                                        | ~                    |
| 취소                                                          | 저장                   |
|                                                             |                      |

4. 테더링 화면에서 **휴대용 Wi-Fi 핫스팟**을 탭핑해서 ASUS 타블렛의 Wi-Fi 핫스팟을 켭니다.

| 접체화면 제장중<br>테더링 및 휴대용 핫스팟                            |  |
|------------------------------------------------------|--|
| USB 테더링<br>USB 연결됨, 테더핑하려면 선택                        |  |
| <b>휴대용 Wi-Fi 핫스팟</b><br>휴대용 핫스팟 My ASUS 사용           |  |
| <b>Wi-Fi 핫스팟 설정</b><br>WPA2 PSKMy ASUS 휴대용 Wi-Fi 핫스팟 |  |
| <b>블루투스 테더링</b><br>태블릿의 인터넷 연결을 공유하고 있지 않음           |  |
|                                                      |  |
|                                                      |  |
|                                                      |  |

5. Wi-Fi 네트워크에 연결하는 것과 동일한 방법으로 다른 기기를 사용자 ASUS 타블렛의 핫스팟에 연결합니다.

# 블루투스 테더링

ASUS 타블렛에서 블루투스 기능을 활성화하면 이 장치를 모뎀으로 활용해서 랩톱이나 태블릿과 같은 블루투스 성능 모바일 장치에서 인터넷에 접속할 수 있습니다.

- 1. ASUS 타블렛과 다은 장치에서 블루투스 기능을 활성화합니다.
- 2. 양쪽 장치를 페어링합니다.

**참고:** 자세한 내용은 <u>ASUS 타블렛을 Bluetooth® 장치에 페어링하기</u> 절을 참조하십시오.

 설정 화면에서, 더보기... > 테더링 및 휴대용 핫스팟 > 블루투스 테더링 순으로 탭핑합니다. 이제 ASUS 타블렛에서 인터넷 검색을 하거나 인터넷 관련 활동을 할 수 있습니다.

| 테더링 및 휴대용 핫스팟                                        |  |
|------------------------------------------------------|--|
| USB 테더링<br>USB 연결됨, 테더링하려면 선택                        |  |
| 휴대용 Wi-Fi 핫스팟                                        |  |
| <b>Wi-Fi 핫스팟 설정</b><br>WPA2 PSKMy ASUS 휴대용 Wi-Fi 핫스팟 |  |
| <b>블루투스 테더링</b><br>이 태블릿의 인터넷 연결 공유 중                |  |
|                                                      |  |
|                                                      |  |
|                                                      |  |
|                                                      |  |

# **PlayTo**

PlayTo 앱을 이용하면 ASUS 타블렛을 스트리밍이 지원되는 디스플레이에 스크린캐스트할 수 있습니다. 이렇게 하면 외부 디스플레이를 ASUS 타블렛에서 듀얼 모니터나 두 번째 화면으로 만들 수 있습니다.

**중요 사항!** 외부 디스플레이에 Miracast<sup>™</sup> 또는 DLNA<sup>®</sup> 기술이 채택되어 PlayTo 앱을 지원할 수 있어야 합니다.

# PlayTo 실행하기

ASUS 타블렛에서 PlayTo 앱을 실행하는 방법은 다음 두 가지입니다.

#### 빠른 설정에서 실행할 경우

- 1. ASUS 타블렛과 함께 사용하려는 스트리밍이 지원되는 디스플레이를 설정합니다.
- 2. ASUS 타블렛에서 빠른 설정을 실행한 다음 PlayTo를 누릅니다.
- 3. 스트리밍이 지원되는 디스플레이에 표시된 SSID를 참조하여 ASUS 타블렛에서 동일한 SSID를 선택한 다음 페어링을 시작합니다.

연결되기만 하면 스트리밍이 지원되는 디스플레이에 사용자의 ASUS 타블렛에 현재 표시되어 있는 것과 동일한 콘텐츠가 표시됩니다.

### 설정에서 실행할 경우

- 1. **4 설정**를 누릅니다.
- 2. 무선 및 네트워크 탭에서 더보기...을 누른 다음 PlayTo를 누릅니다.
- 스트리밍이 지원되는 디스플레이에 표시된 SSID를 참조하여 ASUS 타블렛에서 동일한 SSID를 선택한 다음 페어링을 시작합니다.

연결되기만 하면 스트리밍이 지원되는 디스플레이에 사용자의 ASUS 타블렛에 현재 표시되어 있는 것과 동일한 콘텐츠가 표시됩니다.

# 여행 및 지도

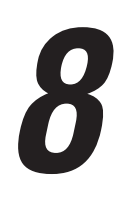

# 날씨

날씨 앱을 사용하여 ASUS 타블렛에서 곧바로 실시간 날씨를 업데이트하십시오. 날씨 앱을 이용하면 전세계의 날씨 관련 세부사항도 확인할 수 있습니다.

# 날씨 앱 시작하기

홈 화면에서 다음 옵션 한가지를 사용해서 날씨 앱을 시작할 수 있습니다.

- **날씨** 순으로 탭핑합니다.
- ASUS 타블렛 홈 화면에서 날씨 아이콘을 탭핑합니다.

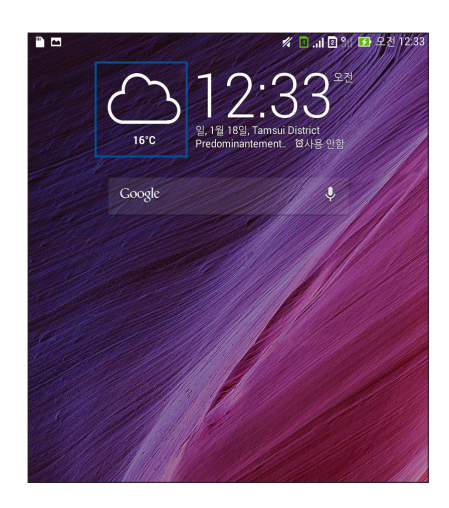

# 날씨 홈 화면

이 기능을 설정하면 사용자의 현재 위치의 날씨 뿐 아니라 세계 다른 지역의 날씨도 업데이트됩니다. What's Next 위젯이나 앱 또는 캘린더 앱에 있는 날씨 업데이트나 그날의 일기 예보를 표시할 수 있습니다.

**참고:** 자세한 내용은 절을 참조하십시오.

- <u>날씨 업데이트 받기</u>
- <u>7일 주기 일기 예보 표시하기</u>

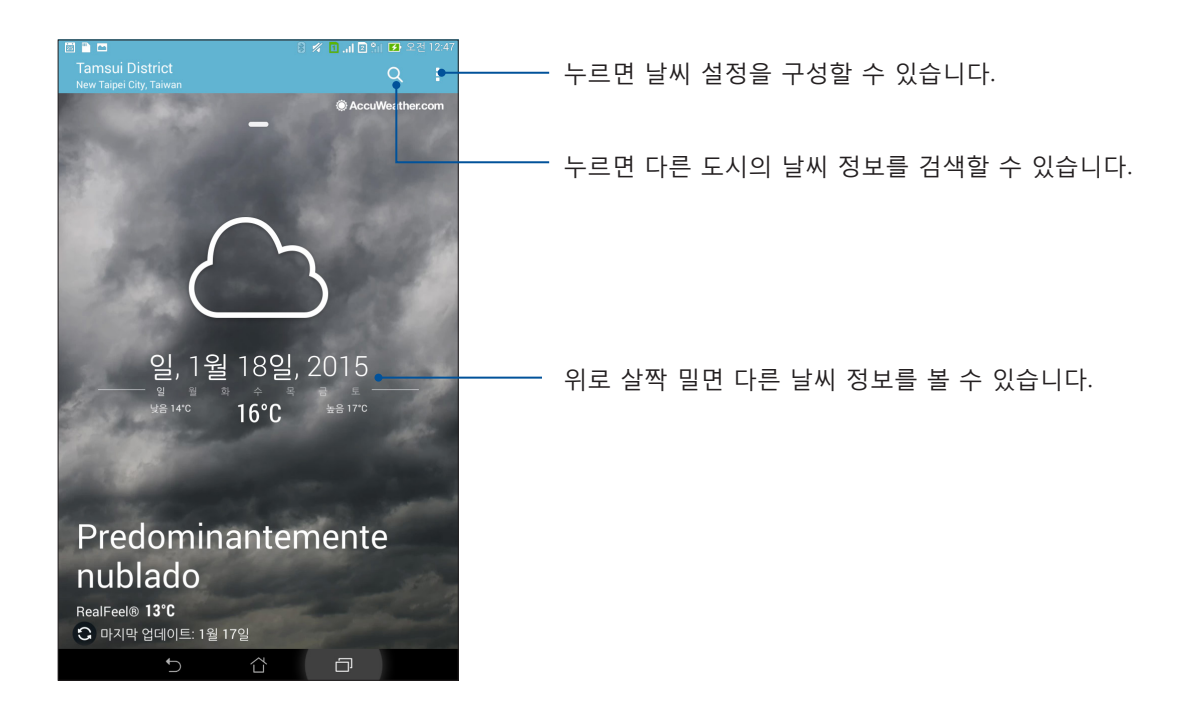

# 시계

Clock 앱을 이용하면 ASUS 타블렛의 시간대 설정을 사용자 지정하고 알람을 설정하고 사용자의 ASUS 타블렛을 스톱 워치로 사용할 수 있습니다.

# Clock 실행하기

다음 옵션 중 한가지를 이용하여 Clock 앱을 실행하면 됩니다.

- **시계**을 누릅니다.
- ASUS 타블렛의 홈 화면에서 디지털 시계 표시를 누릅니다.

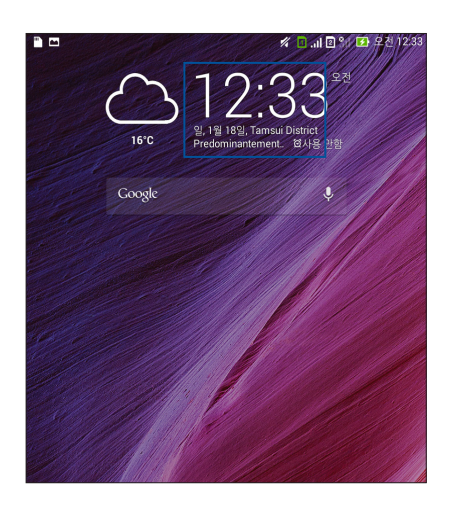

세계 시간

<sup>90</sup>을 누르면 ASUS 타블렛의 세계 시간 설정에 액세스할 수 있습니다.

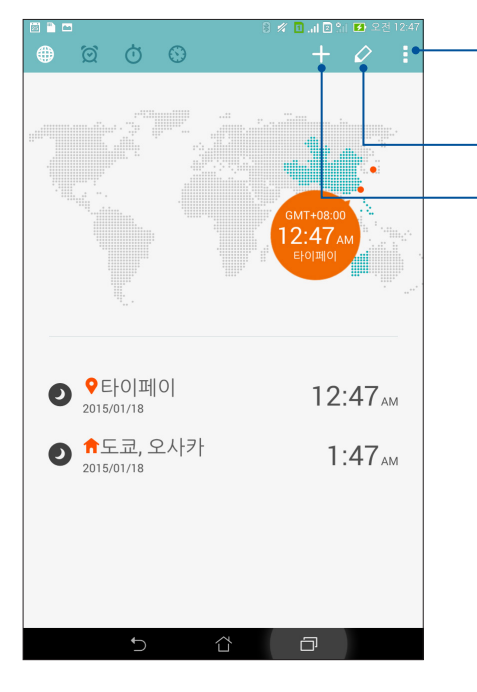

누르면 시계를 야간 모드로 설정하거나 세계 시간 기능 설정에 액세스할 수 있습니다.
누르면 세계 시간에 표시된 도시 목록을 볼 수 있습니다.
누르면 세계 시간 맵에 표시할 새 도시를 추가할 수 있습니다.

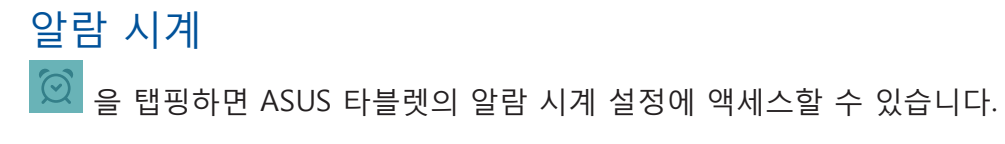

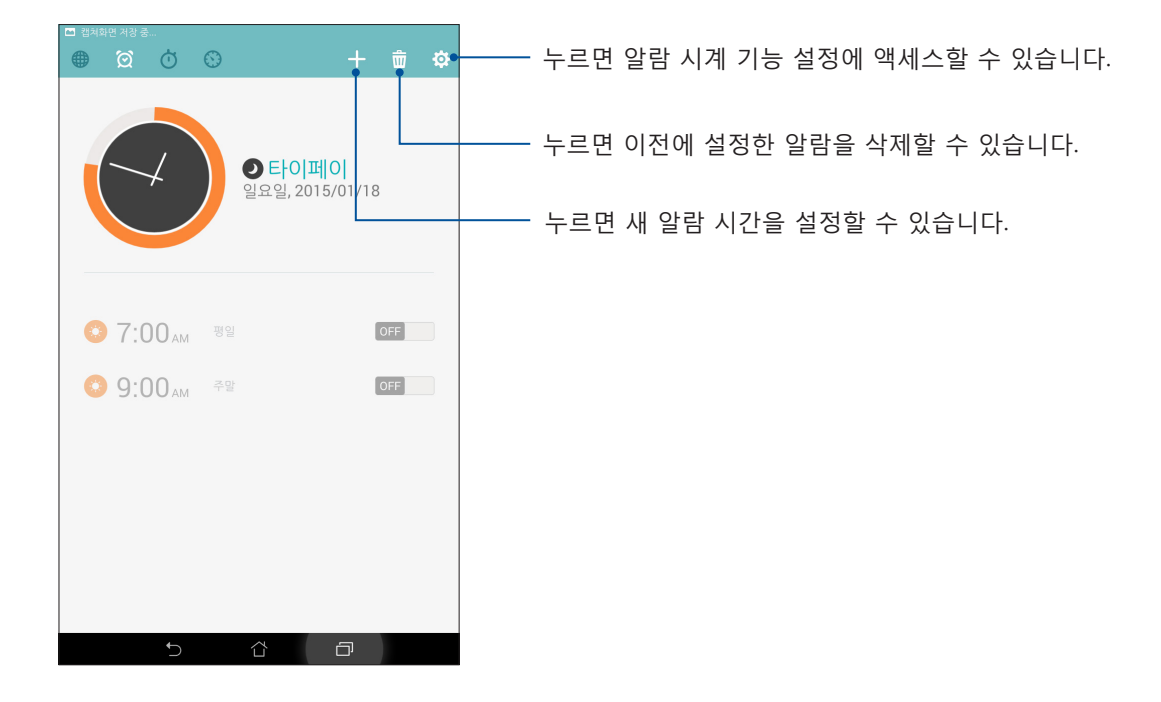

스톱워치 이 응 누르면 ASUS 타블렛을 스톱워치로 사용할 수 있습니다.

| ■ #### #373<br>● ② ② ③         |                                |
|--------------------------------|--------------------------------|
|                                |                                |
| 시작                             | 이 버튼을 누르면 스톱워치 기능이 작동하기 시작합니다. |
|                                |                                |
| 스톱워치를 시작하려면 "시작" 버튼을<br>누르십시오. |                                |
|                                |                                |
| 5 ä a                          |                                |

# 타이머

ASUS 타블렛에 여러 개의 타이머 옵션을 설정할 수 있습니다. 여러 옵션을 설정하려면 다음 단계를 따르십시오.

# 타이머 설정하기

1. 🖸을 눌러 ASUS 타블렛의 타이머 기능에 액세스합니다.

| <ul> <li>캡처:</li> </ul> | 학면 저장 중<br>(호) (호) (호) | 9                  |          |          |          |
|-------------------------|------------------------|--------------------|----------|----------|----------|
|                         |                        | 타임<br>O<br>MINUTES | 업까지 남은 시 | )<br>NDS |          |
|                         | 1                      | 2                  | 3        |          |          |
|                         | 4                      | 5                  | 6        |          | _ 수자 키패드 |
|                         | 7                      | 8                  | 9        |          |          |
|                         | 지우기                    | 0                  | ×        |          |          |
|                         | 5                      | ά                  | ð        |          |          |

2. 숫자 키패드를 이용하여 대상 시간을 입력한 다음 눌러 타이머 작동을 시작합니다.

# ZenLink

# **g**

# ZenLink 알아보기

ASUS 고유 앱인 ZenLink를 연결 상태로 유지하면 생산성을 극대화할 수 있습니다. 이 ZenLink 앱으로 다른 장치에 연결해서 파일을 서로 공유하거나 받을 수 있습니다.

ZenLink는 다음과 같은 앱으로 구성되어 있습니다. Party Link, Share Link, PC Link 및 Remote Link

**참고:** 이 ZenLink 앱 중 일부는 이 ASUS 타블렛에서 사용할 수 없을 수 있습니다.

# Party Link

그룹을 만들거나 기존 그룹에 가입한 다음 Party Link를 이용하여 실시간으로 사진을 공유할 수 있습니다. 이 젠 기능을 사용하면 인터넷 연결 없이도 친구들 간에 방금 캡처한 사진을 보내거나 받을 수 있습니다.

중요 사항! 이 기능은 Party Link가 있는 장치에서만 사용이 가능합니다.

# 사진 공유하기

그룹을 만들고 근처에 있는 장치 최대 세 개까지 그룹으로 연결해서 ASUS 타블렛으로 캡처한 사진을 다른 Party Link 성능 장치와 공유할 수 있습니다.

- 1. 카메라를 시작한 다음 ==을 누릅니다.
- 2. 🤷 > 확인 순으로 탭핑해서 Party Link를 활성화합니다.
- (옵션) 탭핑해서 그룹에 고유한 이름을 지정할 수 있습니다. 비밀번호 설정를 탭핑해서 비밀번호로 보호된 그룹을 만들어도 됩니다.

**중요 사항!** 비밀번호 보안 처리가 되어 있는 그룹을 만든 경우 의도된 수령인과 비밀번호를 공유해야 수령인이 사진을 받을 수 있습니다.

4. 그룹 만들기을 눌러 ASUS 타블렛에서 캡처한 사진의 공유를 시작합니다.

# 사진 받기

다른 Party Link 사용 장치로부터 사진을 받는 방법

- 1. 카메라를 시작한 다음 ==을 누릅니다.
- 2. **확인**를 누릅니다.

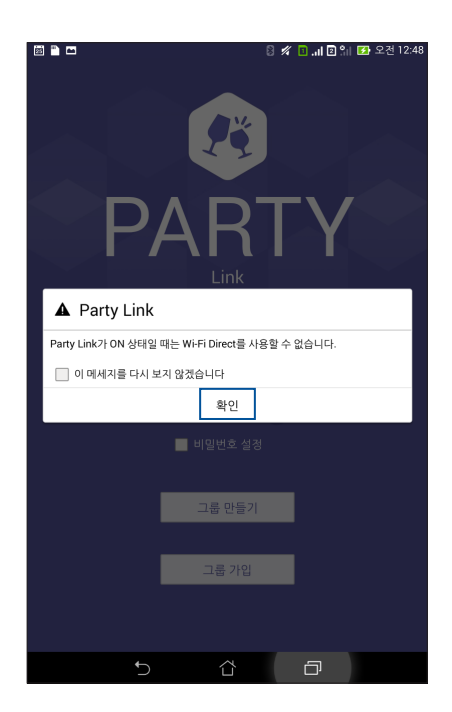

- 3. 그룹 가입 > 스캔을 눌러 다른 Party Link 사용 장치 검색을 시작합니다.
- 4. 목록에서 가입하려는 그룹을 누른 다음 가입을 누릅니다.
- (옵션) 그룹이 비밀번호로 보호되는 경우, 그룹 소유자에게 비밀번호를 물어본 다음 작업을 계속 진행합니다.

# Share Link

Share Link 앱 (ASUS 모바일 장치의 경우)이나 SHAREit 앱 (타사 모바일 장치의 경우)을 이용해서 Wi-Fi 핫스팟을 통해 Android 모바일 장치끼리 파일, 앱 또는 미디어 콘텐츠를 공유하거나 받을 수 있습니다. 이 앱을 이용하면 100 MB이 넘는 용량의 파일을 보내거나 받을 수 있으며 동시에 여러 파일을 공유하거나 받을 수 있습니다. Share Link 앱을 이용하면 블루투스를 이용할 때보다 빨리 파일을 보내거나 받을 수 있습니다.

# 파일 공유하기

- 1. 홈 화면에서 **Share Link** 순으로 탭핑합니다.
- 2. 파일 보내기을 탭핑한 다음 화면에 나타나는 옵션 중에서 선택합니다.

| 공유            |         |
|---------------|---------|
| <b>O</b>      | 동영상     |
| <b>P</b>      | 사진      |
| 1             | 음악      |
| ' <b>**</b> ' | 응용 프로그램 |
|               | 파일      |

3. 보내려는 파일을 탭핑한 후 완료을 탭핑합니다.

4. ASUS 타블렛이 다른 장치를 인식하면 파일을 공유하려는 장치를 탭핑합니다.

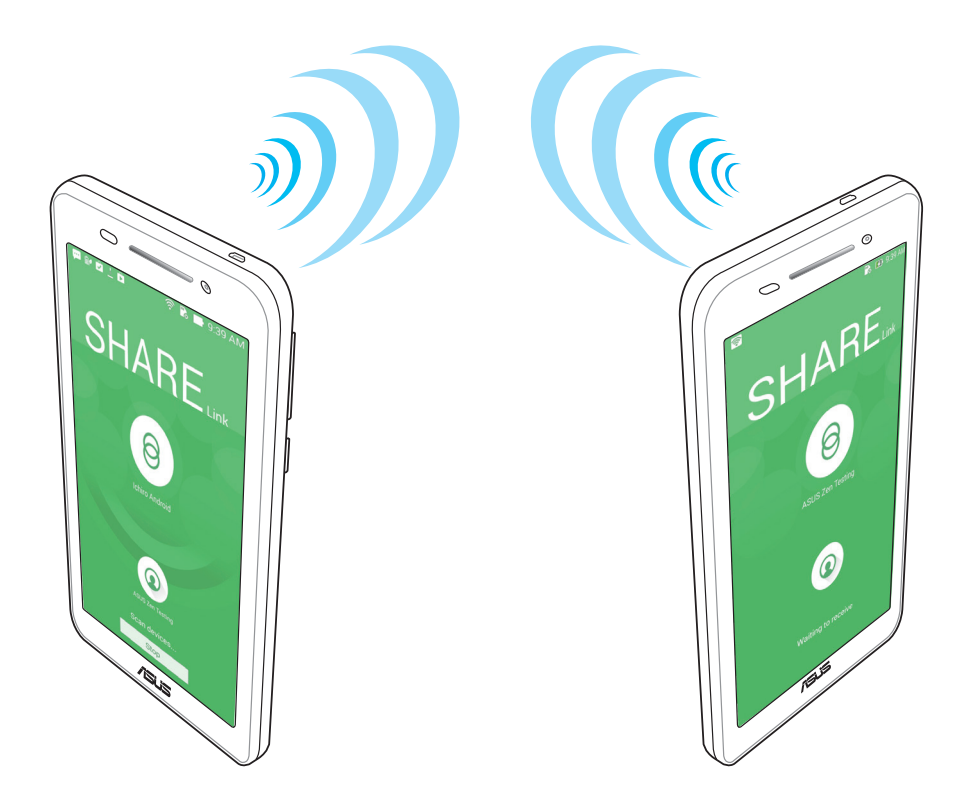

# 파일 받기

파일을 받는 방법:

- 1. 홈 화면에서 ■■■, Share Link 순으로 탭핑합니다.
- 2. **파일 받기**을 탭핑해서 발신자로부터 파일을 받습니다.

# PC Link

사용자의 컴퓨터에서 PC Link를 이용해서 ASUS 타블렛과 각종 앱에 액세스하거나 제어할 수 있습니다. 이때 컴퓨터의 키보드와 마우스를 이용해서 ASUS 타블렛을 제어할 수 있습니다.

**참고:** PC Link를 사용하기 전에 컴퓨터에 PC Link를 설치해야 합니다. <u>http://pclink.asus.com</u> 으로 들어가서 PC Link를 다운로드하고 설치하십시오.

### PC Link 사용법

PC Link를 사용하는 방법:

- 1. USB 케이블을 이용해서 ASUS 타블렛을 컴퓨터에 연결합니다.
- ASUS 타블렛에 Allow US debugging (US 디버깅 허용) 팝업 화면이 나타나면 OK (확인)를 탭핑해서 컴퓨터와 ASUS 타블렛 간 연결을 허용합니다.
- 3. 컴퓨터 바탕화면에서 PC Link를 시작하고 Connect (연결)를 클릭합니다.
- 4. PC Link 화면에서 **OK (확인)**를 클릭합니다. 연결이 구축되면 키보드로 입력하거나 마우스를 움직여서 장치에 액세스하거나 장치를 제어할 수 있습니다.

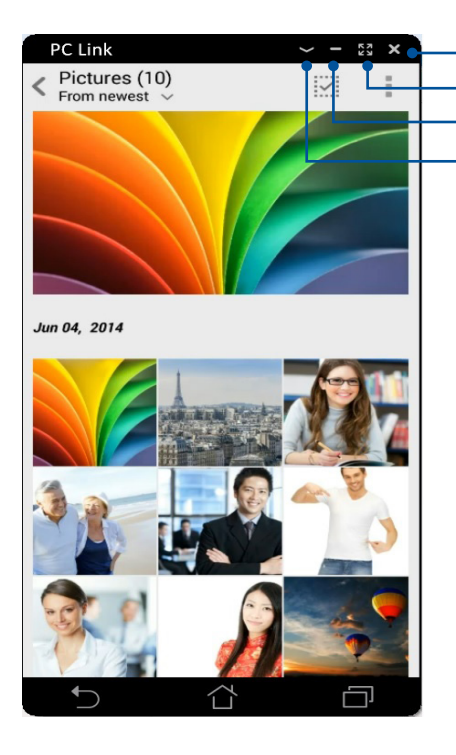

태핑하면 PC Link를 종료할 수 있습니다
탭핑하면 PC Link 화면을 최대화할 수 있습니다
탭핑하면 PC Link 화면을 최소화할 수 있습니다
탭핑하면 PC Link 설정 내용을 자세히 볼 수 있습니다

# PC Link 설정 내용 알아보기

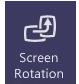

이 아이콘을 클릭하면 컴퓨터 화면에서 미러링된 ASUS 타블렛 화면을 회전할 수 있습니다.

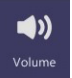

이 아이콘을 클릭하면 볼륨을 최소화하거나 최대화할 수 있습니다.

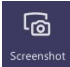

이 아이콘을 클릭하면 스크린샷을 캡처할 수 있습니다.

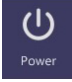

이 아이콘을 클릭하면 ASUS 타블렛의 절전 모드를 해제하거나 대기 모드로 전환할 수 있습니다.

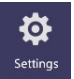

이 아이콘을 클릭하면 PC Link 업데이트 내용을 확인하거나 스크린샷의 경로를 지정할 수 있습니다.

# Remote Link

ASUS 타블렛을 무선 입력 장치나 프레젠테이션 도구로 활용할 수 있습니다. 블루투스를 통해 기기를 컴퓨터에 연결하고 이 앱을 이용해서 ASUS 타블렛을 터치 패드, 터치 스크린 패널, 프레젠테이션용 레이저 포인터 및 Windows<sup>®</sup> Media Player 컨트롤러로 사용할 수 있습니다.

#### 참고:

- Remote Link를 사용하기 전에 컴퓨터에 Remote Link를 설치해야 합니다. <u>http://remotelink.asus.com</u>으로 들어가서 Remote Link를 다운로드한 다음 컴퓨터에 설치하십시오.
- Remote Link 앱을 사용하려면 우선 사용자의 컴퓨터와 ASUS 타블렛을 페어링해야 합니다.

# Remote Link 사용법

Remote Link를 사용하는 방법:

- 1. 홈 화면에서 **Been**, **Remote Link** 순으로 탭핑합니다.
- 2. Search device (장치 검색)를 탭핑해서 연결하려는 장치를 선택합니다.

#### Remote Link 터치 패드

□ 아이콘을 탭핑하면 ASUS Smart Gesture 앱을 활성화하거나 컴퓨터를 탐색할 수 있습니다.

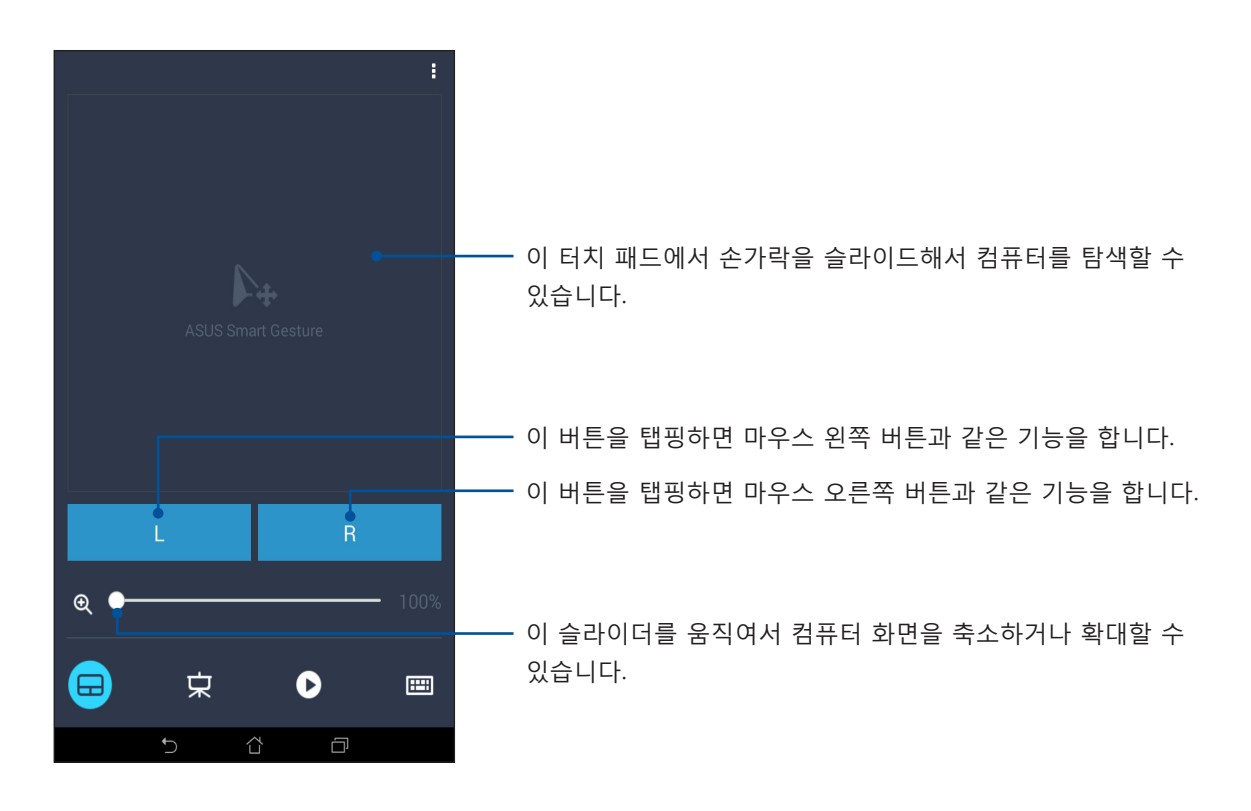

# Remote Link 프레젠테이션 컨트롤러

😕 아이콘을 탭핑해서 컴퓨터의 프레젠테이션 슬라이드를 제어할 수 있습니다.

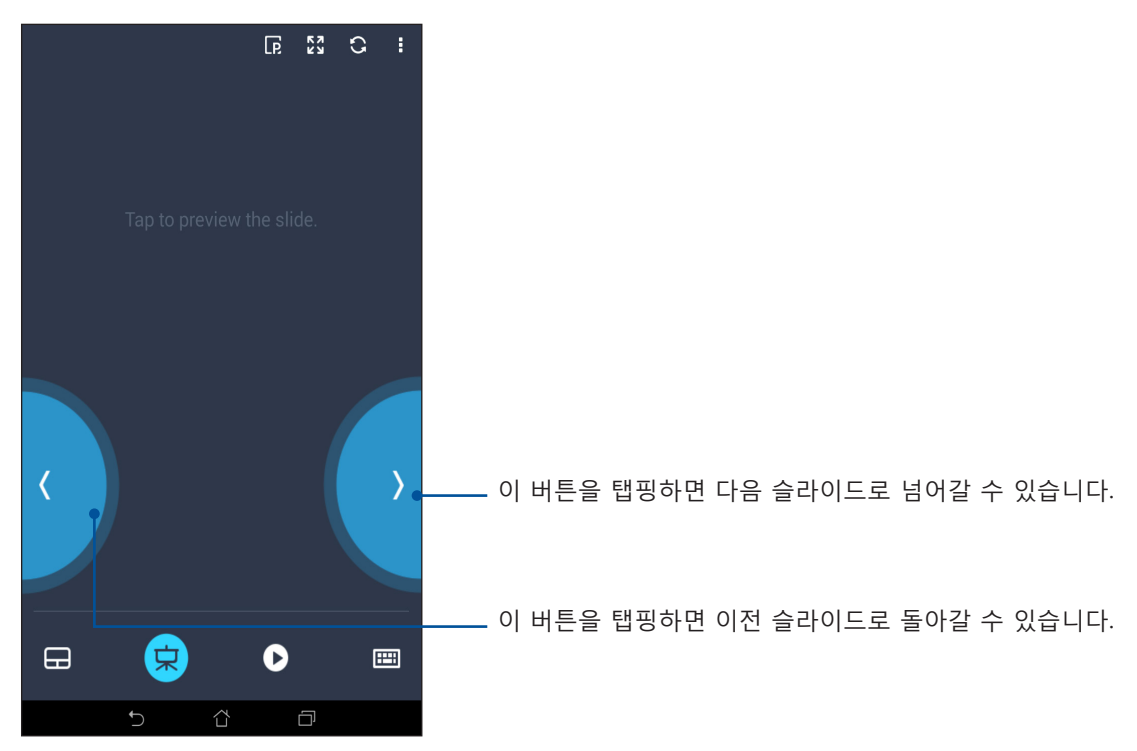

# Remote Link Windows® Media Player 컨트롤러

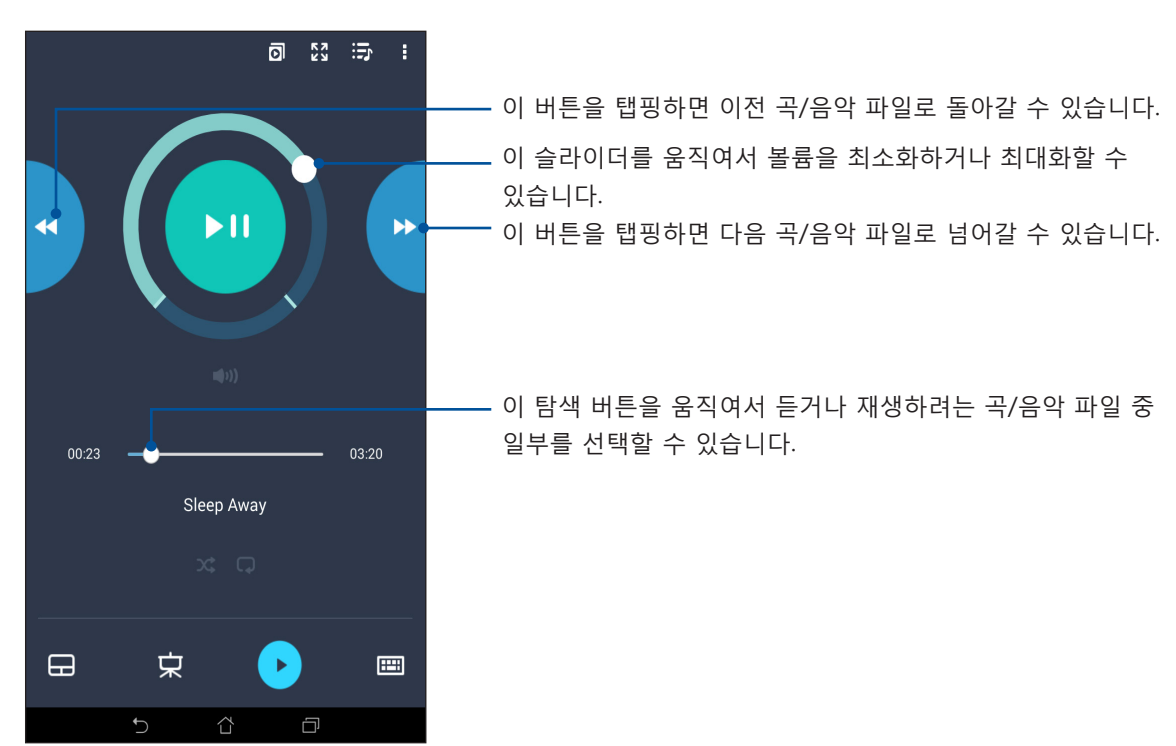

▶ 아이콘을 탭핑해서 Windows® Media player를 제어할 수 있습니다.

# Remote Link 키보드 입력

아이콘을 탭핑하면 키보드 입력 기능을 사용할 수 있습니다. 음성 입력을 위해 마이크 아이콘을 사용할 수도 있습니다.

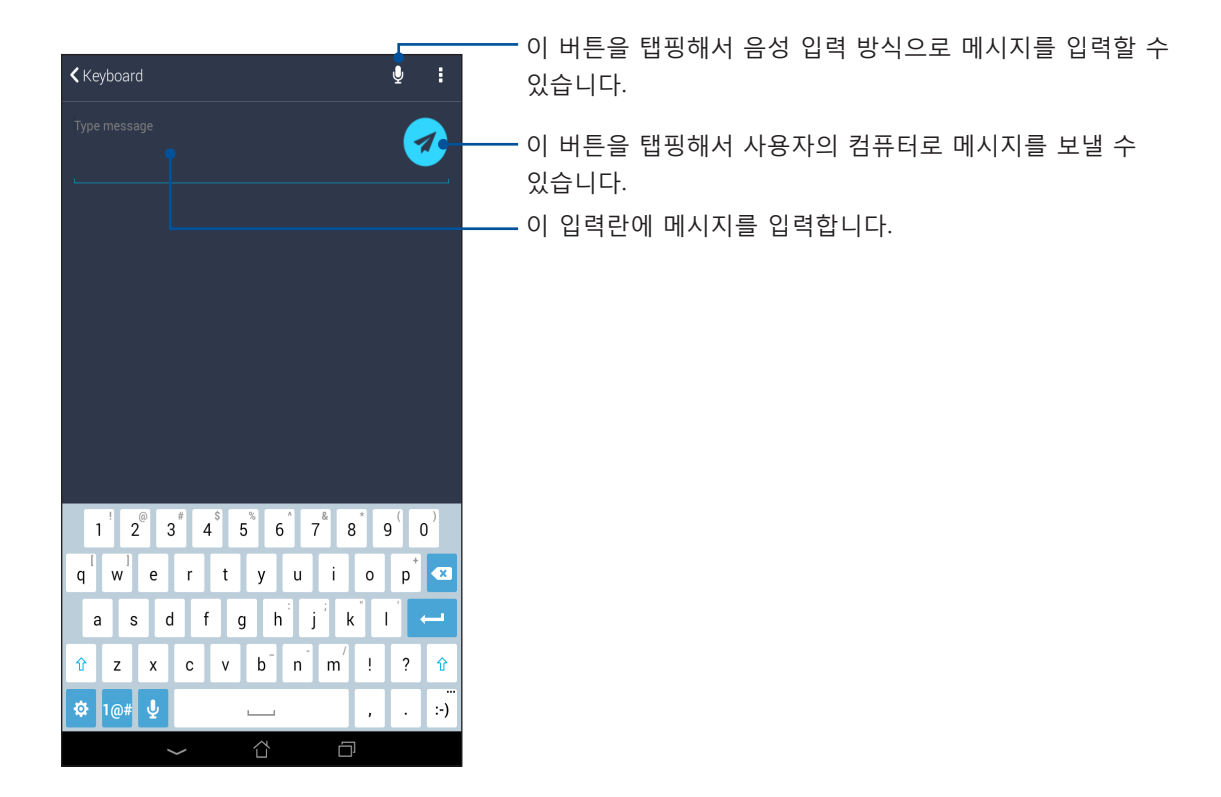

# 어디서나 사용할 수 있는 Zen 10

# 특수 Zen 도구

# 계산기

한 번만 스와이프하고 한 번만 탭핑하면 바로 계산기가 시작됩니다. 빠른 설정 패널을 열면 목록 윗줄에 계산기 아이콘이 보입니다. 이 아이콘을 탭핑하면 계산을 시작할 수 있습니다.

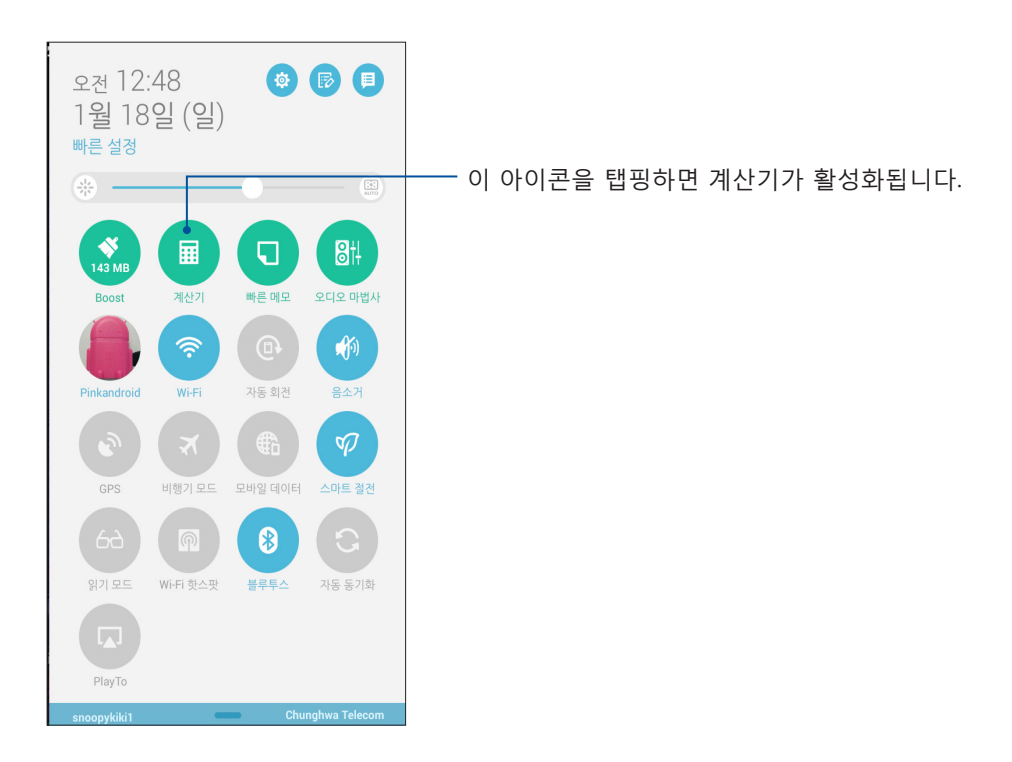

# 계산기 화면

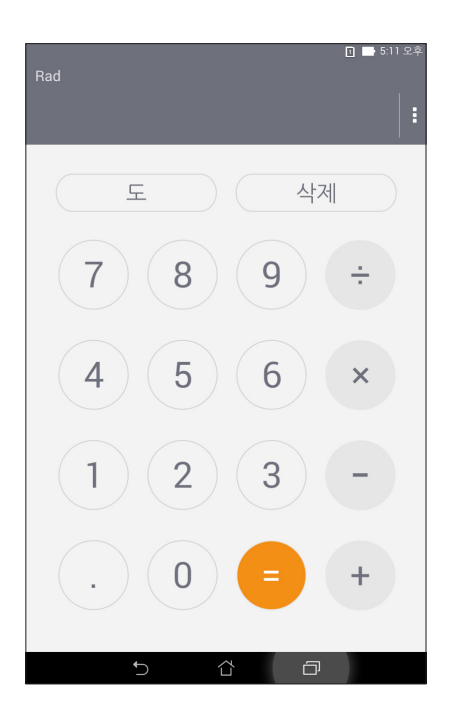

# Quick Memo

Quick Memo는 기억해야 할 중요한 메모를 휘갈겨 쓰거나 입력할 수 있는 필기 도구입니다. 메모를 한 다음 Share Link나 소셜 미디어 사이트를 통해 메모 내용을 공유하거나 Do It Later 앱에서 이 메모를 나중에 할 작업으로 활용할 수 있습니다.

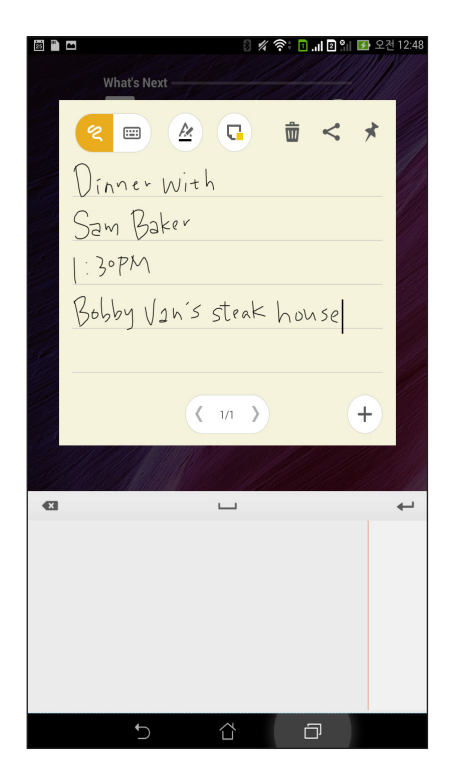

# 스티커 메모 만들기

Quick Memo 메모를 스티커 메모 형태로 만들면 어디서나 ASUS 타블렛에서 메모를 볼 수 있습니다. 스티커 메모를 만들려면 메모를 작성한 다음 Quick Memo 오른쪽 상단 모서리에 있는 핀 아이콘을 탭핑하기만 하면 됩니다.

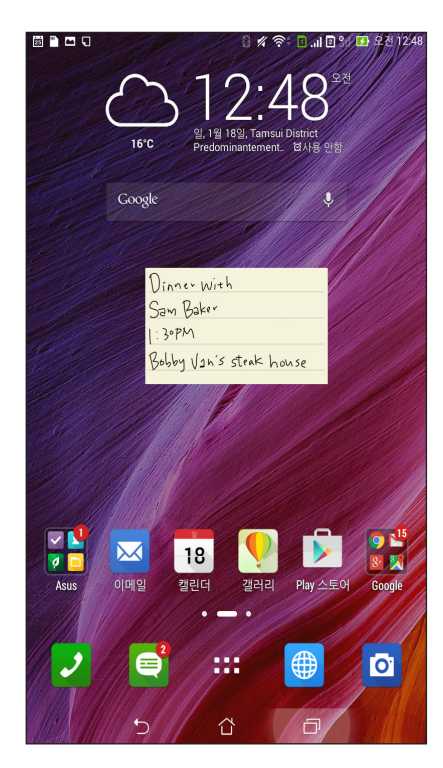

128 10장: 어디서나 사용할 수 있는 Zen

# 사운드 녹음기

사운드 녹음기 앱을 사용으로 설정하면 ASUS 타블렛에서 오디오 파일을 녹음할 수 있습니다.

# 사운드 녹음기 실행하기

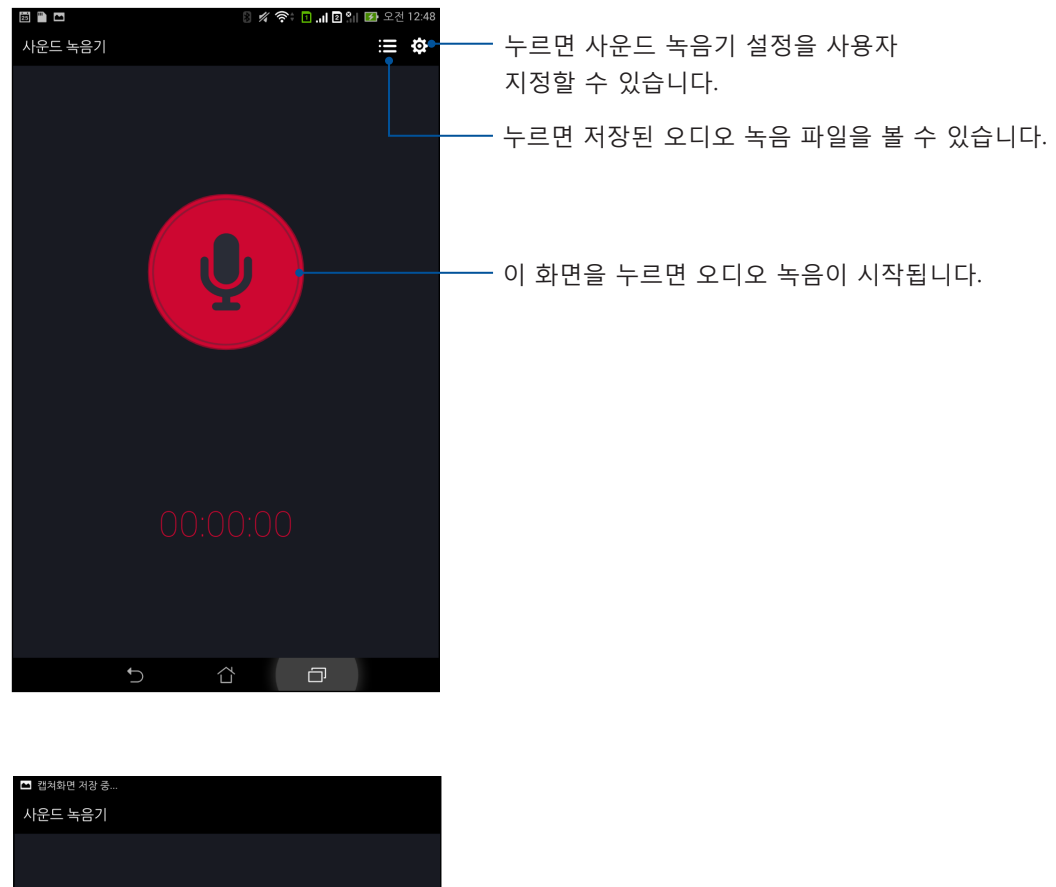

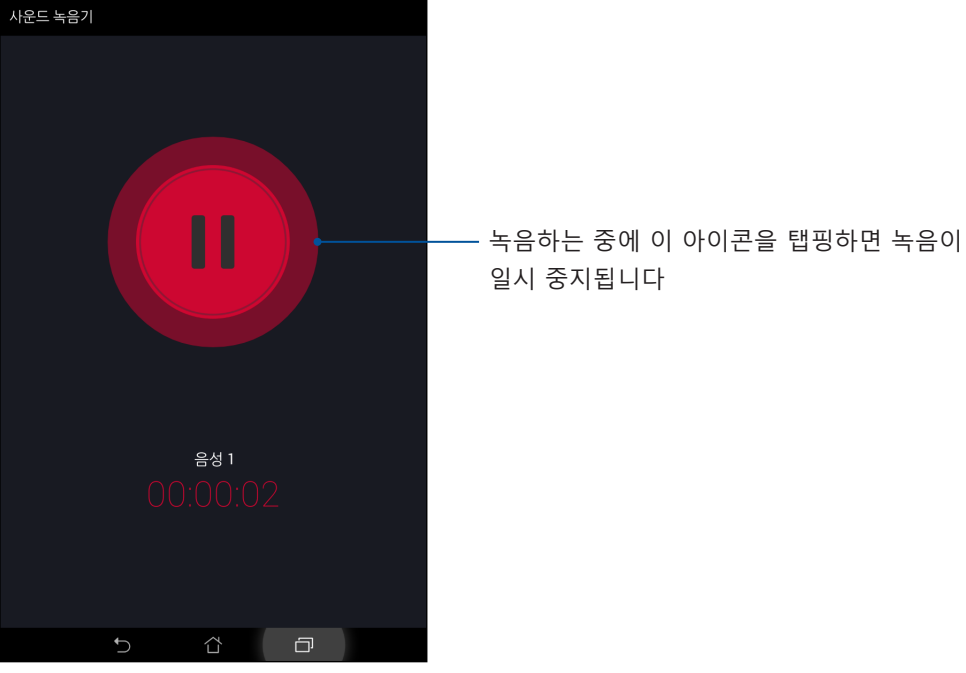

# 녹음 일시 중지하기

녹음이 일시 중지된 동안 녹음 다시 시작, 삭제 또는 저장 중에서 선택할 수 있습니다.

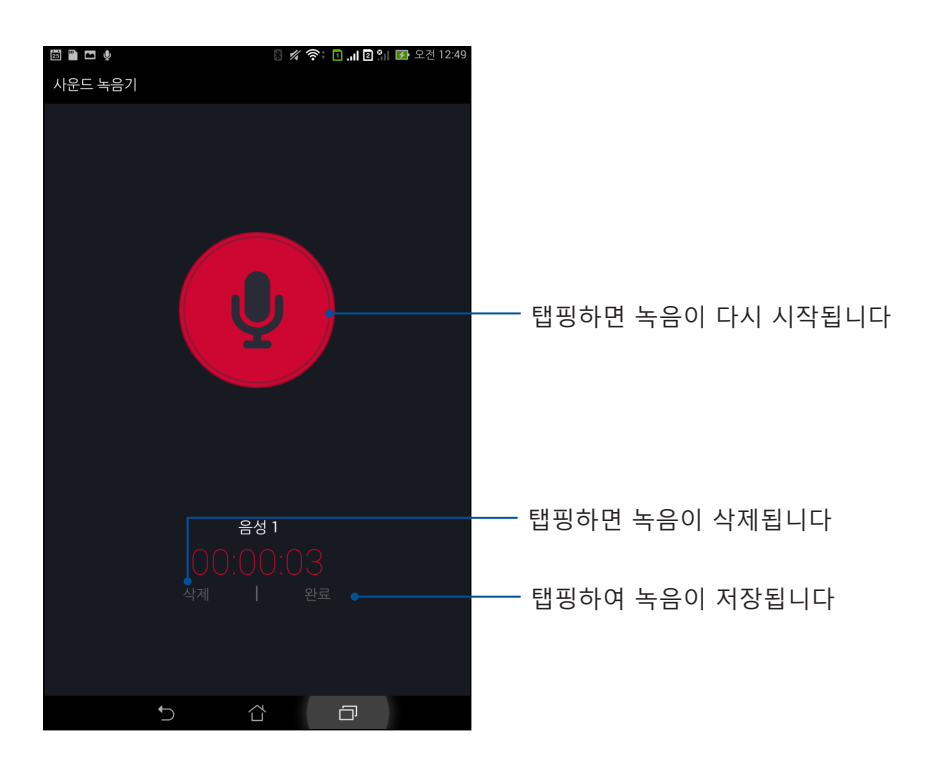

#### 녹음 목록

녹음 목록에서 저장되어 있는 녹음 파일을 재생, 이름 바꾸기, 공유 또는 삭제할 수 있습니다. 녹음 목록을 보려면 사운드 레코더 주 화면에서 📰 아이콘을 탭핑하십시오.

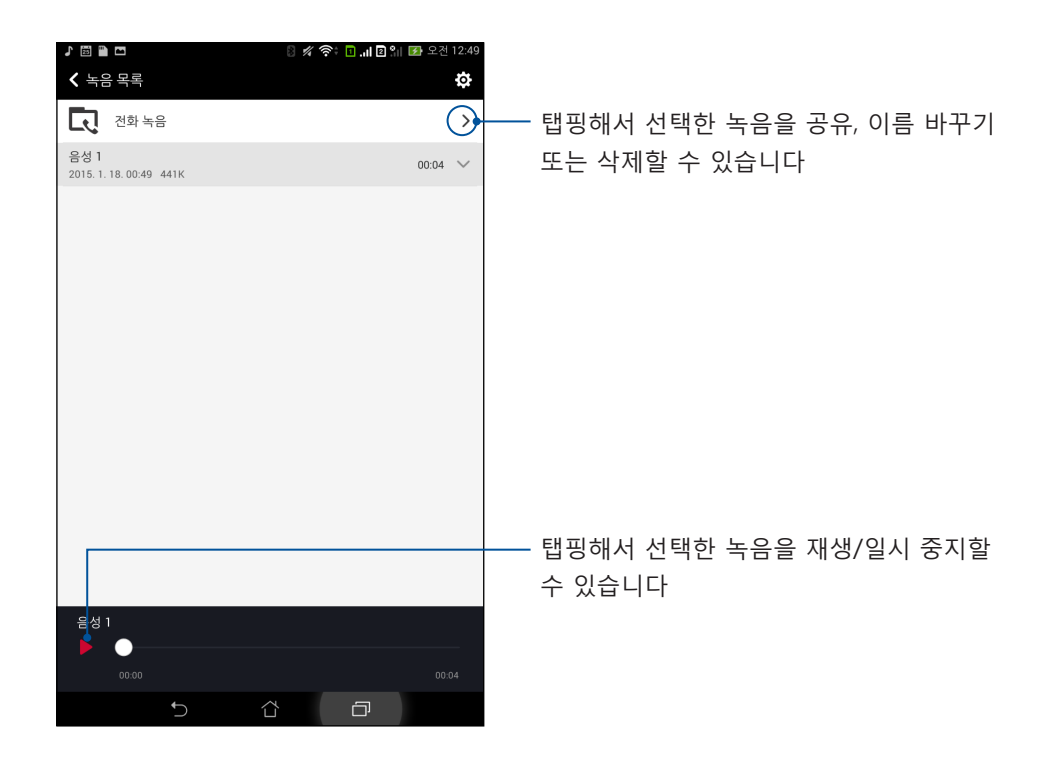

# 오디오 마법사

오디오 마법사를 사용하면 실제의 사용 시나리오에 맞는 보다 깨끗한 오디오 출력을 위해 ASUS 타블렛의 사운드 모드를 사용자 지정할 수 있습니다.

# 오디오 마법사 사용하기

오디오 마법사를 사용하는 방법:

- 1. ASUS > 오디오 마법사를 누릅니다.
- 오디오 마법사 창에서 활성화하려는 사운드 모드를 선택한 다음 완료을 눌러 저장하고 작업을 종료합니다.

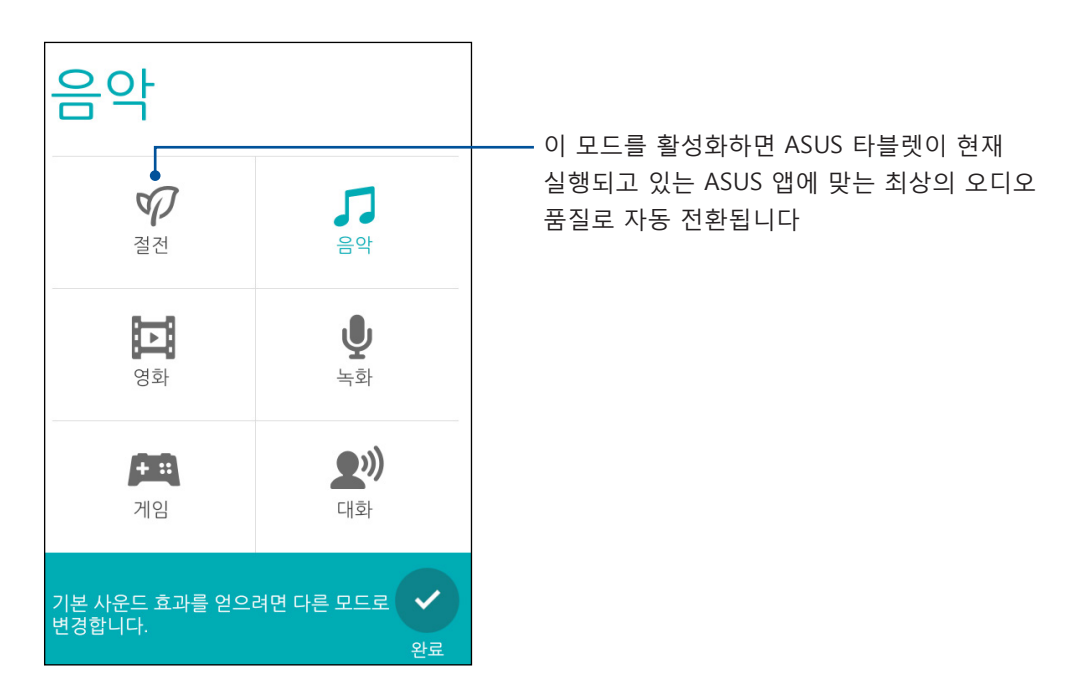

# Splendid

ASUS Splendid 기술로 디스플레이 설정을 쉽게 조정할 수 있습니다. 이 기술은 다음 두가지 ASUS Splendid 모드로 화면 색상을 풍부하게 만들어줍니다. **선명 모드** 및 **읽기 모드**.

# 선명 모드

선명 모드를 활성화하면 색 온도, 채도 및 색조와 같은 이미지 설정을 사용자 지정할 수 있습니다.

- 1. 홈 화면에서 다음 방법 중 하나로 ASUS Splendid 기능을 시작할 수 있습니다.
  - ASUS > Splendid(화려하게)를 누릅니다.
  - **Splendid(화려하게)**를 누릅니다.

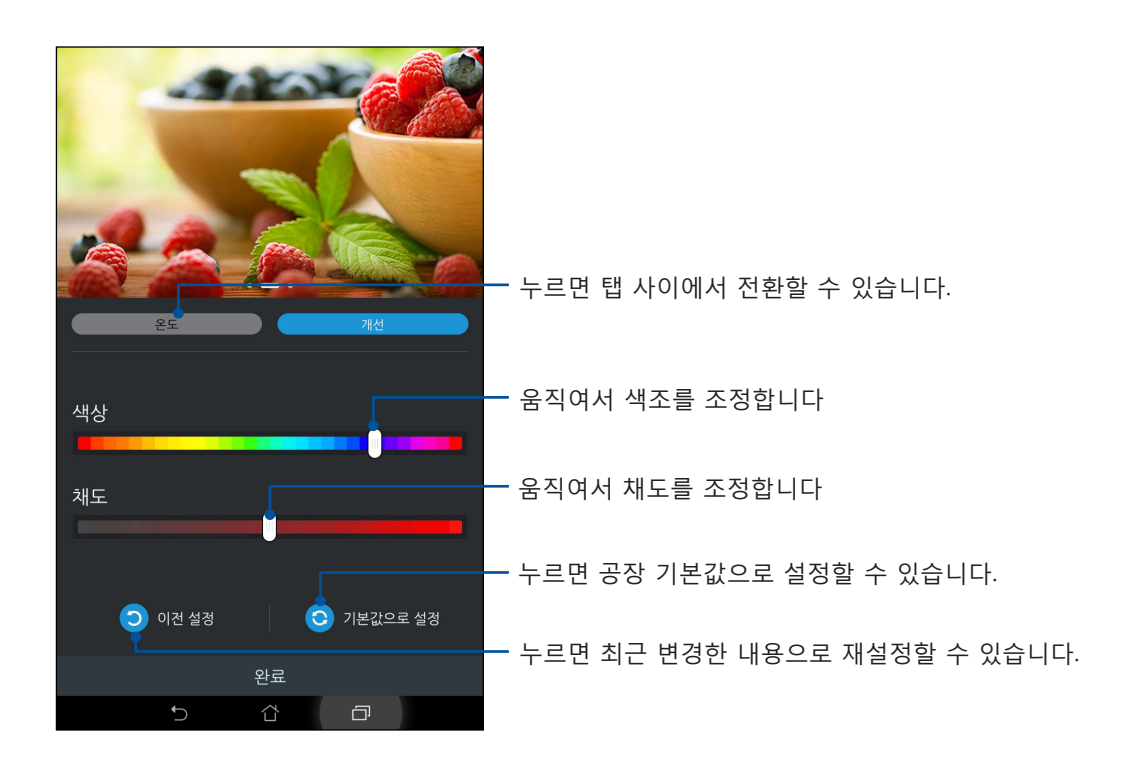

- 2. 온도 탭과 개선 탭을 클릭하여 화면 색 온도와 명암비를 조정합니다.
- 3. 완료을 눌러 변경 내용을 적용합니다.

# 읽기 모드

읽기 모드를 활성화하면 보다 편하게 읽을 수 있도록 화면 색상이 자동으로 최적화됩니다.

- 1. 홈 화면에서 다음 방법 중 한가지를 선택해서 읽기 모드 화면을 시작합니다:
  - 빠른 설정 패널에서 읽기 모드를 탭핑하는 방법.
  - **설정> 디스플레이> 읽기 모드** 순으로 탭핑하는 방법.
- 읽기 모드 화면에서 슬라이더를 ON (켜짐)으로 이동하고 다음 모드 중 하나를 선택합니다. 이미지 및 텍스트 모드 및 텍스트 전용 모드.

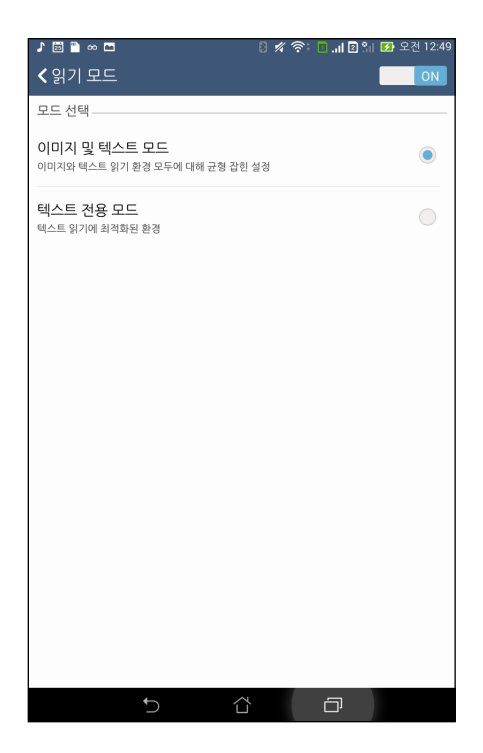

# 절전기

ASUS 타블렛이 유휴 상태에 있거나 네트워크에 연결된 상태로 있을 때도 장치의 전원을 최대화하거나 연장시켜 줍니다. 전자 메일 읽기나 비디오 시청과 같이 자주 하는 활동의 전원 설정을 스마트하게 사용자 지정할 수 있습니다.

#### 절전기 설정하기

스마트 절전 옵션 몇 가지로 ASUS 타블렛의 전원을 최대화, 최적화 또는 사용자 지정할 수 있습니다.

- 1. 다음 방법 중 하나를 선택해서 절전 모드를 시작합니다:
  - 오른쪽 상단 모서리에서 아래로 스와이프해서 빠른 설정 패널을 시작한 다음
     스마트 절전을 탭핑합니다.
  - 물 > 절전기 순으로 탭핑합니다.
- 2. 스마트 절전을 켜기으로 설정합니다.

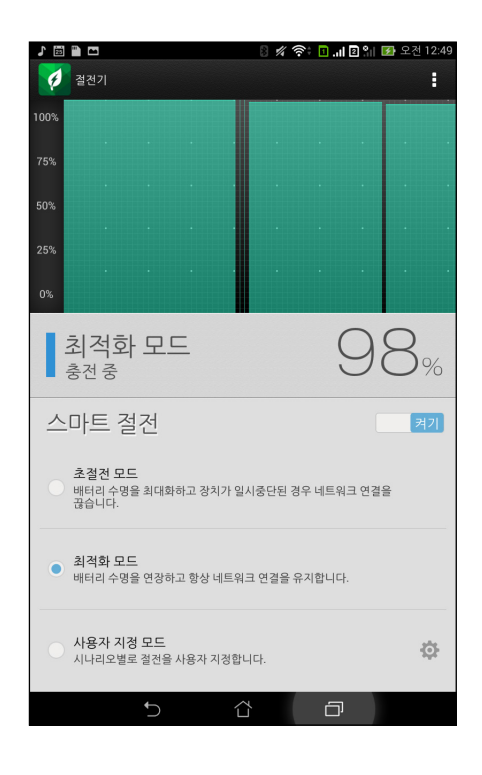

- 3. 다음 모드 중 한가지를 선택합니다.
  - 초절전 모드: 배터리 수명을 최대화하기 위해서 ASUS 타블렛이 유휴 상태에 있을 때 네트워크 연결을 끊습니다.
  - **최적화 모드:** ASUS 타블렛이 네트워크에 연결되어 있는 동안 배터리 수명을 연장시킵니다.
  - **사용자 지정 모드:** 자주 하는 활동에 대한 전원 설정을 합니다.

### 절전기 사용자 지정하기

전자 메일이나 책 읽기, 비디오 시청, 웹사이트 검색, 음악 듣기 등 자주 하는 활동에 대한 밝기 레벨을 설정합니다. ASUS 타블렛이 절전 모드에 있을 때 일부 앱의 절전 기능을 활성화하거나 네트워크 자동 끊김 기능을 활성화할 수도 있습니다.

절전기를 사용자 지정하는 방법:

# 1. 절전기에서 사용자 지정 모드를 선택한 후 🍄 을 탭핑합니다.

- 2. 활동을 선택한 후 밝기 수준을 백분률 단위로 설정합니다.
- 네트워크 자동 끊김 기능을 활성화하려면 푸시 알림을 이용하여 푸시 알림을 사용하는 IM 및 기타 앱. ASUS 타블렛이 유휴 상태에 있을 때 장치와 네트워크의 연결이 자동으로 끊기며 ASUS 타블렛을 사용하면 네트워크가 다시 연결됩니다.

# 사용자의 젠 유지보수

# 11

# 장치를 최신 상태로 유지하기

ASUS 타블렛에 Android 시스템 업데이트나 업그레이드된 앱과 기능을 꾸준히 공급하십시오.

# 시스템 업데이트하기

- 2. 설정 화면에서 아래쪽으로 밀어 다른 항목을 표시한 다음 정보를 누릅니다.
- 3. 시스템 업데이트를 누른 다음 업데이트 확인를 누릅니다.

**참고:** ASUS 타블렛이 가장 업데이트된 내용을 시스템 업데이트 창의 마지막 업데이트 확인에서 미리 볼 수 있습니다.

#### 저장소

사용자의 ASUS 타블렛 (내부 저장소), 외부 저장소 또는 온라인 저장소에 데이터, 앱 또는 파일을 저장할 수 있습니다. 온라인 저장소의 파일을 전송하거나 다운로드하려면 내부 연결이 필요합니다. 번들로 제공된 USB 케이블을 사용하여 파일을 컴퓨터에 복사하거나 컴퓨터에서 사용자의 ASUS 타블렛으로 복사할 수 있습니다.

#### 백업 및 재설정

ASUS 타블렛을 이용하여 데이터, Wi-Fi 비밀번호 및 기타 설정 내용을 Google 서버에 백업할 수 있습니다.

- 1. •••을 누른 다음 설정 > 백업 및 초기화을 누릅니다.
- 2. 백업 및 재설정 창에서 다음을 수행할 수 있습니다.
  - 데이터 백업: 이 기능을 사용으로 설정하면 데이터, Wi-Fi 비밀번호 및 기타 설정 내용을 Google 서버에 백업할 수 있습니다.
  - 백업 계정: 백업을 저장할 때 사용할 계정을 지정할 수 있습니다.
  - **자동 복원:** 이 기능을 이용하면 앱을 재설치할 때 백업한 설정 내용과 데이터를 수월하게 복원할 수 있습니다.
  - 공장 초기화: 폰에 있는 모든 데이터를 지웁니다.

# ASUS 타블렛 잠그기

ASUS 타블렛의 보안 기능을 통해 무단으로 통화하거나 정보에 액세스하는 것을 막을 수 있습니다.

#### 화면 잠금 해제하기

화면이 잠겨 있을 때 ASUS 타블렛에서 제공되는 보안 잠금 해제 옵션을 이용하여 열면 됩니다.

- 1. **\*\*\***을 누른 다음 **설정> 잠금 화면**을 누릅니다.
- 2. **화면 잠금**을 누른 다음 ASUS 타블렛의 잠금을 해제할 옵션을 선택합니다.

#### 참고

- 자세한 내용은 화면 잠금 해제 옵션를 참조하십시오.
- 설정한 화면 잠금 해제 옵션을 비활성화하려면 화면 잠금 선택 화면에서 없음을 누릅니다.

#### 화면 잠금 해제 옵션

이 옵션 중에서 선택하여 ASUS 타블렛을 잠급니다.

#### 슬라이드

아무 방향으로나 손가락을 밀면 ASUS 타블렛의 잠금이 해제됩니다.

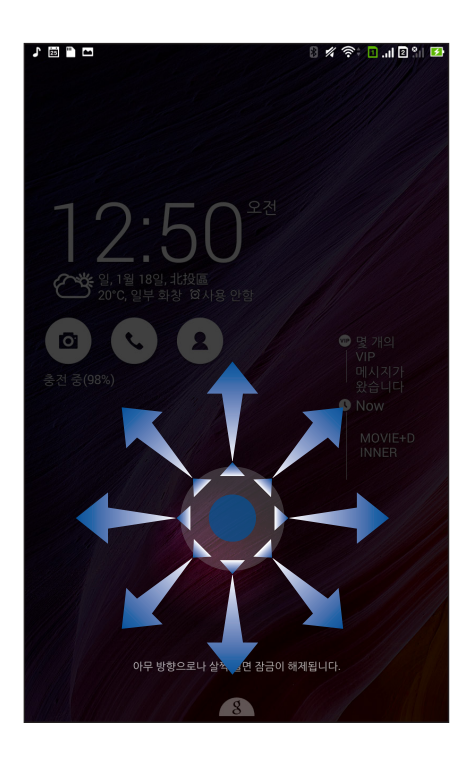

#### 얼굴 인식 잠금 해제

잠금 화면의 검은색 창에 얼굴을 보여주면 ASUS 타블렛의 잠금이 해제됩니다.

#### 중요 사항!

- 얼굴 인식 잠금 해제는 패턴, PIN 또는 비밀번호보다 안전성이 떨어집니다.
- 사용자와 얼굴이 닮은 사람이 ASUS 타블렛의 잠금을 풀 수도 있습니다.
- 얼굴 인식에 사용되는 데이터는 ASUS 타블렛에 보관되어 있습니다.

얼굴 인식 잠금 해제 옵션을 설정하는 방법

- 1. 화면 잠금 선택 화면에서 얼굴 인식 잠금 해제을 누릅니다.
- 2. 화면에서 얼굴 인식 잠금 해제 기능 사용에 관한 내용을 읽은 다음 설정을 누릅니다.
- 3. 화면에서 얼굴 인식 잠금 해제 기능 설정에 관한 지침을 읽은 다음 계속를 누릅니다.
- ASUS 타블렛을 눈높이로 고정하고 얼굴을 화면 윤곽에 맞춘 다음 얼굴을 캡처합니다.

**참고:** 녹색 점이 있는 윤곽은 ASUS 타블렛이 사용자의 얼굴을 인식했으며 이미지를 캡처하는 중이라는 표시입니다.

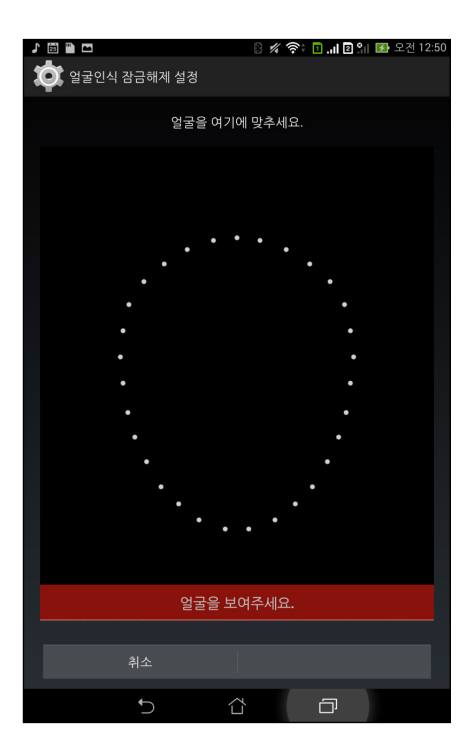

- 5. 얼굴이 캡처되면 계속를 누릅니다.
- 6. 얼굴 인식 잠금 해제 기능으로 얼굴을 인식할 수 없을 경우 두 번째 옵션을 선택하여 ASUS 타블렛의 잠금을 해제하라는 메시지가 나타납니다. 패턴으로 ASUS 타블렛의 잠금을 해제하려는 경우 패턴을, PIN을 입력하여 잠금을 해제하려는 경우 PIN을 선택한 다음 이어지는 지침을 따르십시오.

중요 사항! 장치 잠금 해제용으로 만든 PIN이나 패턴을 기억하고 있어야 합니다.

#### 7. 얼굴 인식 잠금 해제 설정을 종료한 다음 확인를 누릅니다.

#### 패턴

손가락으로 점을 따라 그려서 패턴을 만듭니다.

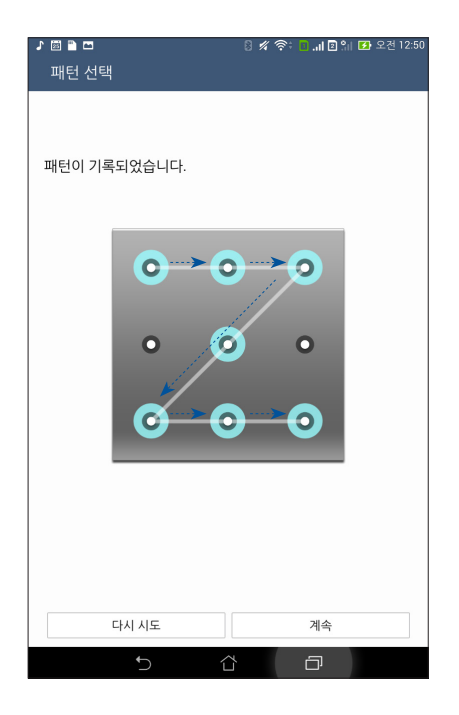

**중요 사항!** 적어도 점 네 개를 이용해야 패턴을 만들 수 있습니다. 장치 잠금 해제용으로 만든 패턴을 기억하고 있어야 합니다.

PIN

PIN을 설정하려면 적어도 숫자 네 개를 입력해야 합니다.

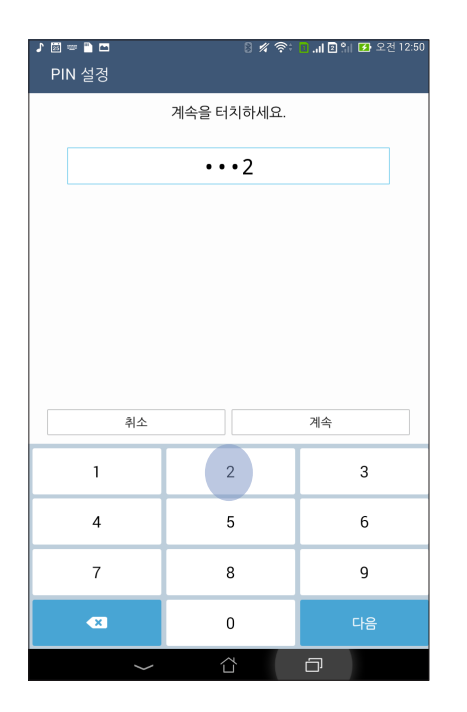

#### 중요 사항! 장치 잠금 해제용으로 만든 PIN을 기억하고 있어야 합니다.

#### 비밀번호

비밀번호를 만들려면 적어도 글자 네 개를 입력해야 합니다.

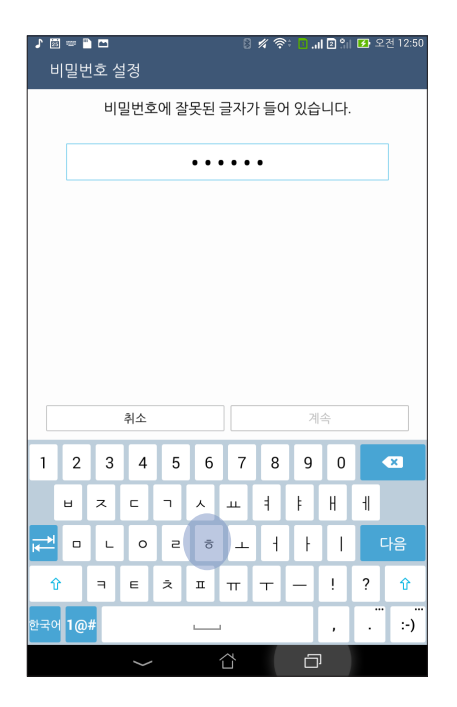

중요 사항! 장치 잠금 해제용으로 만든 비밀번호를 기억하고 있어야 합니다.

#### 그밖의 화면 보안 기능 구성하기

화면 잠금 모드 외에, 화면 보안 창에서 다음을 수행해도 됩니다.

- 빠른 액세스: 빠른 액세스 스위치를 켜짐으로 밀면 잠금 화면에서 각종 앱이 시작됩니다.
- **다음 할 일 위젯:** 다음 할 일 위젯 스위치를 **켜짐**으로 밀면 잠금 화면의 해당 위젯이 표시됩니다.
- 인스턴트 카메라: 인스턴트 카메라 스위치를 ON(켜짐)로 밀면 볼륨 키를 두 번 눌러 잠금 화면에서 카메라 앱을 시작할 수 있습니다.
- **소유자 정보:** 누르면 화면이 잠겨 있을 때에도 표시되기를 원하는 정보를 편집하거나 입력할 수 있습니다.

# ASUS 타블렛 ID 설정하기

제품 번호, IMEI (International Mobile Equipment Identity) 번호 또는 모델 번호와 같은 ASUS 타블렛의 ID를 알아야 합니다.

ID를 아는 것은 ASUS 타블렛을 분실했을 때 중요한데, 이때 해당 이동 통신사에 연락해서 사용자의 ASUS 타블렛 무단 사용자를 블랙리스트에 올리도록 정보를 제공할 수 있습니다.

ASUS 타블렛 ID를 표시하는 방법:

- 1. 모든 앱, 설정 순으로 탭핑합니다.
- 설정 화면에서 아래로 슬라이드해서 다른 항목을 표시한 다음 정보를 탭핑합니다. 정보 화면에 ASUS 타블렛의 상태, 법률 정보, 모델 번호, 운영 체제 버전, 하드웨어 및 소프트웨어 정보 등이 표시됩니다.
- 3. ASUS 타블렛의 제품 번호, SIM 연락처 번호, IMEI를 보려면 상태를 탭핑합니다.

# 방송통신기자재 적합성평가 표시 방법

 방송통신기자재등의 적합성평가에 관한 고시 제23조(적합성평가의 표시 등)의 규정에 의한 적합성평가 표시 방법 중 [별표5]의 2. 표 시방법, 다호 관련 개선 사항입니다.

| 현 행              | 개 선              |
|------------------|------------------|
| 적합성평가표시는 해당 기자재  | 적합성평가표시는 해당 기자재  |
| 의 표면과 포장에 알아보기 쉽 | 의 표면과 포장에 알아보기 쉽 |
| 도록 인쇄 하거나 각인하는   | 도록 인쇄 하거나 각인하는   |
| 등의 방법으로 매기기마다 견  | 등의 방법으로 매기기마다 견  |
| 고하게 부착하여 표시하여야   | 고하게 부착하여 표시하여야   |
| 한다.              | 한다.              |
| 다만, 적합성평가 정보의 표시 | 다만, 적합성평가 정보를 포장 |
| 가 불가능한 경우에는 해당   | 및 사용자설명서에 표시한 경  |
| 제품에는 표시하지 아니할 수  | 우에는 해당 제품에는 표시하  |
| 있다.              | 지 아니할 수 있다.      |

≪ 방송통신기자재등의 적합성평가 방법 ≫

| Manufacturer:                         | ASUSTeK Computer Inc.                             |  |
|---------------------------------------|---------------------------------------------------|--|
| Address:                              | 4F, No.150, LI-TE RD., PEITOU, TAIPEI 112, TAIWAN |  |
| Authorised represe ntative in Europe: | ASUS Computer GmbH                                |  |
| Address:                              | HARKORT STR. 21-23, 40880 RATINGEN, GERMANY       |  |